## traulux

## MANUEL d'utilisation

#### ÉCRANS INTERACTIFS

#### GAMMES TLM80 ET TLM80-1

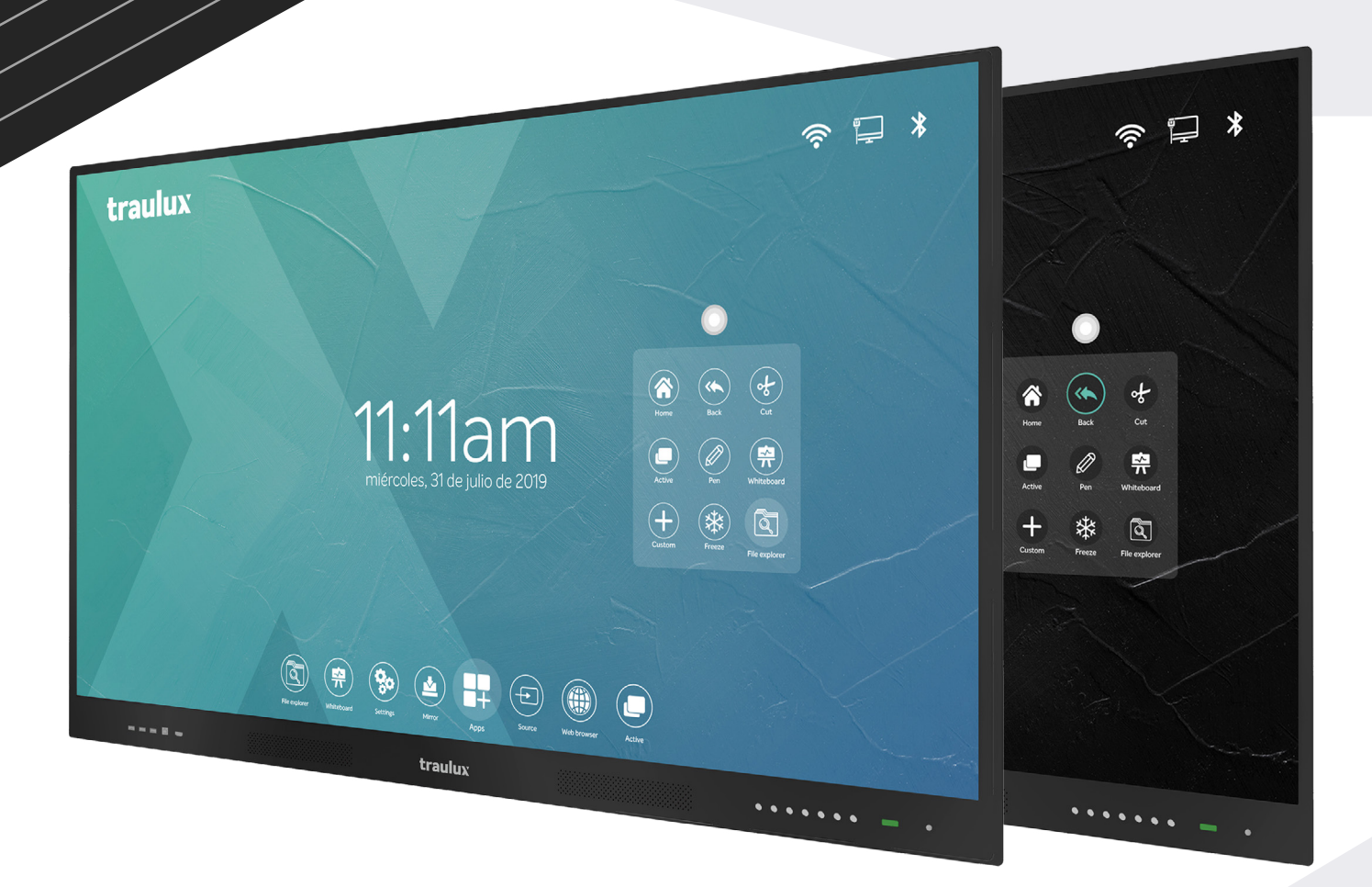

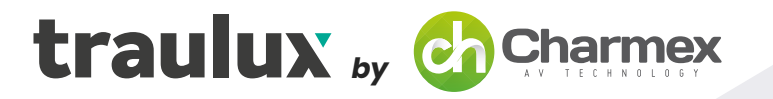

traulux.net | charmex.net

| 06          | 1. PRÉSENTATION                                                                                                    | 22 | 3.2.2.4Dupliquer les couleurs<br>3.2.2.5Tableau - Miniatures de pages                                                                                 |
|-------------|----------------------------------------------------------------------------------------------------|----|----------------------------------------------------------------------------------------------------|
| 07          | 2. HARDWARE                                                                                                    |    |                                                                                                    |
| 08          | <b>2.1 ACCESSOIRES FOURNIS</b><br>2.1.1. Support mural                                                                                     | 23 | 3.2.2.6-Tableau – Fonds de Tableau<br>3.2.2.7Tableau – Outil remplir<br><b>3.2.3. CONFIGURATION</b><br>3.2.3.1Personnaliser / À propos de             |
| 09          | 2.2.CONNEXIONS ET CONTRÔLES<br>2.2.1 Boutons de face<br>2.2.2Connexions de face<br>2.2.3Connexions latérales                               | 24 | 3.2.3.2Mise à jour du système<br>3.2.3.3Restaurer les paramètres par défaut<br>3.2.3.4Ethernet                                                        |
| 10          | 2.2.4Connections de la base TLM80                                                                                                    | 25 | 3.2.3.5 WiFi                                                                                                    |
| 11          | 2.2.5 Connexions de la base TLM80-1                                                                                                    | 26 | 3.2.3.6Point d'accès portable et Bluetooth                                                                                                    |
| 12  <br>1 4 | <ul> <li>2.2.6. TÉLÉCOMMANDE</li> <li>2.3. MODULES OPTIONNELS</li> <li>2.3.1 Windows PC-OPS</li> <li>2.3.1.1 Modules Optionnels</li> </ul> | 27 | 3.2.3.7 Applications<br>3.2.3.8 Langues<br>3.2.3.9 Entrée clavier<br>3.2.3.10 Date et heure / Fuseau Horaire                                          |
| 15          | <ul><li>2.3.1.2Travail avec PC-OPS et deux moniteurs</li><li>2.3.2. CHROMEBOX</li><li>2.3.2.1. Configuration</li></ul>                     | 28 | 3.2.3.11 Image<br>3.2.3.12 Sécurité<br>3.2.3.13 Éteindre et dormir                                                                                    |
| 16          | 3. SOFTWARE – ANDROID<br>3.1. Introduction                                                                                                 |    | 3.2.3.14 Ajustements supplémentaires<br>Température d'avertissement<br>Activer / Désactiver l' icône de toile                                         |
| 17          | 3.2. MENU DE LA PAGE D'ACCUEIL                                                                                                    | 29 | Détection de lumière<br>Chaîne de démarrage<br><b>3.2.4 EsharePRO</b><br>32.41- Anlication sur le moniteur                                            |
| 18          | 3.2.1. EAPLORATEOR DE FIGHIERS                                                                                                    |    | Application dans le moniteur – configuration générale<br>Application sur le moniteur – menu modérateur<br>Projection à partir des appareils portables |
| 191         | 3.2.2.1. Menu de tableau                                                                                                    | 31 | 2242-Esharo DBO - Proioção a partir d'un DO                                                                                                    |
| 20          | 3.2.2.2 Menu d'annotations<br>3.2.2.3 Travail avec les annotations et les objets                                                           |    | portable                                                                                                    |
|             |                                                                                                    |    |                                                                                                    |

| 32 | 3.2.4.3 Eshare PRO – Projection à partir d'un<br>SmartPhone ou Tablet Android                           | 45  | <b>3.6 Travail Google Apps</b><br>3.6.1 Installation du navigateur Chrome |
|----|----------------------------------------------------------------------------------------------------|-----|---------------------------------------------------------------------------|
| 34 | 3.2.4.4 Eshare PRO – Projection à partir d'un<br>iPhone ou iPAD (iOS)                                   | 46  | 3.6.2 Gmail                                                               |
| 36 | 3.2.4 Explorateur d'Applications<br>3.2.5 Boutique d'applications<br>3.2.6 Sélection de source d'entrée | 48  | 3.6.3 Google Drive                                                        |
|    | 3.2.7 Navigateur web                                                                                    |     | 3.6.4 Google Classroom                                                    |
|    | -                                                                                                    | 49  | 3.6.5 Google earth                                                        |
| 37 | 3.2.8 Actif<br>3.2.9 Mode Split                                                                         | 401 | 3.6.6 Google Jamboard                                                     |
|    |                                                                                                    | 50  | 3.6.7 Google Meet                                                         |
| 38 | 3.3 ICÔNE D'ÉCRAN                                                                                       | 301 | 3.6.8 Youtube                                                             |
| 39 | 3.3.1 Découper                                                                                          | 51  | DOSSIER TECHNIQUE                                                         |
| 40 | 3.3.2 Découper<br>3.3.3 Stylo – Couche Android d' annotations                                           | 53  | Spécifications techniques TLM80                                           |
|    |                                                                                                    | 55  | Spécifications techniques TLM80-1                                         |
| 41 | 3.3.4 Congeler                                                                                          | 57  | Dessins technique TLM80                                                   |
| 42 | 3.4 Menus latéraux                                                                                      | 59  | Dessins technique TLM80                                                   |
|    | 3.4.1 Capturateur d' écran<br>3.4.2 Calendaire                                                          | 61  | Support mural                                                             |
| 43 | 3.4.3 Temporisateur<br>3.4.4 Calculatrice                                                               | 63  | Commandes RS232                                                           |
|    | 3.4.5 Thème - Couleur de fonds HOME<br>3.4.6 Scène                                                      |     |                                                                           |

44 3.5-. TRAVAIL AVEC DES ARCHIVES 3.5.1-. Fichiers Office: PDF, Word, Excel, PowerPoint 3.5.2-. Reproduire des vidéos

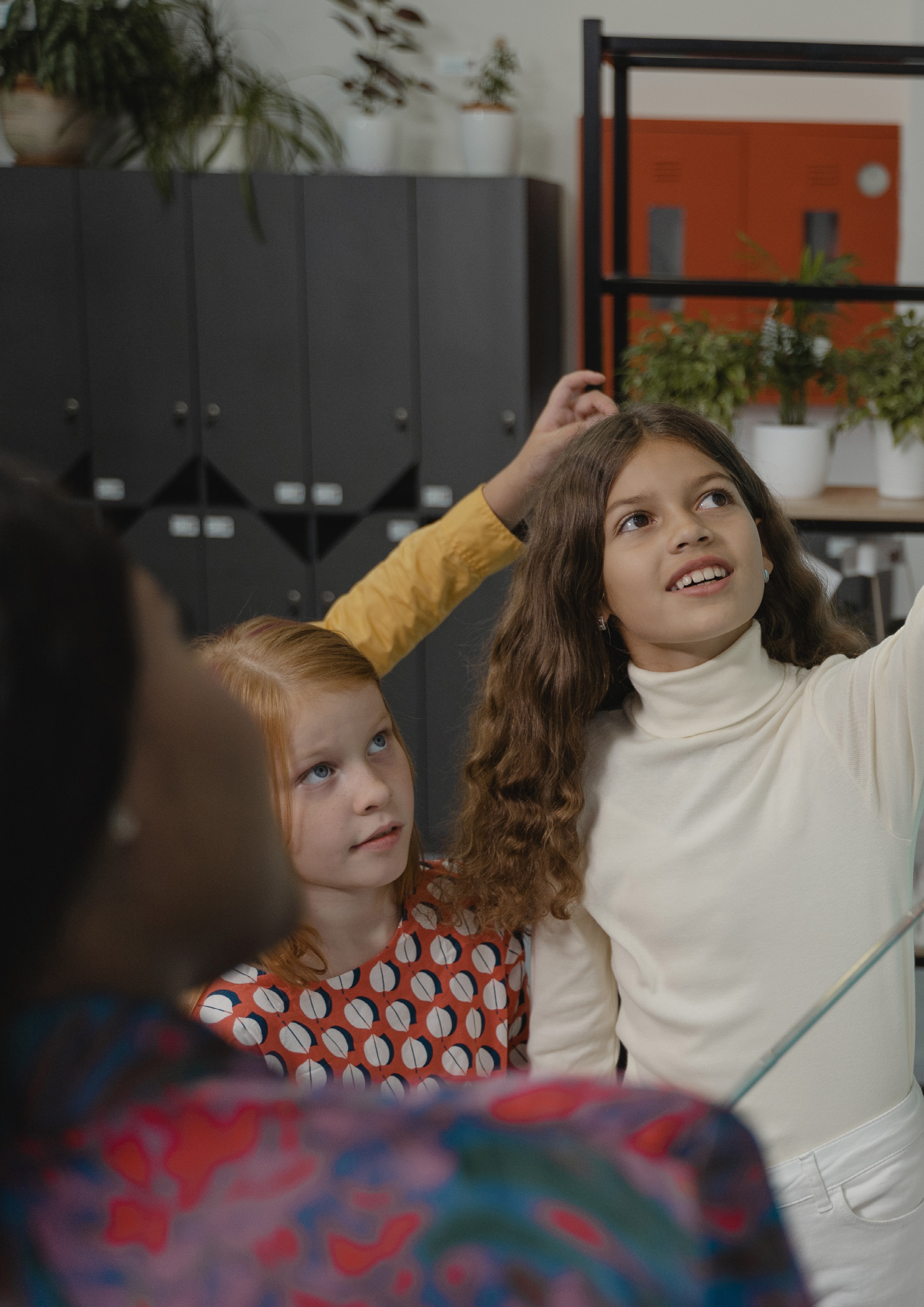

# PUISSANT,AGILE ET INTUITIF

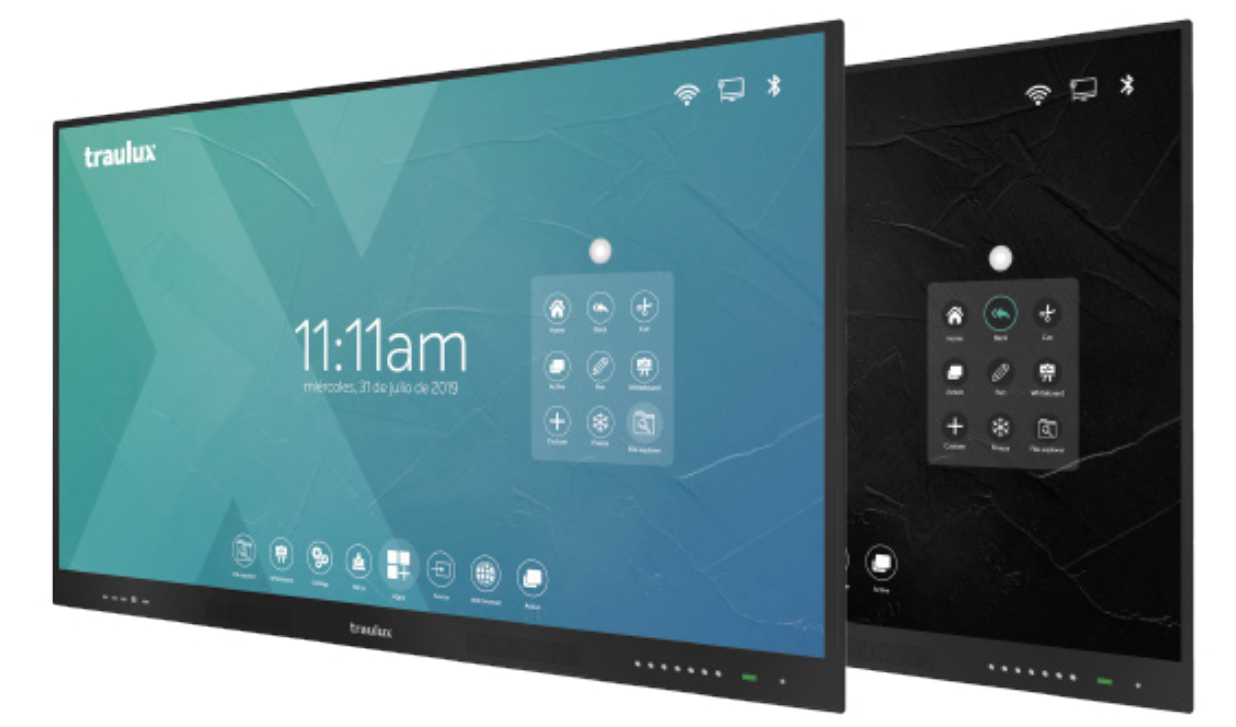

## PRÉSENTATION

Les moniteurs **TRAULUX des gammes TLM80 e TLM80-1** ont été fabriqués avec les meilleurs composants disponibles sur le marché pour répondre aux attentes les plus exigeantes soit-t-il au cadre éducatif soit au cadre de l'entreprise.

La conception du hardware par la programmation de la couche Android intégrée, ont visé le maximum de simplicité d'utilisation, s'adaptant aux préférences de nos clients, et répondant à leurs demandes.

Même la disposition des accès, sur l'interface de l'utilisateur, a été optimisée de façon à que les plus demandés soient rapidement acessibles.

Tout a été conçu pour que depuis le premier moment l'expérience de l'utilisateur devient simple et intuitive.

Tous contiennent un processeur equipé du S.O Android 8.0 de série, et de manière facultative le module **PC-OPS de Windows** peut être ajouté et / ou le module **ChromeBox**, qui peuvent fonctionner de façon simultanée, pour offrir une solution multifunctionnelle, sur un mutisystème opératif. Évidemment, si vous préférez travailler avec votre dispositif personnel, vous le pourrez faire aussi le connectant à travers d'entrées multiples, ou en utilisant le puissant systême de "mirroring" (espelho).

Le moniteur est compatible avec tous les systèmes opératifs.

Outre la description detaillée de toutes les fonctionnalités du moniteur, dans ce manuel vous trouverez quelques conseils d'utilisation, et quelques liens pour regarder des vidéos où vous pouvez visualiser les proccès.

Pour commencer si vous le souhaitez cliquez sur le lien suivant, ou lisez le code QR, et vous pourrez assister à une vidéo de nature générale illustrant tout ce que vous pouvez faire avec ce moniteur:

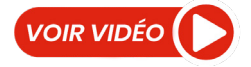

#### 2.1-. Accessoires fournis

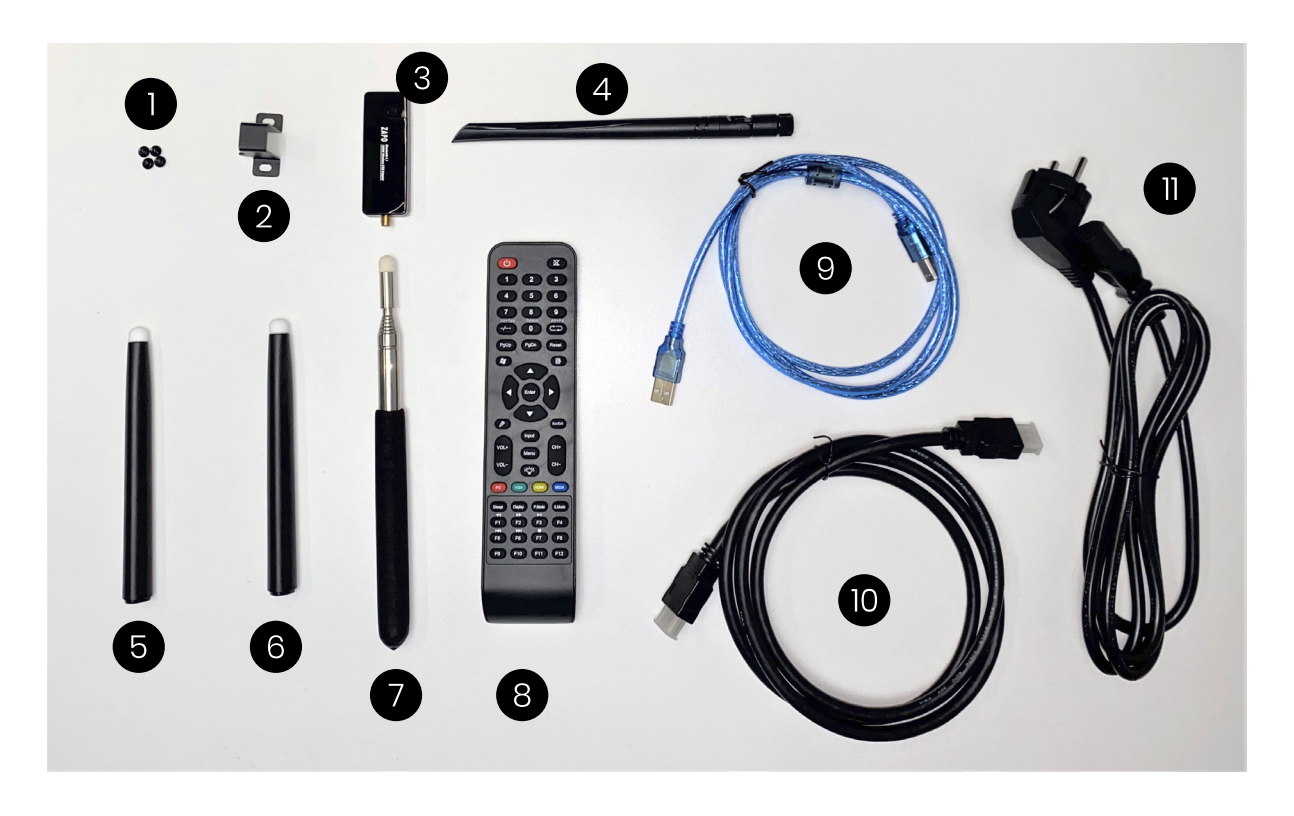

Vis de fixation Clip Dongle (solo TLM80-1):
 Clip dongle WiFi (seulement TLM80-1):

Utiliser ce clip pour fixer le dongle WiFi sur la partie postérieure du moniteur, comme il est indiqué indiqué à la photo suivante.

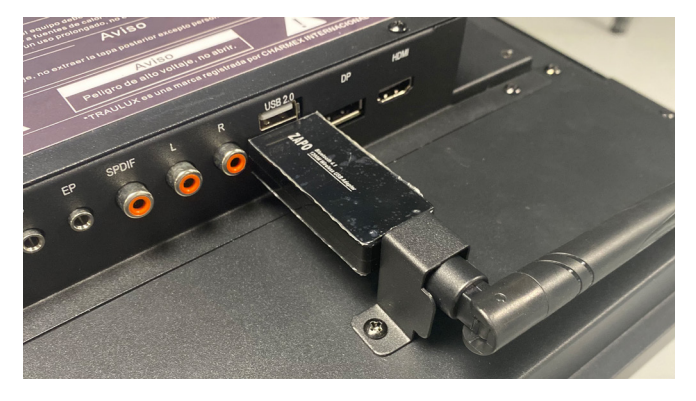

- 3 et 4. Dongle et antenne WiF
  5 et 6. Stylo magnétique (peut se fixer dans le cadre du moniteur)
  7. Stylo extensible
  8. Télécommande
  9. Ofible USB A. B. (téctil)
- 9. Câble USB A-B (táctil)
- 10.Câble HDMI HDM
- **11.** Cordon d'alimentation

#### 2.1.1-. Support mural

- 1. Barres pour l'arrière du moniteur
- 2. Structure métallique pour le mur
- 3. Vis et douilles requis pour l'installation

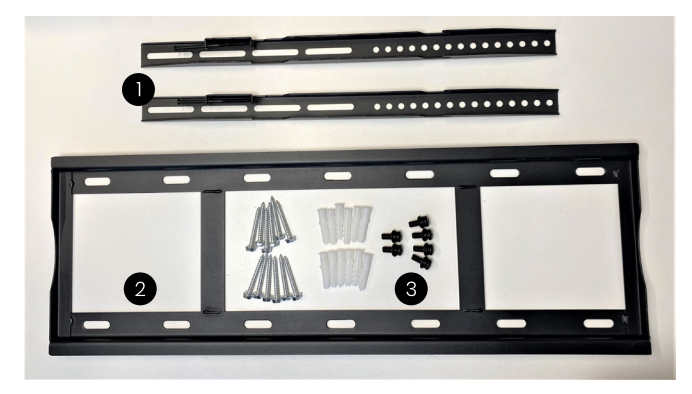

#### 2.2-. Connexions et contrôles

#### 2.2.1- Boutons de face

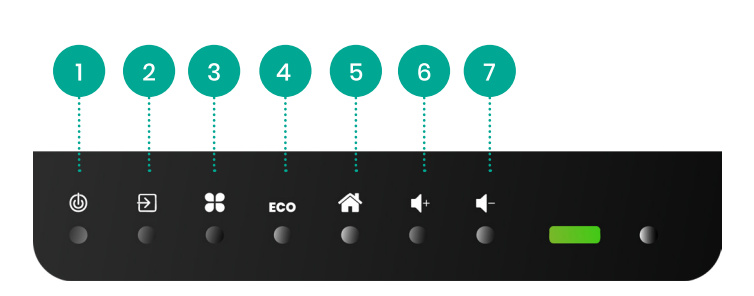

**1. Connecter/Déconnecter:** Avant de déconnecter un message de confirmation s'affichera sur l'écran sur lequel on devra cliquer, autrement le processus de déconnection s'annulera en quelques secondes.

#### 2. Selection de source d'entrée.

**3. Menu refermable LCD:** Options de vue avancées et autres.

- 4. ECO: Activation du mode économie
- 5. Home: Retour à l'écran principal
- 6 et 7. Volume

#### 2.2.2-. Connexions de face

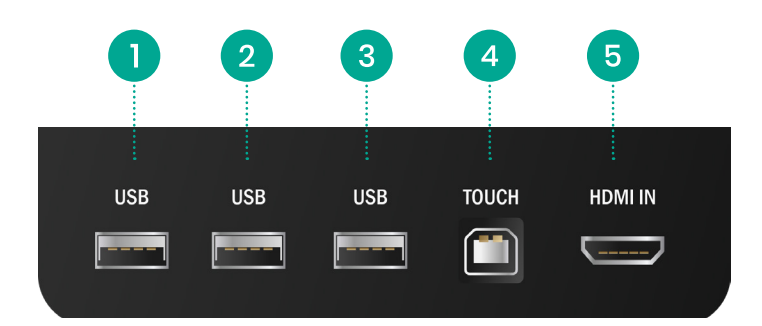

**1,2 et 3-.** Entrées USB-A 2.0 pour le travail avec des clés mémoire USB. Ces entrées fonctionnent en Android ou Windows (PC-OPS), selon le mode sur lequel le moniteur travaille.

**4-. USB-B** Entrée tactile associée à l'entrée HDMI en avant

#### 5-. HDMI In

#### 2.2.3-. Connexions latérales

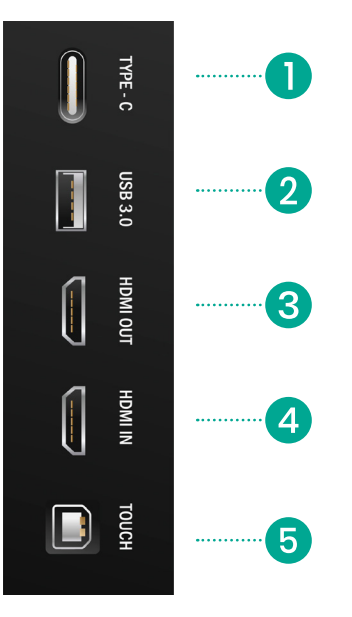

**1. USB-C:** Ce connecteur possède une fonctionnalité différente selon la gamme:

#### TLM80

Connexion pour le travail avec des mémoires USB-C

#### TLM80-1

Connexion pour le travail de mémoires USB-C ou équipes externes compatibles (transmission de vídeo, audio, interactivité). Le dispositif chargera la battérie sur des dispositifs mobiles BYOD (smartphone /b tablet) sur le PC portable il faut utiliser la source d'alimentation originale\*

\*La connexion par USB-C sur des portables avec une capacité de charge à travers cette connection peut gérer des problèmes d'affichage si on n'utilise par la source d'alimentation originale.

**2. USB A 3.0:** Entrée USB-A pour le travail avec des clés mémoire USB ou acessoires compatibles, ex. Webcam. Cette entrée travaille seulement en Android.

**3. Sortie HDMI:** se replique exactement la même image projectée sur le moniteur. La sortie est 4K, 60Hz HDCP et possède l'audio incorporé. Cette sortie ne peut pas se modifier à l'intérieur, dans le cas où le dispositif connecté à la sortie n'est pas compatible avec ce mode, il faudra utiliser un equipement adaptateur externe pour l'adapteur.

#### 4-. Entrée HDMI

**5-. USB-B tactile:** Ce connecteur a une fonctionalité distincte selon la gamme:

TLM80: Entrée associée au HDMI latéral

**TLM80-1:** Entrée associée aux entrées suivantes: HDMI latéral, HDMI de base, DisplayPort de base.

#### 2.2.4-. Connections de la base TLM80

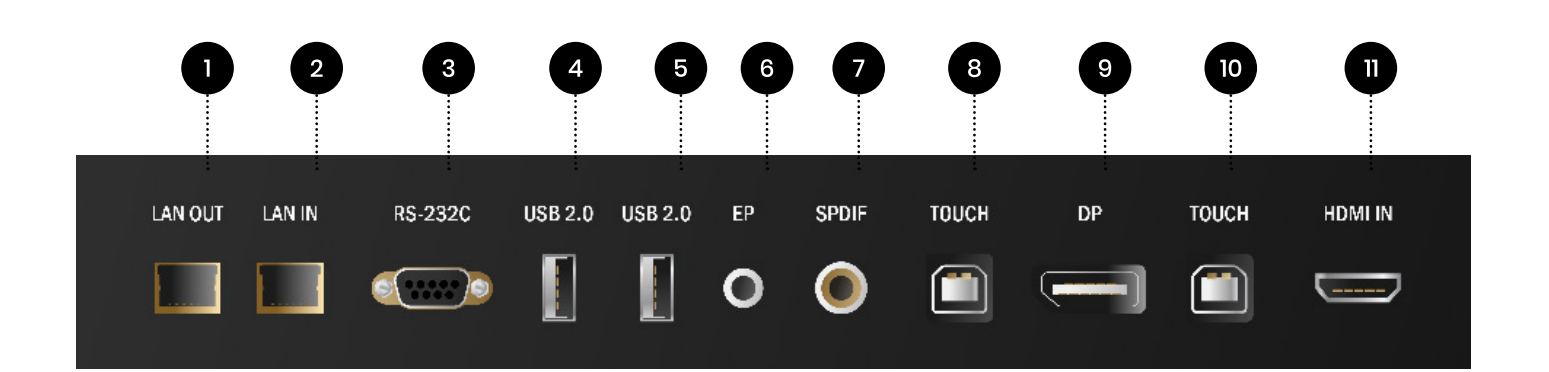

#### 1. Sortie LAN: Replique l'entrée

Conselho: Vous pouvez utiliser cette sortie pour connecter l'entrée LAN du module PC-OPS (optionnel)

#### 2. Entrée LAN

#### 3. Contrôle RS232C

(consulter commandes point 4.3)

**4 et 5-. Entrées USB-A 2.0:** Entrée USB-A pour le travail avec des clés memóire USB ou acessoires compatibles, ex. Webcam. Ces entrées travaillent seulement en Android.

#### 6. Sortie audio minijack 3,5mm / ecouteurs:

En connectant cette sortie les hauts parleurs du moniteur arrêteront de sonner.

#### 7-. Sortie audio digitale SPDIF – RCA.

(ex. Pour connecter à un enregistreur)

8-. USB-B: USB tactile associé à DisplayPort

- 9-. Entrée DisplayPort
- 10-. USB-B: USB tactile associé à HDMI de base.

#### 11-. Entrée HDMI

#### 2.2.5-. Connexions de la base TLM80-1

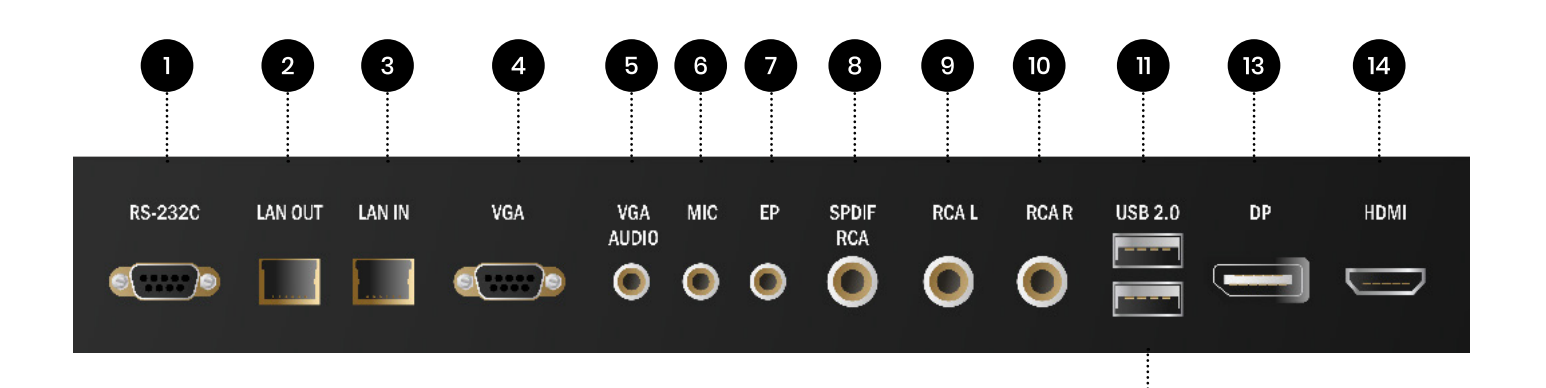

#### 1. Control RS232

(consulter commandes du point 4.3)

2-. Sortie LAN: Réplique l'entrée LAN

Conseil: Vous pouvez utiliser cette sortie pour connecter l'entrée LAN du module PC-OPS (optionnel)

- 3-. Entrée LAN
- 4-. Entrée VGA
- 5-. Audio VGA

6-. Entrée de micro: Le microphone diffusera son
\*à travers les haut-parleurs. Cette entrée de microphone ne peut pas être traitée par Android.

**7-. Sortie audio minijack 3,5mm / écouteurs:** Lors de la connexion de sortie les hauts parleurs du moniteur laisseront d'émettre du son. 8-.Sortie audio digitale SPDIF – RCA.

(ex. pour connecter un enregistreur)

#### 9 et 10-. Sortie audio analogique RCA

(ex. pour connecter un enregistreur)

**11 et 12-. Entrées USB-A 2.0:** Entrée USB-A pour travailler avec des clés mémoire USB ou accessoires compatibles, ex. Webcam. Cette entrée fonctionne seulement sur Android.

12

#### 13-. Entrée DisplayPort

#### 14-. Entrée HDMI

2 VOIR VIDÉO ዓ X • 2 1 3 3 4 5 6 ••••• 7 8 9 Alt+F4 Alt+Tab Space  $\rightarrow$ 0 -/--(PgUp PgDn Reset 6 4 5 • • • • • • • ••••• ••••• Enter 4 EscExit Input • • 7 • VOL+ CH+ Menu •• 8 10 -ġ-••9 VOLсн-12 13 VGA . 14 11 MEDIA • • • • • • • • • • • • 16 P.Mode ..... 17 15 Sleep Display S.Mode • • • • • • ▶
F2 ►|| F3 • 18 F6 F8 F12 F9 F10 F11 : : ¢ 19

#### 2.2.6. Télécommande:

Quelques touches ne sont pas actives.

#### 1-. Déconnecter/Connecter:

Pour confirmer la fermeture, utiliser les flèches de déplacement jusqu'à que celle-ci s'illumine, débrancher sur le message qui s'affichera sur l'écran. Si le proccès de fermeture n'est pas

confirmé il será annulé après quelques secondes.

#### 2-. Couper le son

3-. Entrée numérique

4-.Ces touches mettent à disposition des fonctions classiques.

#### Par example:

Dans la présentation d'un PowerPoint les touches PgUp - PgDn , ou les flèches droite / gauche,

servent à faire avancer ou faire marche arrière des pages.

Dans un document Word les flèches serviront à déplacer le curseur, et PgUp - PgDn à changer de page.

En Excel soit PgUp - PgDn, soit les flèches serviront à nous déplacer entre les cellules.

**5-.Windows:** Le PC-OPS intégré démarre (optionnel) et comute cette entrée.

6-.Tableau: Accès direct au tableau

7-.Input: Sélection de source d'entrée

8-.Menu: Accès à menu refermable

- 9-.Lampe: Mode eco
- 10-.Volume

#### **Boutons de couleurs:**

Accès diret à:

11-. Rouge: PC-OPS
12-. Vert: VGA (solo TLM80-1)
13-. HDMI: Chaque touche change une des entrées HDMI disponibles.
14-. Media: Ouvre l' explorateur de fichiers.

15-. Sleep: Programme la fermeture de l'équipement après les minutes programmés.
16-. P.Mode: Alterne entre plusieurs modes de l'image –réglages différents.

17-. S.Mode: Alterne entre plusieurs modes de son - égaliseur.

**18-. Contrôles de vidéo:** Agissent lors de la reproduction d'un vidéo, recul, avance, reproduire / pause.

#### 19-. Touches fonction:

#### F9: Bloquer / débloquer le moniteu: Quand le

moniteur est bloqué cette image s'affichera sur l'écran.

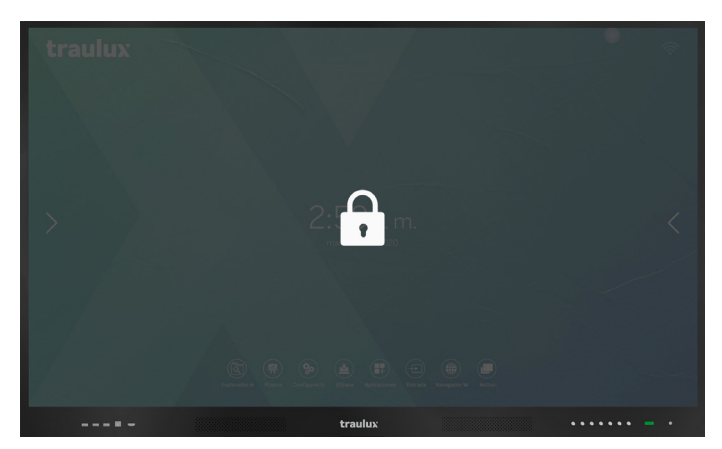

F10: Captures de tout l'écran: Restent stockées dans le dossier interne Pictures / ScreenShots.

F11: Bloquer / débloquer boutons de front: Quand les boutons de devant sont bloqués un verrou s'affichera sur la partie supérieure.

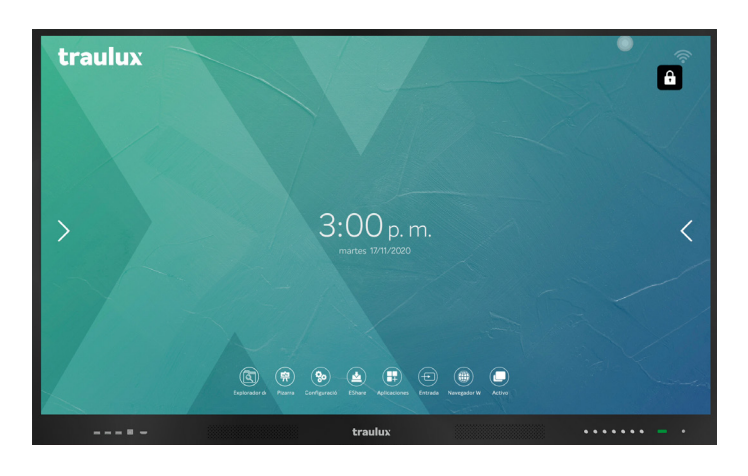

F12: Capture et colle l'image sur l'écran.

#### 2.3-. Modules Optionnels

#### 2.3.1-. Windows PC-OPS

Les modules **Windows OPS** s'insèrent sur la partie laterale et fonctionnent exactement de la même manière sur n'importe quel ordinateur avec **Windows 10 PRO** installé et activé. En étant insérés dans le moniteur l'installation et l'utilisation sont facilitées. Consulter sur le distributeur les options disponibles.

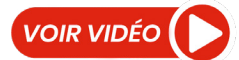

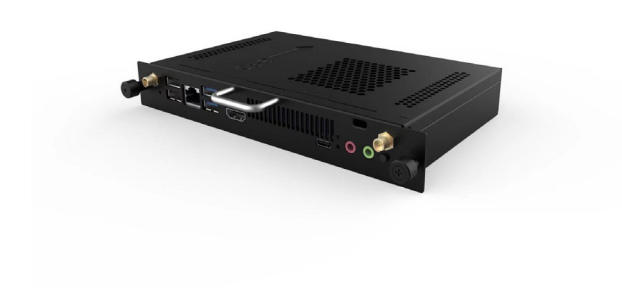

#### 2.3.1.1-. PC-OPS - Démarrage / fermeture

Il suffit seulement de sélectionner le PC-OPS entre les différentes sources disponibles sur le menu de fichiers ou sur le menu latéral, ou pousser la touche Windows / PC de la télécommande, le PC-OPS démarrera.

Lors du débranchement du moniteur, si le PC-OPS est branché, un ordre será envoyé lors de la fermeture correcte de Windows "shut down", affichant le message habituel d'avertissement de Windows, et finalement s'éteindra ainsi que le moniteur.

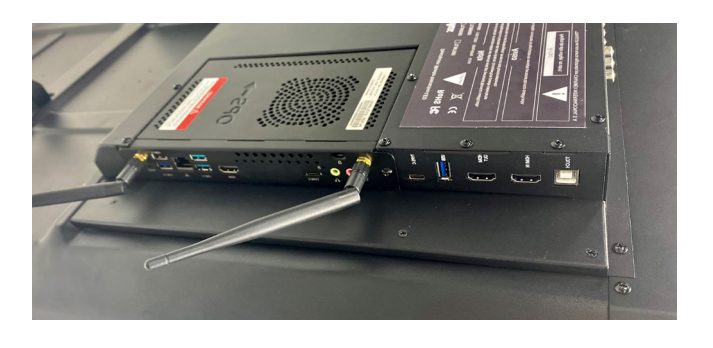

#### 2.3.1.2-. Travail avec PC-OPS et deux moniteurs

Si on connète un deuxième moniteur à la sortie HDMI de PC-OPS, la configuration de la carte graphique será comme si on travaillait avec un PC portable, en offrant la possibilité de selectionner la résolution et fréquence de mise à jour à la sortie, au délá de rendre disponibles les 3 modes:

- · Enlargir
- Doubler
- · Afficher seulement sur le moniteur

Si le deuxième moniteur connecté est interactif, et si on passe passe le câble USB-B tactile correspondant au délà du HDMI, nous pourrons confifurer un systême de deux moniteurs, dans une zone de travail étendue, chaque moniteur interagissant seulement avec l'image projetée.

La configuration de l'entrée tactile, avec deux moniteurs interactifs dans un seul PC-OPS, se fait en composant le commande suivant sur l'explorateur de Windows ou dans une recherche initiale:

%windir% \ explorer.exe shell:::{80F3F1D5-FECA-45F3-BC32-752C152E456E}

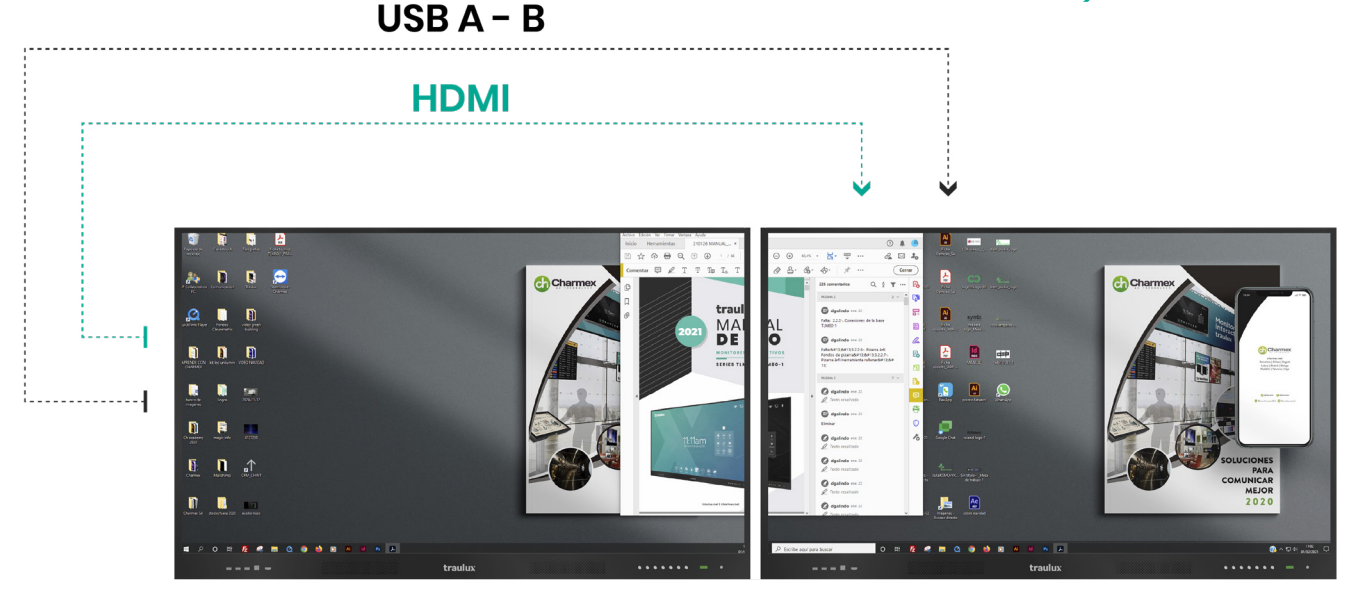

#### 2.3.2-. ChromeBox

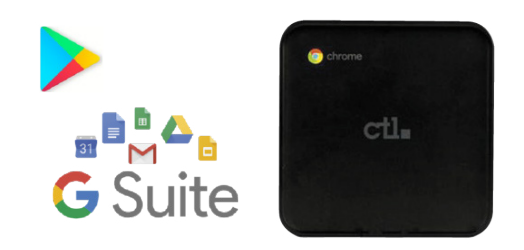

#### Consulter les modèles disponibles

Le module Chrome OS est un dispositif externe qui se connecte à travers de USB-C (TLM80-1) ou HDMI + USB-B Touch (TLM80).

Cette solution est idéale pour les utilisateurs qui souhaitent une compatibilité à 100% avec le écosystème de Google Suite, permettant l'utilisation de toutes ses applications, de son puissant système de MDM, et le téléchargement à partir de PlayStore\*.En fait, c'est un peu comme transformer le moniteur dans un Chrome Book tactile géant.

\*Chrome OS intègre PlayStore comme une boutique en soi , pour qu'il puisse être utilisé comme un smartphone ou Tablet. Cependant, il est possible que quelques applications en PlayStore disponibles soient non compatibles avec Chrome OS, dans ce cas on conseille de rechercher cette application au magasin Chrome Web Store. Google est en train de développer des efforts pour que toutes les applications de PlayStore soient compatibles avec Chrome OS.

Les ChromeBox recommandés (consulter le distributeur) peuvent gérer sans problèmes les contenus en 4K et "videostreaming", ainsi comme les plateformes de visioconférence sur le nuage si on connecte une barre de visioconférence par USB compatible avec Chrome OS.

Les références de ChromeBox selectionnées s s'intégrent à la perfection avec les caractéristiques interactives du moniteur.

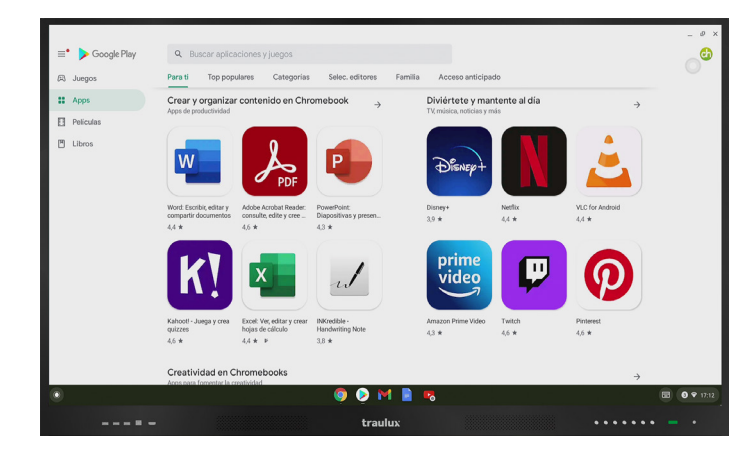

#### 2.3.2.1-. Configuration

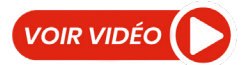

La première fois qu'on connecte ChromeBox au moniteur il faudra avoir un tablier connecté par USB pour introduire l'addresse électronique et le mot de passe du compte Google.

## Aprés l'introduction des données on doit suivre les deux pas suivants:

#### Activer clavier tactile en accessibilité

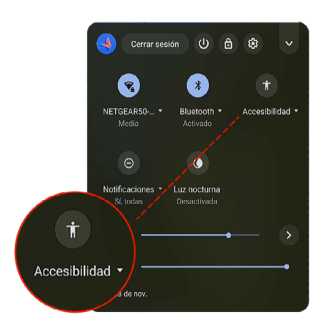

## Step 2: Adapt the pictures size as indicated below:

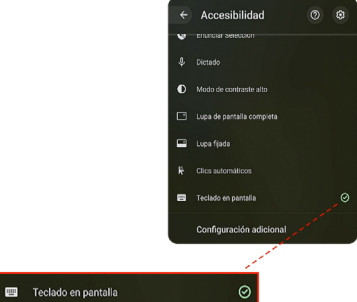

Personnaliser la taille des images our un accès tactile convenable comme il est indiqué ci-après:

#### Cliquer sur la roue configuration

| ← Accesibilidad          | © ©                                                                                   |                       |  |
|--------------------------|---------------------------------------------------------------------------------------|-----------------------|--|
| Dispositivo              |                                                                                       |                       |  |
| Configuración            |                                                                                       | •                     |  |
| P Red                    | Pequeño                                                                               | Grande                |  |
| Rivetooth                |                                                                                       |                       |  |
| Dispositivos conectados  | Tamaño de la pantalla<br>Reducir o aumentar el tamaño de los elementos de la pantalla | Pequeño Grande        |  |
| Usuarios                 | Resolución<br>Determina la nitidez del texto y las imágenes                           | 4096 x 2160 💌         |  |
| Dispositivo              | Frecuencia de actualización                                                           | 30 Hz 👻               |  |
| Personalización          | Determina la frecuencia con la que se actualiza la pantalla                           |                       |  |
| 2 Búsqueda y Asistente   | Orientación                                                                           | 0° (Predeterminado) 👻 |  |
| # Aplicaciones           | Reajuste<br>Ajusta los extremos de tu escritorio en la pantalla                       | •                     |  |
| Linux (beta)             | Luz nocturna<br>Resulta más fácil ver la pantalla con poca luz                        | 0                     |  |
| configuración avanzada 👻 | Programar                                                                             | Nunca 👻               |  |
|                          |                                                                                       |                       |  |

#### Introduction

Le processeur intégré avec S.O Android 8.0, 4 Gb de RAM, et 32 Gb de ROM, peut résoudre beaucoup des besoins en ce qui concerne les présentations ou en classes sans besoin d'utiliser des équipements externes.

À cet effet, il y a des applications pré-installées, comme WPS pour la reproduction des archives Office, Gallérie pour la reproduction des images, VLC pour la lecture de vidéos, et Eshare PRO pour la gestion du système de "mirroring BYOD" (écran sans fils à partir de dispositifs mobiles; smartphones, tablets et portables).En outre à d'autres app comme le Tableau, l'explorateur de fichiers, configuration, etc...

Il est aussi possible d'installer des applications de tiers au format .apk\*

Il est très important de garder le firmware mis à jour, même si le moniteur est très récent sur le marché il est três probable que vous n'avez pas la dernière versión de firmware installée puisque à partir de TRAULUX nous sommes en constante évolution, ajoutant de nouvelles fonctionnalités, ou tout simplement améliorant des processus. Pour voir comme la mise à jour se déroule veuillez consulter le point 3.2.3.2

Sur les points suivants nous allons vous expliquer comme vous pouvez utiliser toutes ces fonctions pas à pas, mais avant de commencer on vous présente la vidéo suivante où, avec une simple observartion, vous pourrez voir un resumé de toutes les possibilités. \* Veuillez noter qu'il est très important de faire le téléchargemnt / installer des app de sources fiables, car si tel n'est pas le cas, ces applications pourraient contenir du logiciel malveillant ou espion.

#### Comuniqué à propos de GOOGLE Suite Apps

Selon la norme Google les monitores TRAULUX ne disposent pas de Services Google pré-installés pour dispositifs mobiles (GMS). Par conséquent il n'est pas posible de télécharger ni d'utiliser des applications proprieté de Google comme Google PlayStore, Google Drive, Google Meet, Youtube, etc...

Cependant, quelques de ces applications peuvent être utilisées de façon limitée dans leurs versions web. Dans plusieurs cas cet usage limité devient suffisant, et au point 3.6 on vous explique comment le faire.

Pour une utilisation ilimitée des applications des applications proprieté de Google il faut connecter le dispositif ChromeBox certifié optionnel qu'on vous racommande au point 2.3.2

Les points ci-après décrivent toutes les fonctions selon l'ordre que l'on les trouve aux menus du moniteur.

#### 3.2-. Menu de la page d'accueil

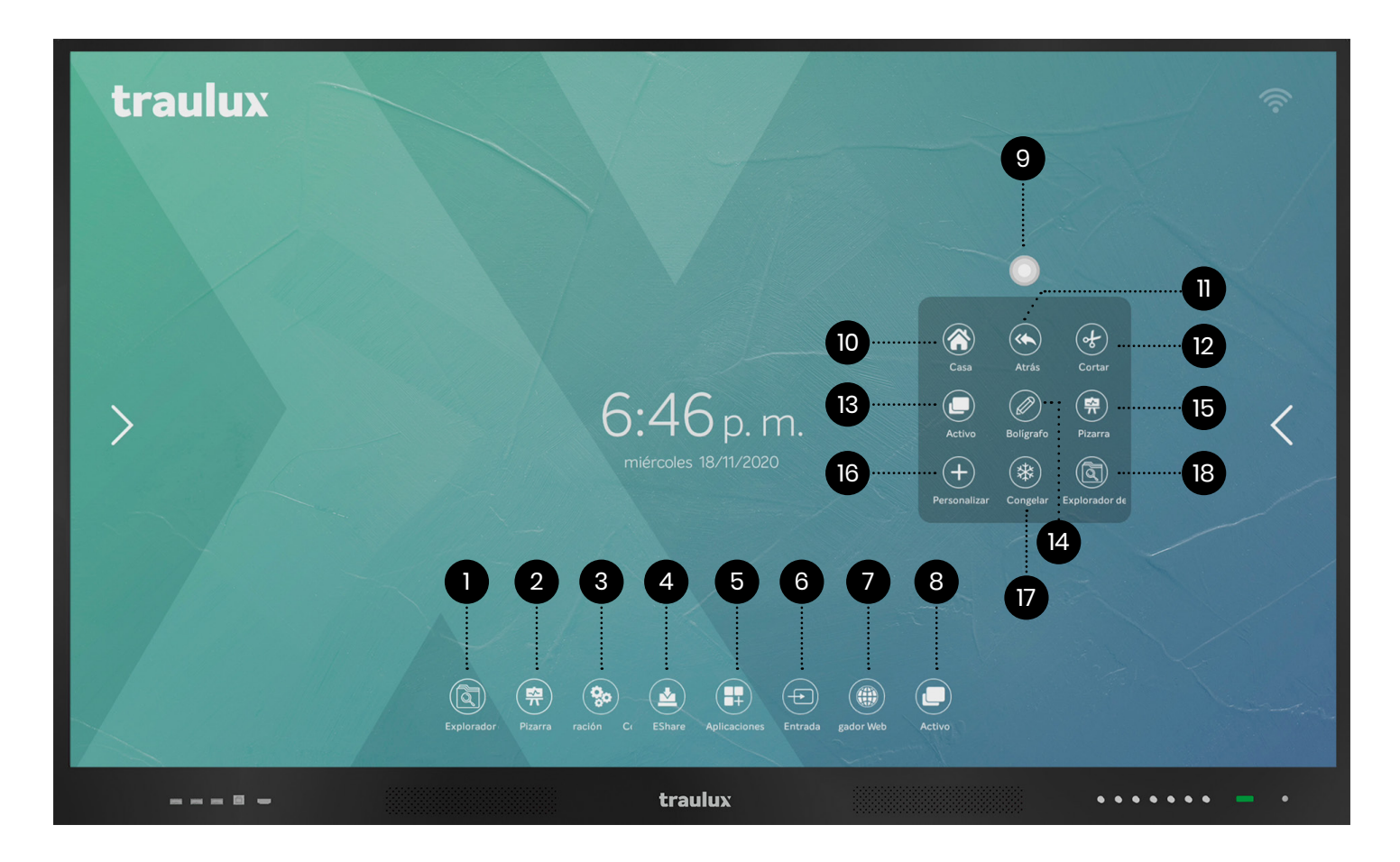

- 1-. Explorateur de Fichiers
- 2-. Tableau
- 3-. Configuration
- 4-. Eshare PRO (mirroring ecran sans fil)
- 5-. Explorateur de fichiers
- 6-. Sélection des sources d'entrée

**7-.** Navigateur web (FireFox est pré-conçu par défaut, Chrome peut être téléchargé, point 3.6.1)

8-. Applications actives

9-. Icône d'écran: Le menu suivant s'affiche en cliquant sur l'icône.

10-. Aller à la page d'accueil

**11-.En arrière:** Fait un pas en arrière entre les actions realisées.

- 12-. Découper
- 13-. Applications actives
- 14-. Stylo d'annotation en couche Android
- 15-. Tableau
- 16-. Personnaliser
- 17-. Bloquer
- 18-. Explorateur de fichiers

#### 3.2.1-. Explorateur de fichiers

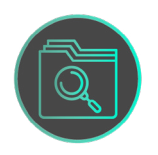

On peut accèder à l'explorateur de fichiers à partir du menu de la page d'accueil, ou à partir de l'icône d'écran.

|   |                                   |                 |                     |                      |                       |                        |                   | ₽ * |
|---|-----------------------------------|-----------------|---------------------|----------------------|-----------------------|------------------------|-------------------|-----|
|   |                                   | /storage/emulat | Nd/O/2material      | wei bei              | 0                     | Parte Insper           | 9 IS              | •   |
|   | Amaceramiento<br>atento samparido | 1 Ferrari       | Indgenes            | 0967.8               | Recursos catálogo Tr. | (4K)(R)(Samsang 4K .   | Snowfake Business |     |
| > |                                   | PPT             | ISTODE WEEKAR - IN. | 200120 Datasheet TL. | 200183 Catalogo TL.   | bon Quijote - reducid. | eccecce pdf       | <   |
|   |                                   | eeccocce pdf    | Encell 2014 alox    | Ferrari Reducida pdf |                       |                        |                   | Ì   |
|   |                                   | € 0             |                     |                      |                       |                        | Ŧ                 |     |
|   |                                   | Salda Copus     |                     | Record Proper        | Rearder Dip D         |                        | va caspeta        |     |
|   | -                                 |                 | a lossi stafa       | traulux              |                       |                        | •••               |     |

#### Filtrer par types de fichiers

Filtre le type d'archives à visualiser en utilisant les ícones du haut.

#### Ex. Afficher seulement PDF.

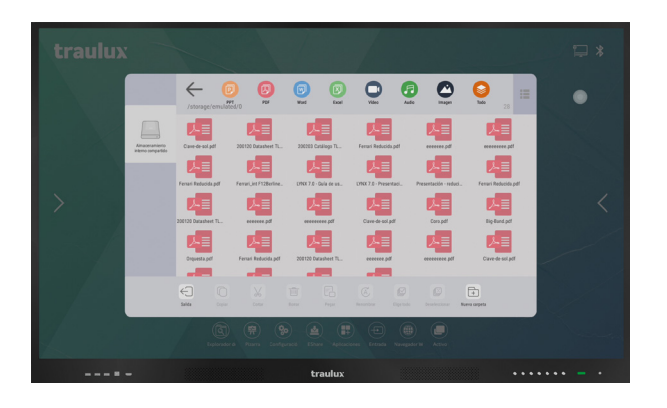

#### Mode de visualisation

Le mode de visualisation peut aussi se modifier, ainsi que les icônes ou le répertoire.

|   |                           | /storage/emula                                                                                 | auno Por                                                    | Rod                                                                                    | Content Vor                           | ()<br>Anter        |         |  |
|---|---------------------------|------------------------------------------------------------------------------------------------|-------------------------------------------------------------|----------------------------------------------------------------------------------------|---------------------------------------|--------------------|---------|--|
| - | naceaniem<br>no competido | Alarms<br>Android<br>Annotation<br>data<br>DCIM<br>data<br>documents<br>Download<br>EShareServ | 2020<br>2020<br>2020<br>2020<br>2020<br>2020<br>2020<br>202 | -11-09<br>-11-09<br>-11-13<br>-11-09<br>-11-09<br>-11-09<br>-11-10<br>-11-10<br>-11-10 |                                       |                    |         |  |
|   |                           | Ents<br>Ents<br>Enter<br>Enter<br>Enter<br>Expression                                          | 2020<br>0050<br>0050<br>0070<br>0070<br>0070                | born P                                                                                 | ge C.<br>Benefity<br>Aglassiones Etwa | Dip tob<br>Dip tob | Reverse |  |
|   |                           |                                                                                                |                                                             | tra                                                                                    | lux                                   |                    |         |  |

#### Éditer des fichiers et créer des dossiers

Un clic supérieur à 2 sc dans un fichier donnera de l'accès aux différentes options d'édition et création de dossiers.

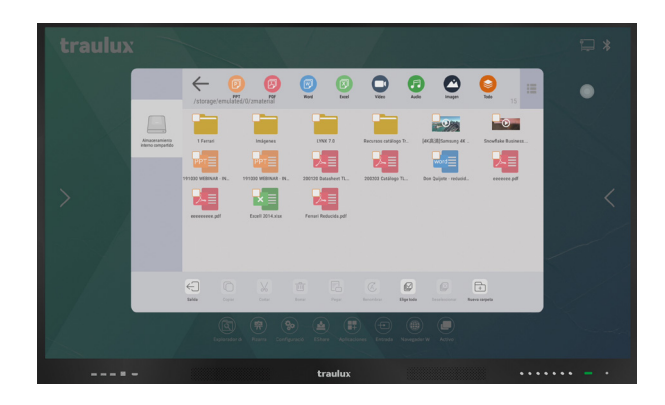

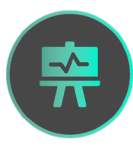

#### 3.2.2-. Tableau

On peut accéder au tableau tant à partir du menu de la page d'accueil que à partir de l' ícône flottant

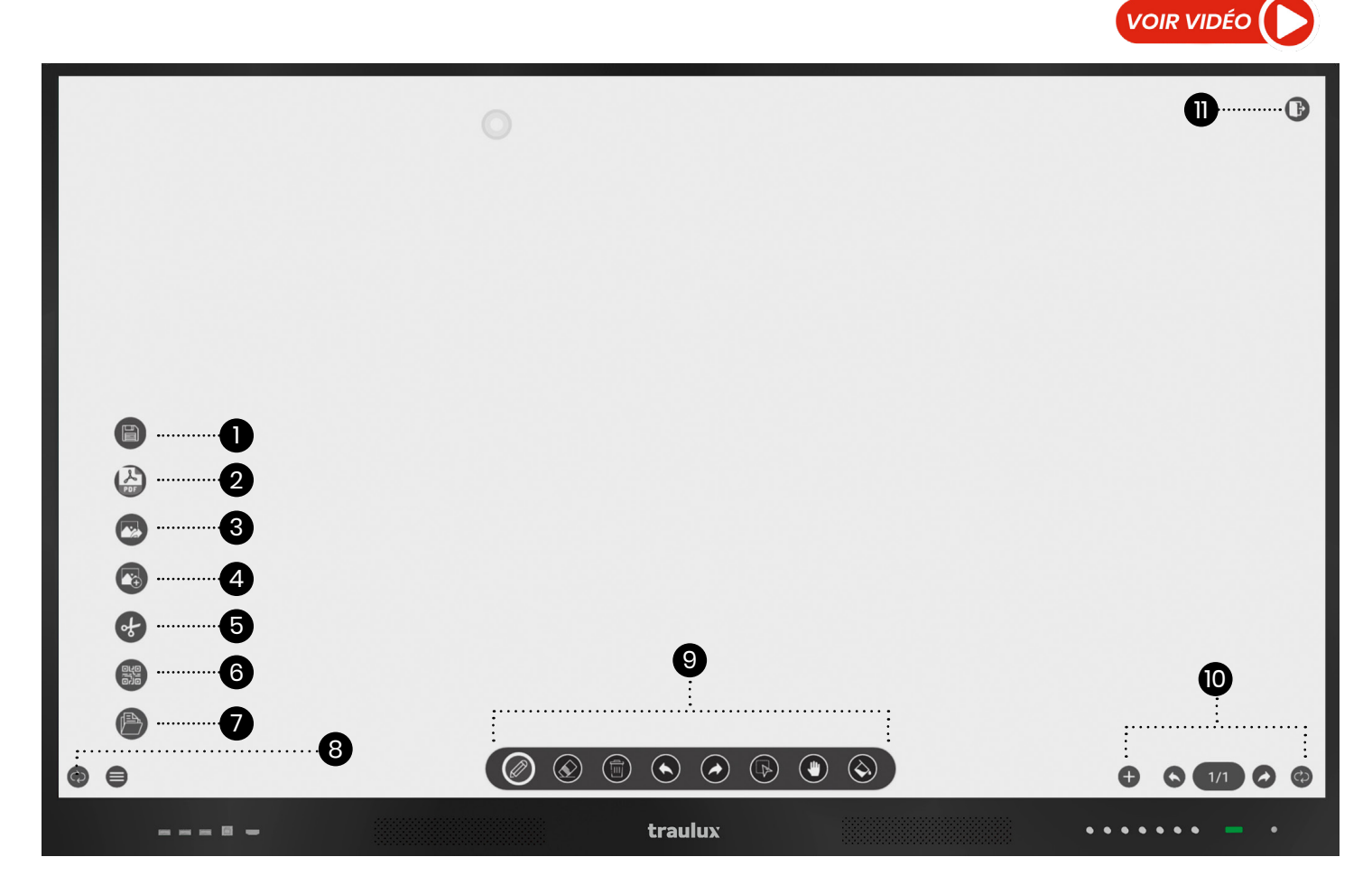

#### 3.2.2.1-. Menu de tableau

#### Sauvegarder tableau em formato "dzd" éditable.

#### 2-. Sauvegarder en PDF:

#### 3-. Sauvegarder en image

En utilisant l'une des 3 options antérieures le moniteur demandera où l'on souhaite maintenir le tableau et le nom qu'on le veut attribuer.

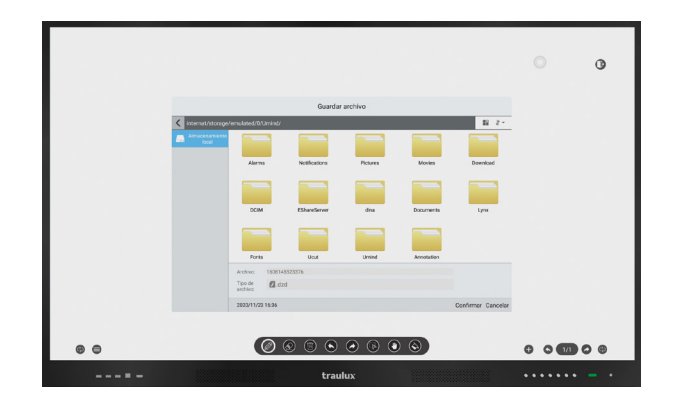

#### 4-. Importer image

#### 5-. Découper

**6-. Générateur de QR:** Génère un code QR de toutes les pages du tableau, une image par page.

Les images .png se chargent dans un serviteur sur le nuage, il n'est pas donc nécessaire d'être dans le même réseau WiFi pour les capturer à partir d'un dispositif mobile. Les images capturées resteront sur le serveur 24 heures, pendant ce temps elles continueront à être disponibles pour le téléchargement à travers la lecture du même code QR

**7-. Ouvrir fichier de tableau:** Il peut aussi être ouvert directement sur un fichier de tableau si on double clique sur celui-ci.

- 8-.Changement de côté du menu.
- 9-. Menu d' annotations
- 10-. Menu de miniatures de page.
- 11-. Sortir du tableau.

#### 3.2.2.2-. Menu d'annotations

Selectionnez stylo (standard ou surligneur), épaisseur et couleur pour commencer à écrire,

Vous pouvez aussi créer une couleur dans la palette de couleurs.

Avec l'outil de dupliquer vous pouvez reproduire n'importe quelle couleur et écrire sur celle-ci.

On admet jusqu'à 20 enoncés écrits parallèlement.

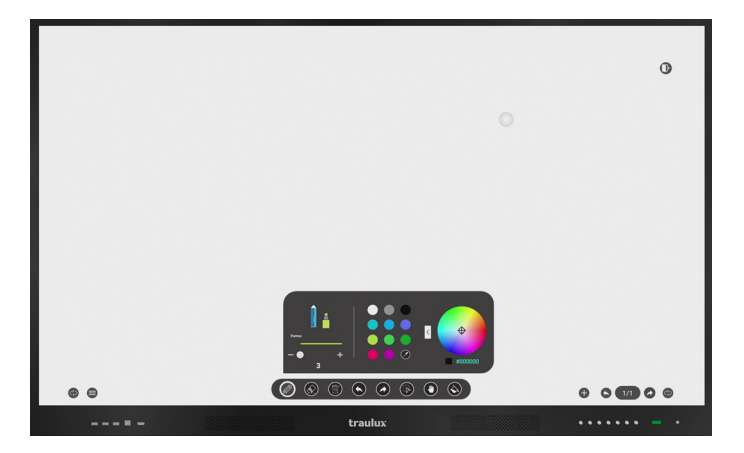

#### Supprimer page

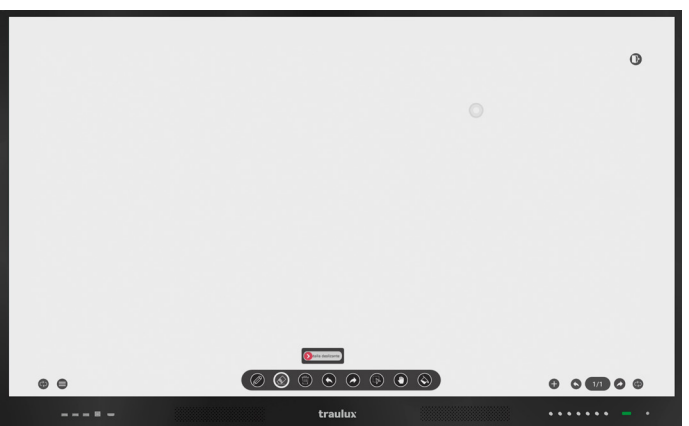

Flèches en arrière /en avant: Pour faire/ refaire les dernières actions

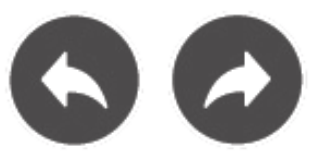

#### 3.2.2.3-. Menu supprimer

On peut supprimer quelque chose utilisant la paume de la main sans changer d'outil, ou supprimer parties en détail ou parties decoupées en utilisant l'outil gomme.

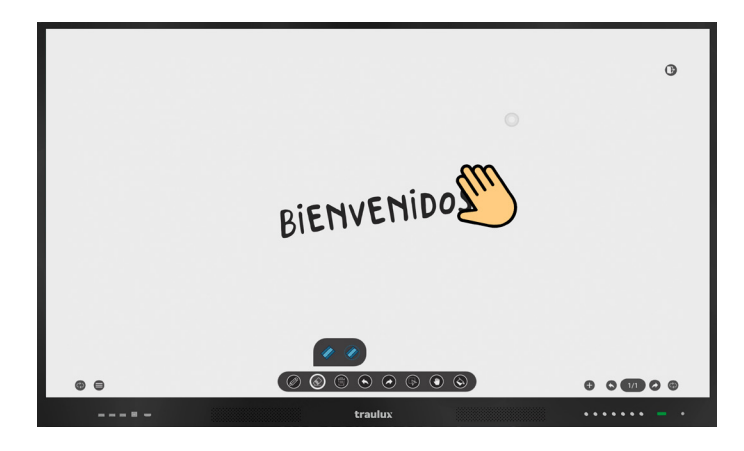

## 3.2.2.4. Travail avec les annotations et les objets

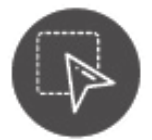

#### Outil de sélection

Les objets ou annotations peuvent être selectionnés (outil sélection), reproduits en double, deplacés et redimensionnés. L'outil main sert à déplacer le tableau.

#### **Quelques exemples:**

Utilisez l'outil redimensionner, ou faites le geste pince pour obtener la taille souhaitée, redimensionne.

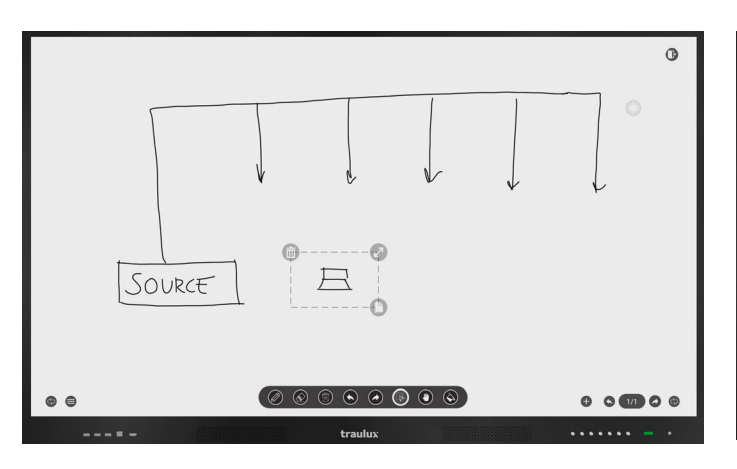

Utilisez l'outil sélectionner

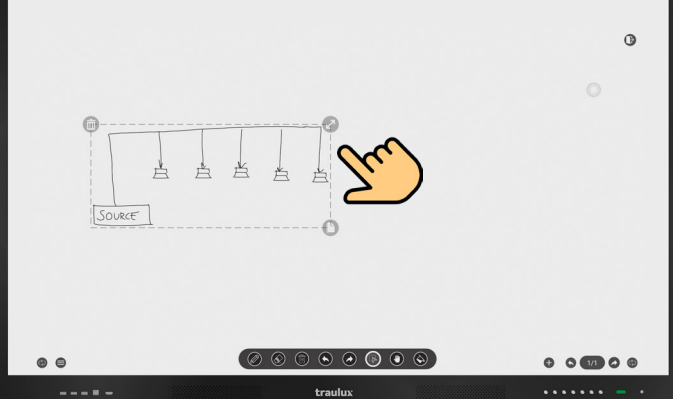

Replacez l'annotation au tableau et dupliquez de nouveau pour éviter le redessin une fois de plus.

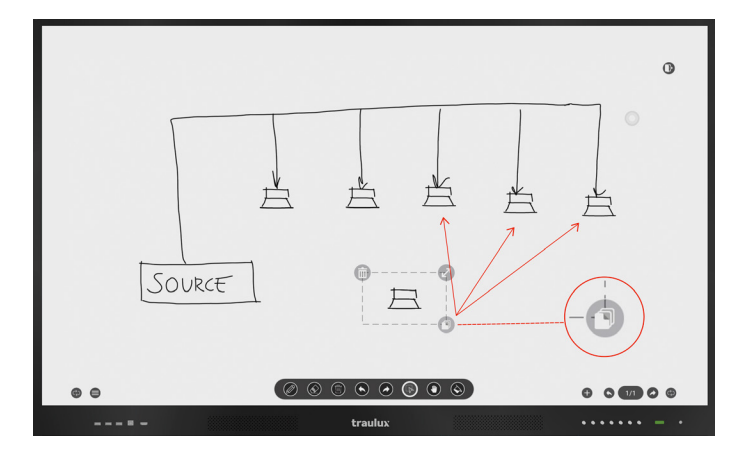

Cliquez sur l'icône supliquer et glissez les copies

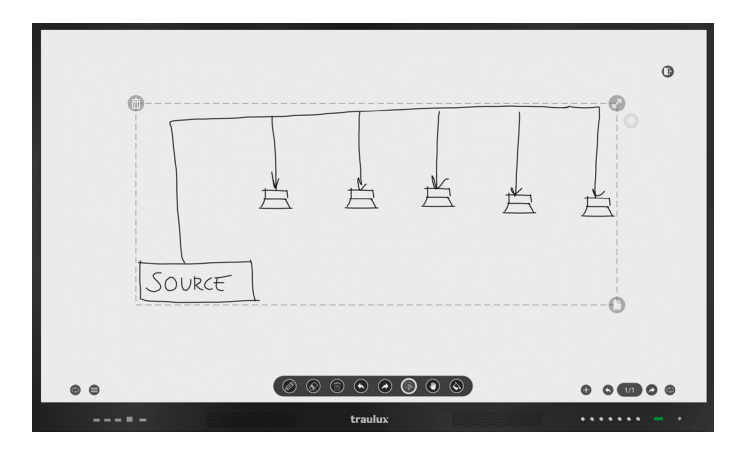

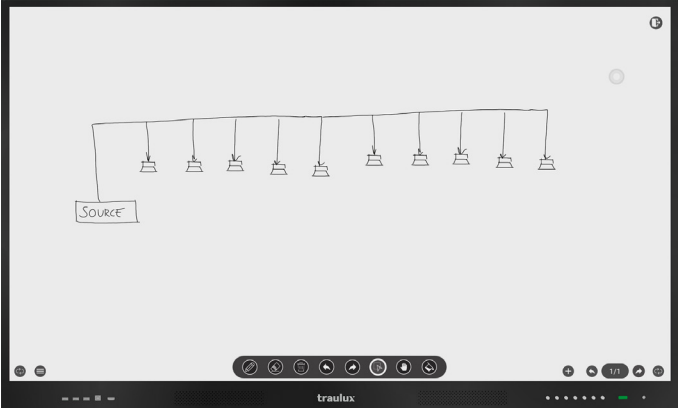

Avec l'outil main on peut déplacer le tableau et avoir plus d'espace.

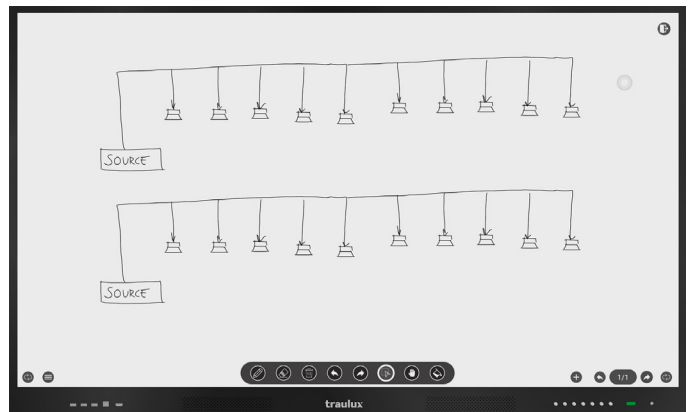

Vous pouvez suivre la même procédure avec des images intégrées.

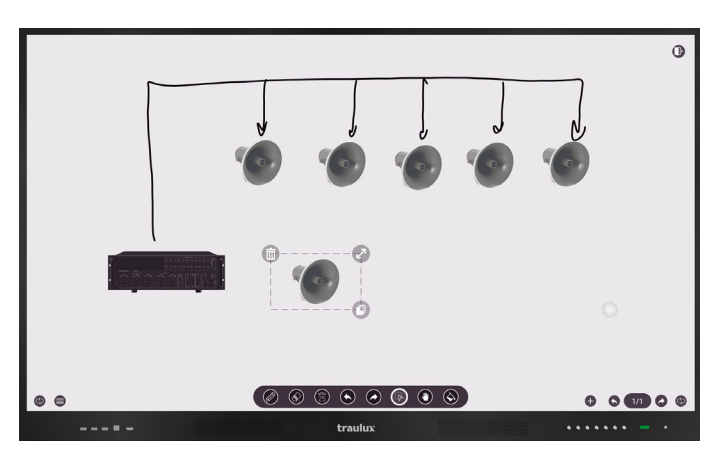

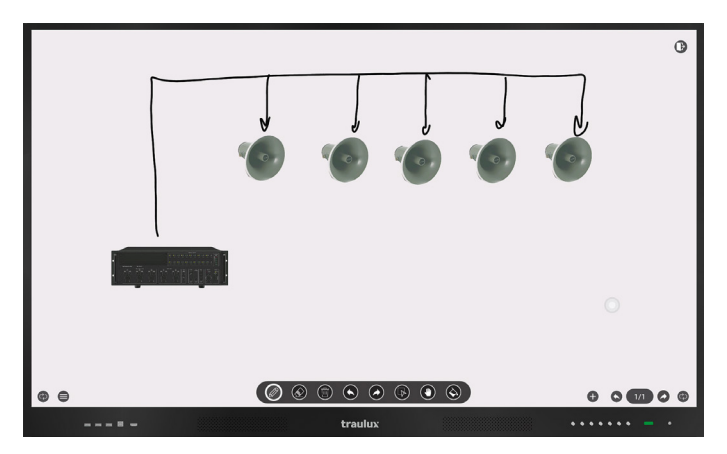

Un exemple pour l'éducation des enfants :

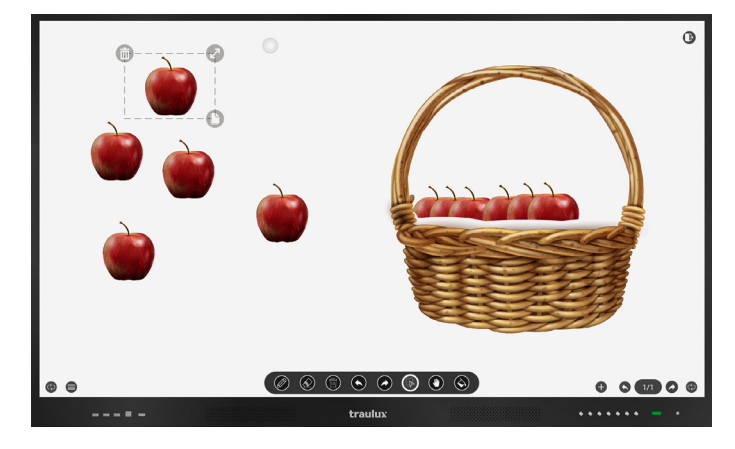

#### 3.2.2.4-. Dupliquer les couleurs

Utilisez dupliquer couleurs soit au stylo soit au fonds pour rendre vos présentations de classes mémorables.

Dans les pages suivantes vous avez un exemple pratique de comment le faire:

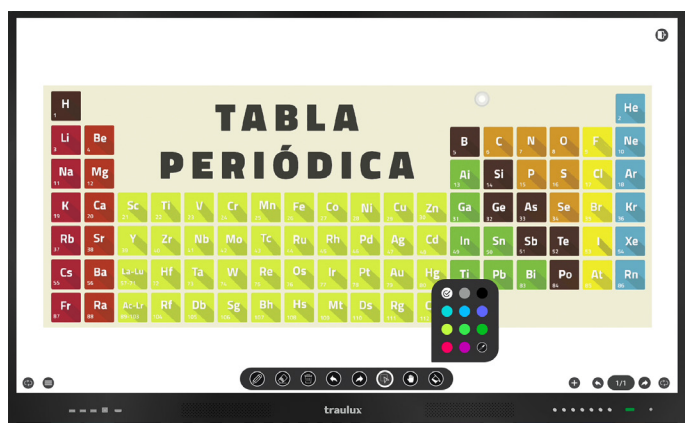

On duplique le fonds d'une image decoupée (voir point 3.3.1)

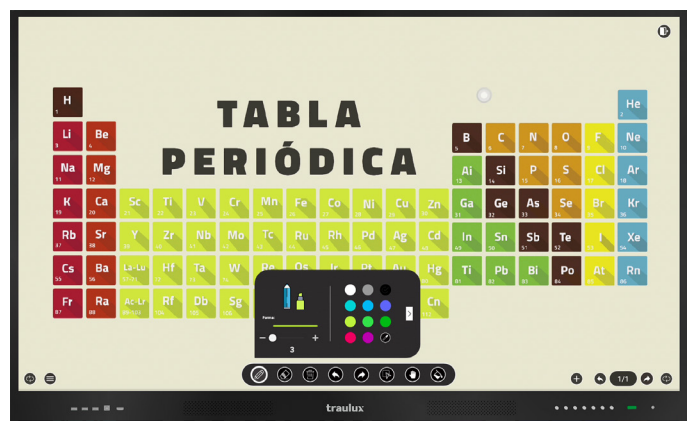

On duplique la couleur du crayon pour cacher les éléments. Si finalement on efface avec la main on découvrira le nom de l'element qui est caché dessous.

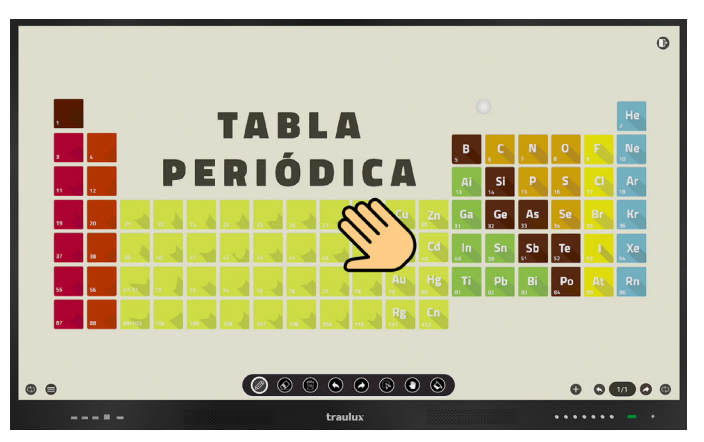

#### 3.2.2.5-. Tableau - Miniatures de pages

Pour se déplacer entre les pages rapidement, oles effacer.

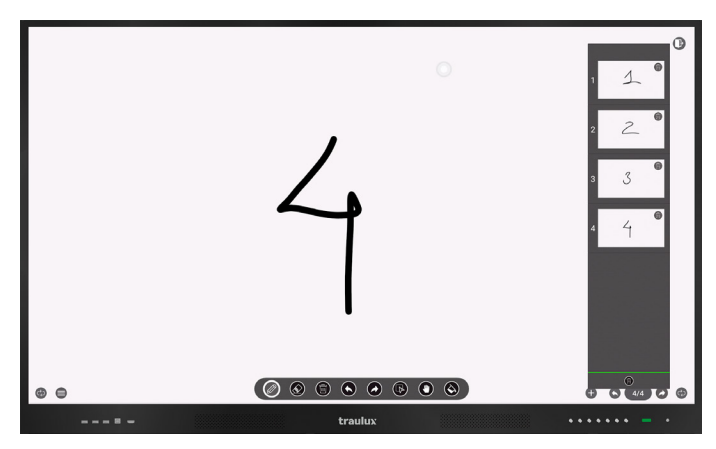

#### 3.2.2.6-. Tableau – Fonds de Tableau

Choisissez entre plusieurs couleurs ou schémas de fonds

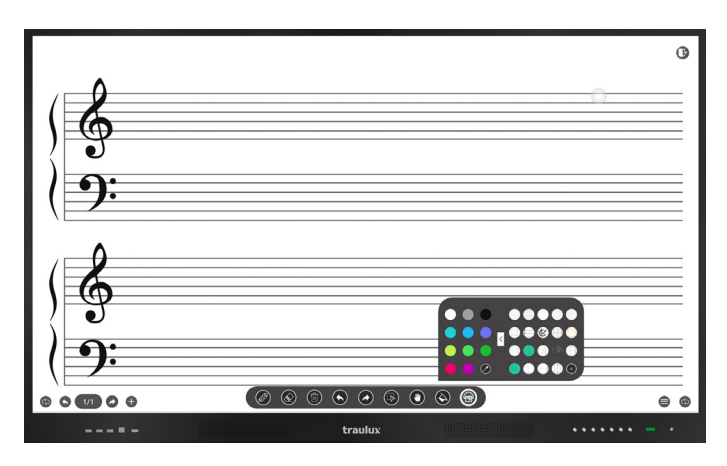

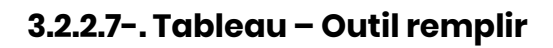

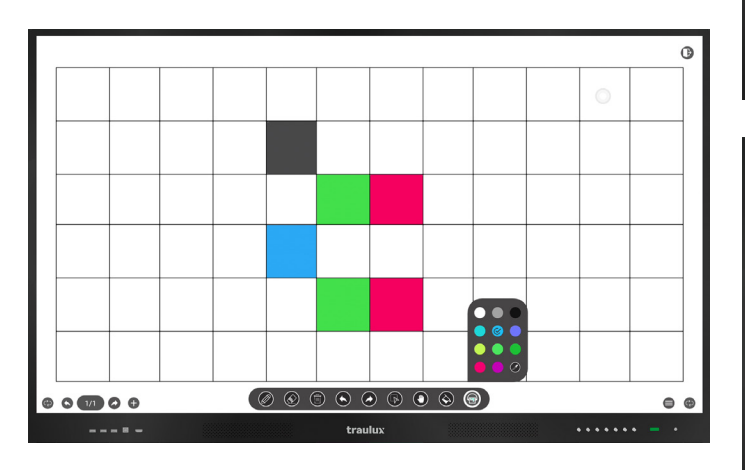

Remplit des annotations ou des formes standard avec la couleur choisie.

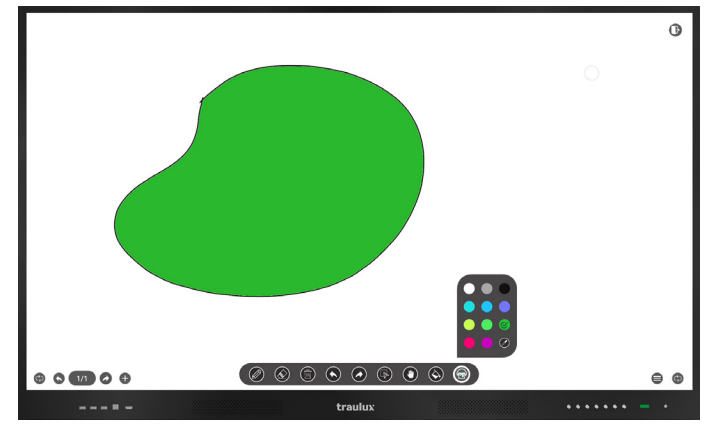

#### 3.2.3-. Configuration

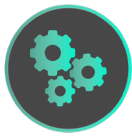

#### 3.2.3.1-.Personnaliser / À propos de

Personnaliser et À Propos de: nous fournissent de l'information sur le dispositif.

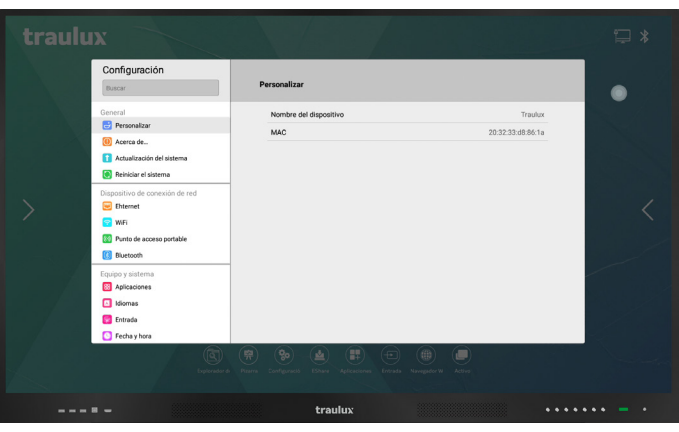

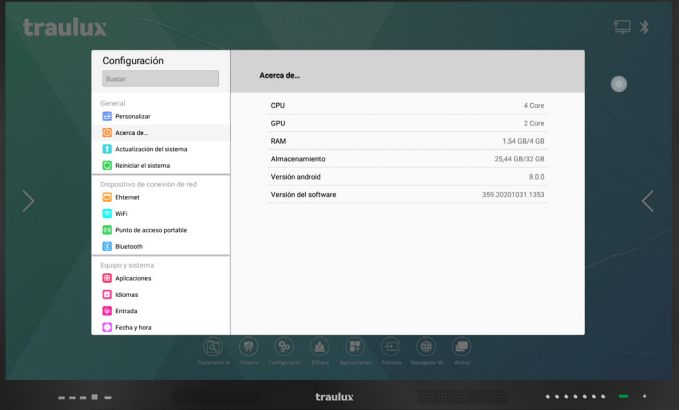

#### 3.2.3.2-. Mise à jour du système

Mise à jour: tant local que OTA (automatique)

#### Local

Pour la mise à jour locale il faut demander au distributeur le dernier firmware disponible, tout en indiquant le núm. de série qui vous pouvez retrouver en marque dans la partie latérale du cadre. Le firmware est un seul archive que l'on doit copier pour une clé USB sur format Fat 32 et dans un maximum de 32 Gb. Cette clé doit être inserée à l'entrée USB 3.0 de la latérale et sélectionner Mise à jour Locale. Il est possible aussi de faire une mise à jour locale avec la clé qui contient le firmware connecté à la partie latérale et connectant le moniteur en appuyant sur le bouton de démarrage pendant 3 secondes jusqu'à que le procès de mise à jour démarre.

#### ΟΤΑ

La mise à jour OTA a besoin de la même procédure, bien que dans ce cas le moniteur décharge le firmware à partir du serveur s'il est détecté qu'il y a une nouvelle versión.On vous racommande de connecter le moniteur par LAN s'il s'agit d'une décharge de 3 Gb. Pendant la mise à jour le moniteur ne peut pas être debranché.

Sélectionner mise à jour On lineshape

#### IMPORTANT

La mise à jour du firmware (OTA ou Local) supprimera tous les archives et configurations, à cause de cela il est nécessaire de faire une copie de sécurité si on souhaite les garder.

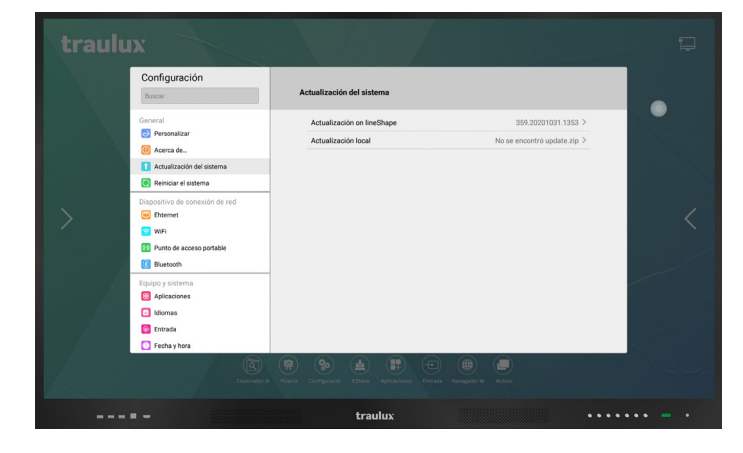

#### 3.2.3.3-. Restaurer les paramètres par défaut

Restaurer les paramètres par défaut permet de laisser l'équipement comme s'il venait au début.

#### **IMPORTANT**

Le procès de de restaurer les paramétres par défaut supprimera tous les archives et configurations, pour cela il faut faire une copie de sécurité si on désire les garder.

| traulu    | Х                                                                        |                                         |                                    | ₽ *                   |
|-----------|--------------------------------------------------------------------------|-----------------------------------------|------------------------------------|-----------------------|
|           | Configuración<br>Buscar                                                  | Reiniciar el sistema                    |                                    | •                     |
|           | General                                                                  | Restablecer de fábrica                  | Borrar todo del dispositivo >      |                       |
|           | Personalizar  Acenca de  Actualización del sistema  Reiniciar el sistema |                                         |                                    |                       |
|           | Dispositivo de conexión de red                                           |                                         |                                    | <                     |
|           | Reiniciar el sistema                                                     |                                         |                                    |                       |
|           | Restablecer de fábrica                                                   | 1                                       | Borrar todo del dispositivo $\geq$ |                       |
|           |                                                                          |                                         |                                    | and the second second |
| 1 Acres 1 | iereoar ee an                                                            | uterie compusos caraite reficioaries en | raaa wee nav native                |                       |
|           |                                                                          | traulux                                 | ••••                               | ••• - •               |

#### Message de confirmation

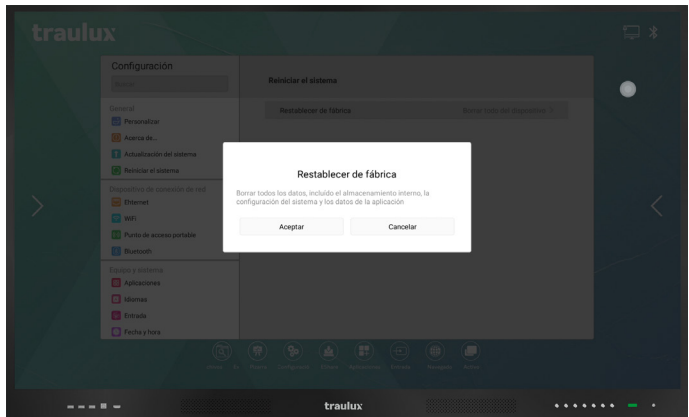

#### 3.2.3.4-. Ethernet

Conecter le câble RJ45 dans la base de l'équipement et ativer pour travailler à travers l'ethernet. Par défaut l'attribution de l'IP sera automatique. Cliquez sur l'adresse IP atribué pour associer à un IP fixe.

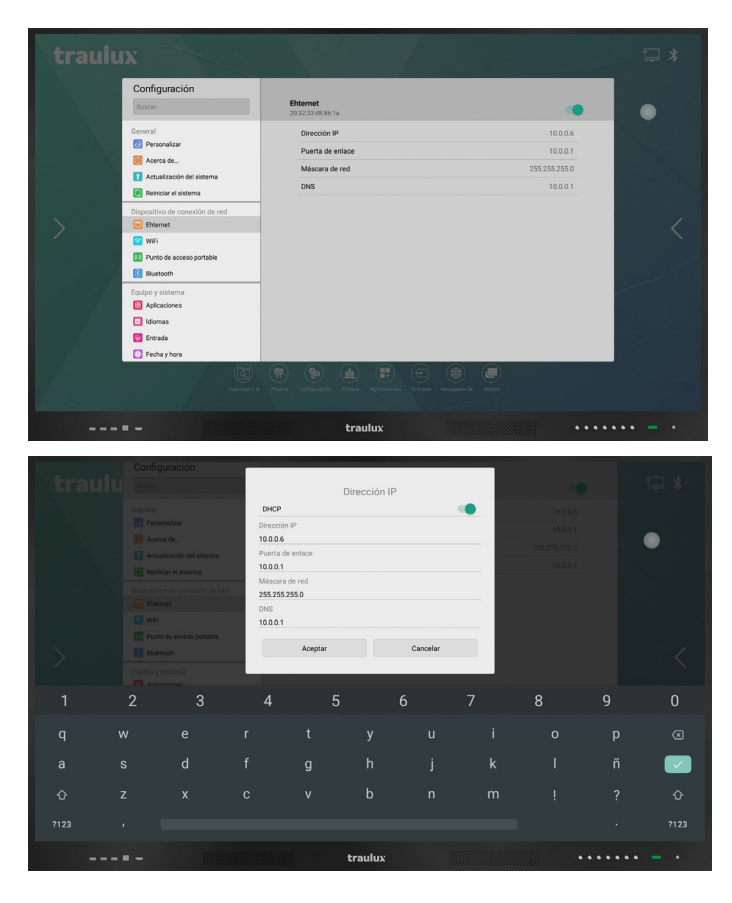

#### **Configuration WiFi avancée**

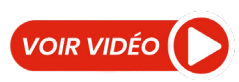

Pour ajouter des réseaux cachés, ou entrer sur le menu avancé, il suffit de cliquer sur "Ajouter Réseau", au final de la liste de WiFis disponibles

| Configuración                  | WIFI               |           |   |
|--------------------------------|--------------------|-----------|---|
| General                        | chornser           |           | • |
| Personalizar                   | wifi-5G-D858       | ~>        |   |
| Acerca de                      | WiFi-Repeater      |           |   |
| 1 Actualización del sistema    | Argentina          |           |   |
| Reiniciar el sistema           | CHEMA1234_2.4GEXT  |           |   |
| Dispositivo de conexión de red | Fibracat_17918_5G  |           |   |
| 📃 Ehternet                     | MiFibra-7540       | ⊕ ⇒ >     |   |
| 💽 WEI                          | MIWIFI_2G_Y4qf     | ⊕ ⇒ >     |   |
| Punto de acceso portable       | M/WIFI_2G_ZSm3     | ≙ ⇒ >     |   |
| (i) Bluetooth                  | M/WIFI_8G_4dkh     |           |   |
| Equipo y sistema               | MOVISTAR_34C9      |           |   |
| Aplicaciones                   | MOVISTAR_PLUS_EBFA | 命令と       |   |
| Idiomas                        | vodafone7CB8-5G    | <br>A ⊗ > |   |
| 📴 Entrada                      | Añadis sad         | Aal       |   |
| S Fecha y hora                 |                    |           |   |
|                                |                    | 0.0.1     |   |

#### 3.2.3.5-. WiFi

Connecter le dongle WiFi a à l'une des entrées USB de la base. Cliquer sur le nom du WiFi pour entrer dans celle-ci.

| traulu                                                                                                    | IX                             |                                                                                                    | ₽ * |
|----------------------------------------------------------------------------------------------------|--------------------------------|----------------------------------------------------------------------------------------------------|-----|
|                                                                                                    | Configuración<br>Buscar        | WiFi<br>Enrender                                                                                                    | •   |
|                                                                                                    | General                        | NETGEAR50                                                                                                    |     |
|                                                                                                    | e Personalizar                 | Charmex Staff 💮 💮 >                                                                                                    |     |
| 1. 1. 1. 1. 1. N. 1. N. 1. N. 1. N. 1. N. 1. N. 1. N. 1. N. 1. N. 1. N. 1. N. 1. N. 1. N. 1. N. 1. N. 1. N. 1. N | Acerca de                      | wifi-2.4G-D858 📀 >                                                                                                    |     |
|                                                                                                    | Reiniciar el sistema           | DIRECT-6P-FireTV_89a3 ⊕ 🗇 🗇 >                                                                                                    |     |
|                                                                                                    | Dispositivo de conexión de red | Fibracat_17918 🕀 🔿 >                                                                                                    |     |
| >                                                                                                    | Enternet                       | Invitado 34EB 🔂 💮 >                                                                                                    |     |
| /                                                                                                    | 💽 WIFI                         | MiFibra-326D 🗄 🗇 >                                                                                                    |     |
|                                                                                                    | Punto de acceso portable       | MiFibra-34EB 合 ↔ >                                                                                                    |     |
|                                                                                                    | Bluetooth                      | MiFibra-34EB-SG 合 ☆ >                                                                                                    |     |
|                                                                                                    | Equipo y sistema               | MiFibra-3980 🔒 🗇 >                                                                                                    |     |
| 1 and the                                                                                                    | Aplicaciones                   | MiFibra-7540**- 合 중 >                                                                                                    |     |
| A. 34                                                                                                    | Entrada                        | MiFibra-7540-5G 🗄 ⇔ >                                                                                                    |     |
|                                                                                                    | Fecha y hora                   | MiFibra-CD80 💮 🗇                                                                                                    |     |
| Z. 19                                                                                                    | Ge sector                      | VIE PROFE CONFERENCE CONFERENCE C |     |
|                                                                                                    |                                | traulux                                                                                                    |     |

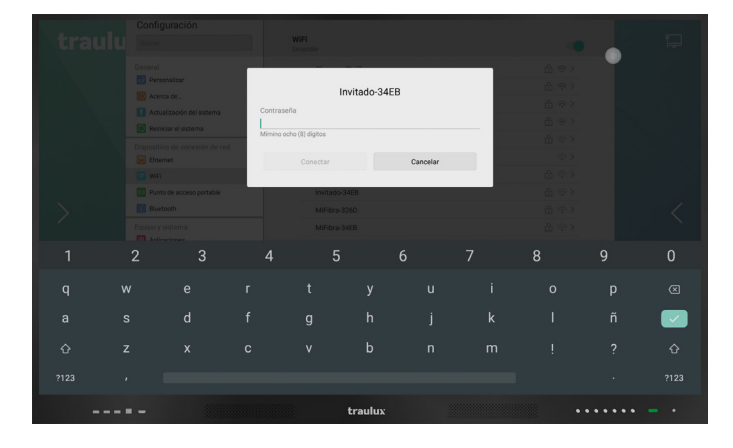

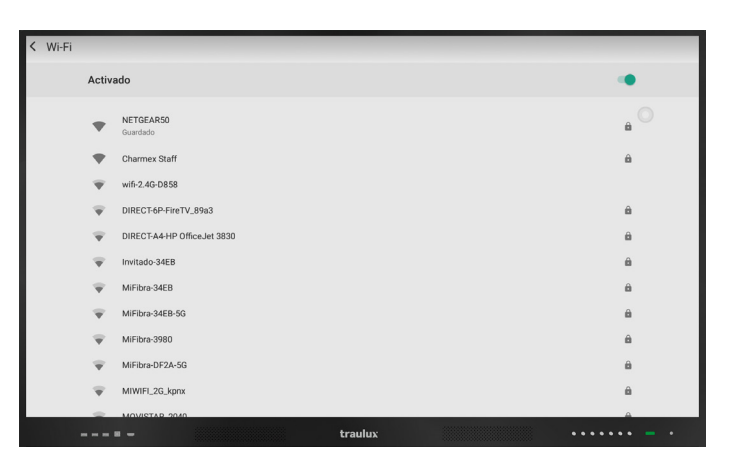

#### Menu avancé de réseaux WiFi

| Activado |                    |     |
|----------|--------------------|-----|
| Activado |                    |     |
|          | 00000740           |     |
| - voc    | afone5D70-5G       | ê - |
| wor      | afone7CB8-5G       | â   |
| wor      | lafoneAA93G4       | 8   |
|          | lafoneAAS363       | 8   |
| wie      | i-Repeater         | 8   |
| mił      | ibra-DF2A          | 8   |
| - Mi     | VIFI_2G_ZSm3       | 8   |
| т мо     | VISTAR_EBFA        | 8   |
| + Aña    | idir red           |     |
| Pre      | ferencias de Wi-Fi |     |
|          |                    |     |

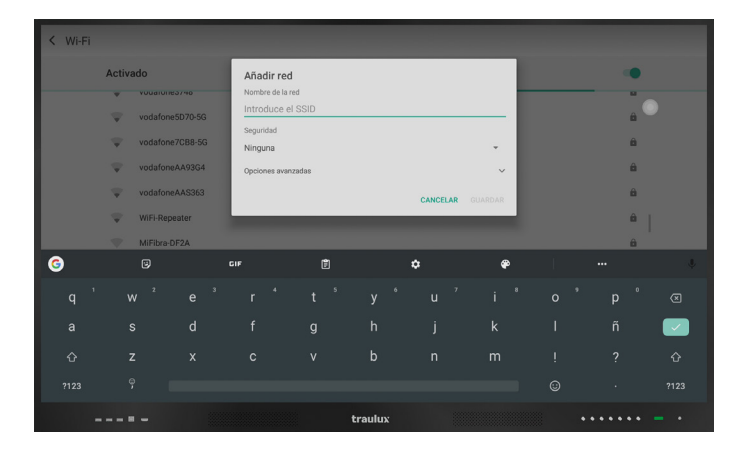

Au final de la liste, déjá à l'intérieur du menu avancé WiFi, vous aurez la possibilité d'ajouter de façon manuelle les paramètres d'un réseau caché.

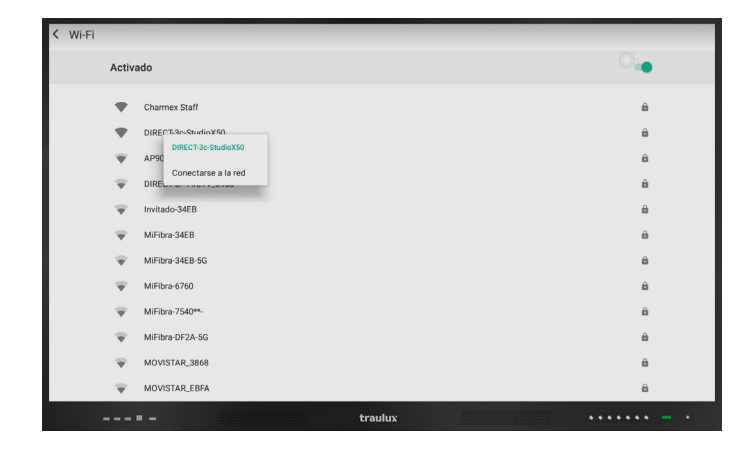

Cliquant sur le nom d'une WiFi nous pouvons nous connecter à celle-ci en introduisant le mot de passe et d'autres options avancées en cas de besoin (ex. configurer un serveur PROXY).

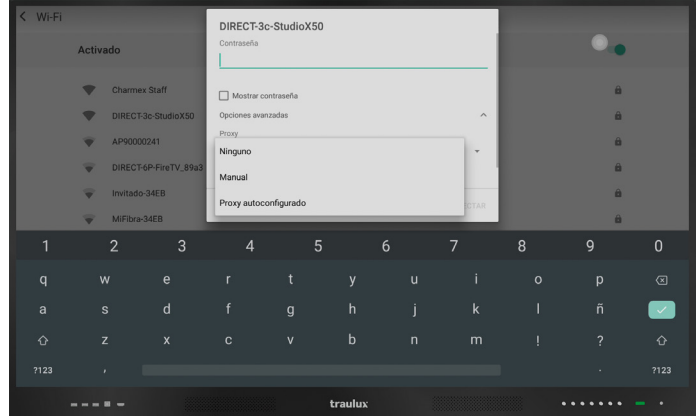

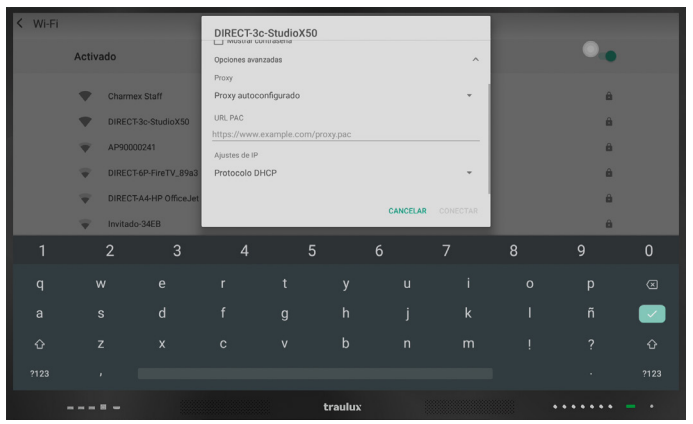

#### 3.2.3.6-. Point d'accès portable et Bluetooth

Génère un point d'accès WiFi convenable pour projeter à partir de dispositifs mobiles, ou partager l'internet (le moniteur doit être connecté à l'internet par RJ45 de façon à que les dispositifs mobiles connectés à WiFi gerada puissent avoir une sortie internet)

| < Wi-Fi<br>Activado |                                                                                          |   | DIRECT-3                                                                       | c-StudioX | 50                |   |                  |   |   |     |
|---------------------|------------------------------------------------------------------------------------------|---|--------------------------------------------------------------------------------|-----------|-------------------|---|------------------|---|---|-----|
|                     |                                                                                          |   | Contraseña                                                                     |           |                   | • |                  |   |   |     |
|                     | Chamex Staff DIFECT-3o-StudioX30 AP9000041 DIFECT-6P-FireTV_8993 Imitado-34EB MEReo-34EB |   | Mostrar contraseña<br>Opciones averazadas<br>Proxy<br>Ninguno<br>Ajustes de IP |           | CANCELAR CONECTAR |   | 8<br>8<br>8<br>8 |   |   |     |
| 1                   | 2                                                                                        | 3 |                                                                                |           |                   |   |                  | 8 | 9 | 0   |
|                     |                                                                                          |   |                                                                                |           |                   |   |                  |   |   |     |
|                     |                                                                                          |   |                                                                                |           |                   |   |                  |   |   |     |
|                     |                                                                                          |   |                                                                                |           |                   |   |                  |   |   |     |
|                     |                                                                                          |   |                                                                                |           |                   |   |                  |   |   |     |
|                     |                                                                                          |   |                                                                                |           | traulux           |   |                  |   |   | - • |

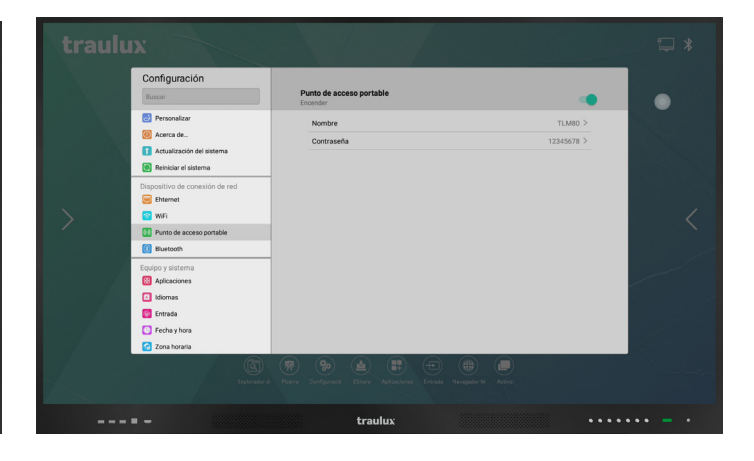

#### Bluetooth

Pour connecter des dispostifs comme des claviers, souris ou haut parleurs.

| < Blueto | ooth  |                                                                                                    |           |
|----------|-------|----------------------------------------------------------------------------------------------------|-----------|
|          | Activ | ado                                                                                                    |           |
|          |       | Dispositivos disponibles                                                                                | c 🔘       |
|          |       | LAPTOP-30240PGE                                                                                         |           |
|          | 0     | SMART TV(UHD) será visible para dispositivos cercanos mientras los ajustes de Bluetooth estén abiertos. |           |
|          |       |                                                                                                    |           |
|          |       |                                                                                                    |           |
|          |       |                                                                                                    |           |
|          |       |                                                                                                    |           |
|          |       |                                                                                                    |           |
|          |       |                                                                                                    |           |
|          |       | E _ trauluy                                                                                             |           |
|          |       | = - traulux ···                                                                                         | ••••• - • |

#### 3.2.3.7-. Applications

Double cliquer sur une application pour désinstaller celle-ci.

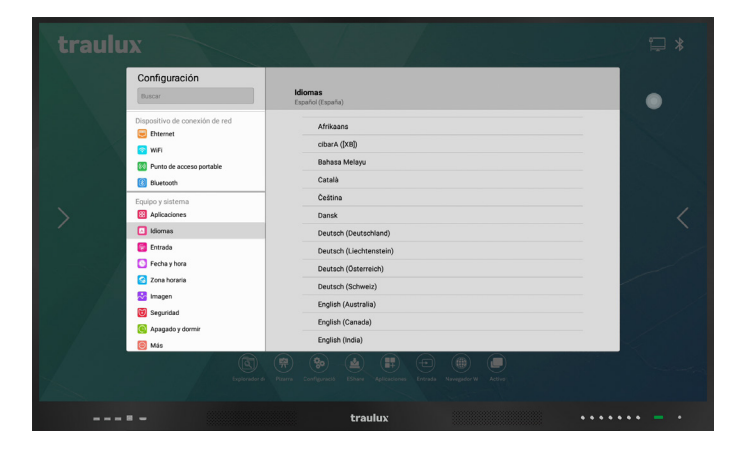

#### 3.2.3.8-. Langues

Pour changer la langue de l'interface de l'utilisateur faire un double clique.

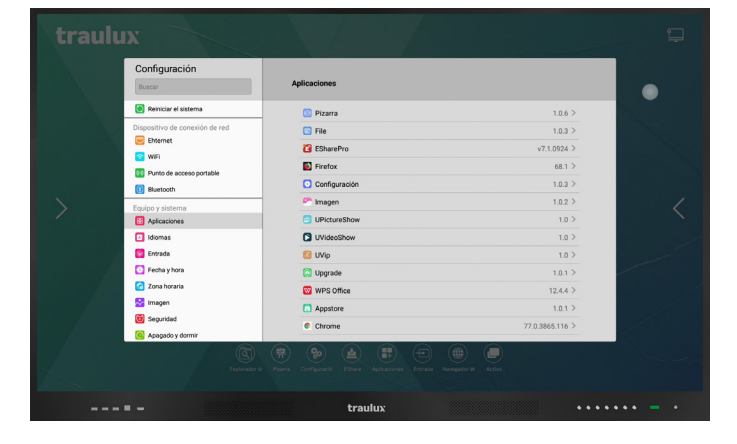

#### 3.2.3.9-. Entrée clavier

Choisissez le clavier à partir de ceux déjá installés. La norme est Gboard (Google). En utilisant la roue de "settings", du clavier, on pourra modifier la configuration **ex. de la taille.** 

| traulu | Х                                                                                         |                                       | ₽ *      |
|--------|-------------------------------------------------------------------------------------------|---------------------------------------|----------|
|        | Configuración<br>Buscar                                                                   | Entrada<br>Oboard                     | • /      |
|        | Dispositivo de conexión de red<br>thtemet<br>WFF<br>Punto de acceso portable<br>Biuetooth | ✓ Gbard<br>Teclado Microsoft SwiftKey |          |
|        | Equipo y sistema<br>Aplicaciones<br>I diomas<br>Entrada                                   |                                       | <        |
|        | <ul> <li>Fecha y hora</li> <li>Zona horana</li> <li>Imagen</li> <li>Seguridad</li> </ul>  |                                       |          |
|        | <ul> <li>Apagado y dormir</li> <li>Más</li> </ul>                                         |                                       |          |
|        |                                                                                           |                                       |          |
|        |                                                                                           | traulux •••                           | •••• - • |

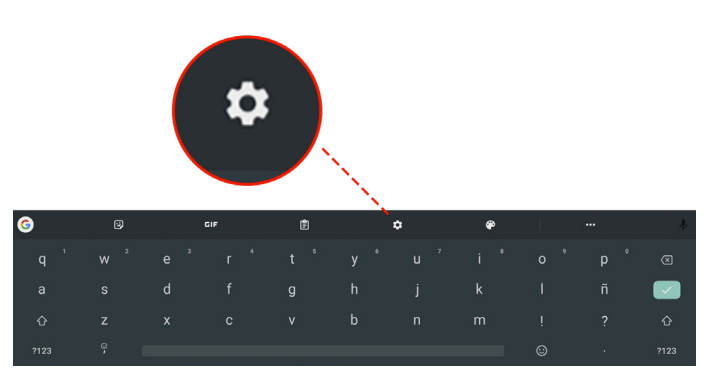

#### 3.2.3.10-. Date et heure

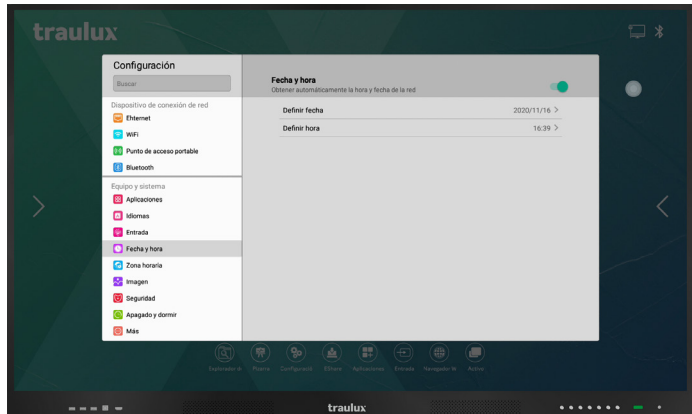

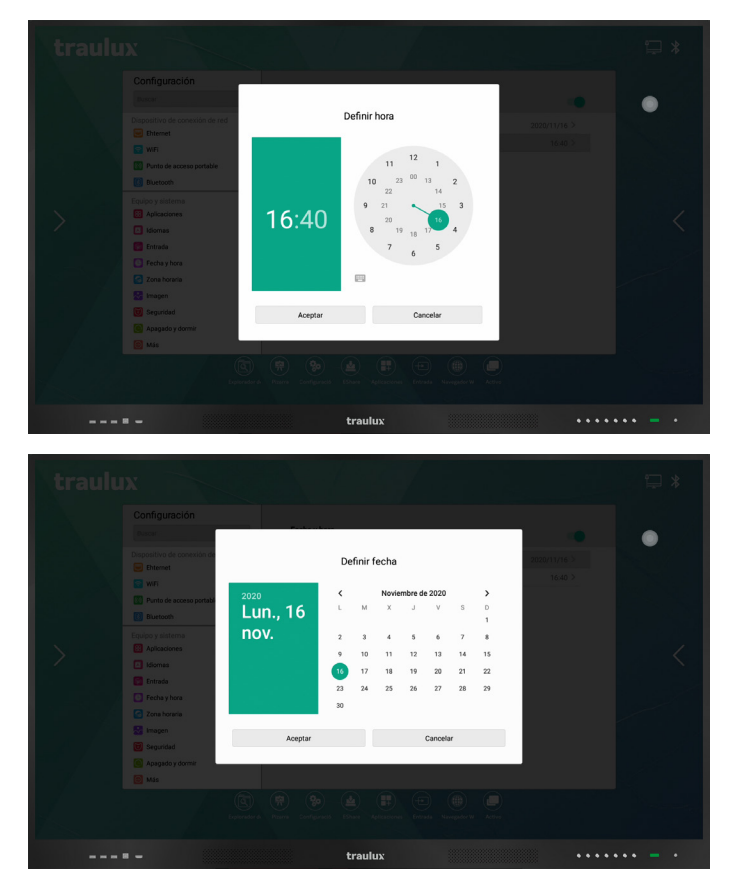

#### 3.2.3.12-. Sécurité

Bloque et définit un mot de passe de déblocage.

| traulux |                                                                              |                                                 |       | ₽ *       |
|---------|------------------------------------------------------------------------------|-------------------------------------------------|-------|-----------|
|         | Configuración<br>Buscar                                                      | <b>Seguridad</b><br>Control parental habilitado |       | •         |
|         | spositivo de conexión de red<br>Enternet<br>WiFi<br>Punto de acceso portable | Configuración de contraseña                     | *** > |           |
|         | g Bluetooth<br>uipo y sistema<br>Aplicaciones                                |                                                 |       | <         |
|         | Entrada     Fecha y hora     Zona horaria     Imagen                         |                                                 |       |           |
| 6       | <ul> <li>Seguridad</li> <li>Apagado y dormir</li> <li>Más</li> </ul>         |                                                 |       |           |
|         |                                                                              |                                                 |       |           |
|         |                                                                              | traulux                                         |       | ····· - · |

#### 3.2.3.13-. Éteindre et dormir

Établir le temps d'inactivité pour la fermeture de l'équipement, ou une heure de fermeture determinée.

Avant l'arrêt de celui-ci un message d'avertissement s'affichera avec un compte de 25 Sc si on souhaite supprimer le proccès.

Au cas où vous travaillez avec le PC-OPS, celui-ci fera la fermeture correspondante du système opératif "shut down" avant d'éteindre l'équipement.

| traul |                                                                                                    |                                                                                                    |                    |   |
|-------|----------------------------------------------------------------------------------------------------|----------------------------------------------------------------------------------------------------|--------------------|---|
|       | Configuración<br>Buscar                                                                                       | Apagado y dormir                                                                                                    |                    | • |
|       | Dispositivo de conexión de red<br>Enernet<br>WiFi<br>Purto de acceso portable<br>() Bluetoch                  | Dormir Dormir después de 5  Cerrar Apagar después de 18:30                                                                                                    | 5 🔊                |   |
|       | Equipo y sistema<br>Equipo y sistema<br>I domas<br>Ernada<br>Ernada<br>Fecha y hora<br>Con horaria<br>Simagen | _                                                                                                    |                    | < |
|       | 😈 Seguridad<br>💽 Apagado y dormir<br>20 Más                                                                   | <ul> <li>Provide Configuration</li> <li>Provide Configuration</li> <li>Distance Configuration</li> <li>Distance Configurat</li></ul> | E Nacepatri W Jose |   |
|       |                                                                                                    | traulux                                                                                                    |                    |   |

#### Fuseau Horaire

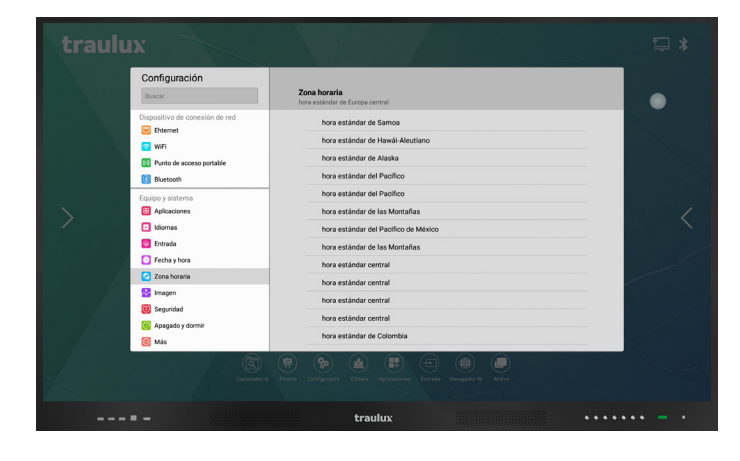

#### 3.2.3.11-. Image

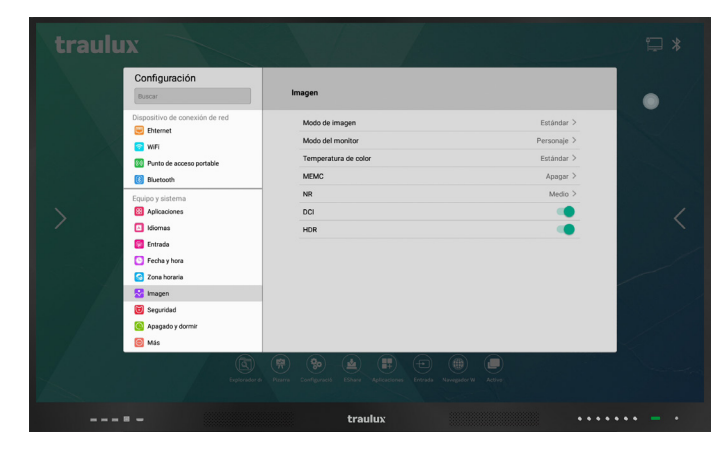

#### 3.2.3.14-. Ajustements supplémentaires

**Température d'avertissement:** On peut atribuir un avertissement à une température pré-établie du fonctionnment du processeur.

Activer / Désactiver l'icône de toile: Surtout pour les utilisateurs qui vont utiliser seulement le moniteur en mode Windows, ChromeBox, ou une autre source externe, et ne sont pas intéressés aux outils de la couche Android.

**Détection de lumière:** Dans l'activation de lumière la luminosité s'adaptera automatiquement selon les conditions d'éclairage environnementaux.

**Chaîne de démarrage:** On sélectionne la chaîne qui se commutera par défaut au debut.

| traulu |                                                                                                    |                                                                                                    |   |
|--------|----------------------------------------------------------------------------------------------------|----------------------------------------------------------------------------------------------------|---|
|        | Configuración<br>Buscar                                                                                                    | Más                                                                                                    | • |
|        | Dispositivo de conexión de red<br>Chernet<br>WFI<br>Punto de acceso portable<br>Control de acceso portable                                 | Temperatura de advertencia 400<br>Rost buil<br>Picos facilitati                                                                                                    |   |
| >      | Equipo y sistema<br>Contractores<br>Soforma<br>Freda Yora<br>Freda Yora<br>Freda Yora<br>Songaridad<br>Seguridad<br>Seguridad<br>Seguridad | Copy personance<br>Index persophon that   Const do arranges  Const do arranges  Const do ar | < |
|        | Capitarnetier de                                                                                                    | (m)         (m)         (m) <th></th>                                                                                                    |   |
|        |                                                                                                    | traulux ••••                                                                                                    |   |

#### 3.2.4-. EsharePRO

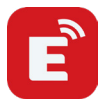

#### SYSTÈME INTÉGRÉ D'ECRAN SANS FILS À PARTIR DES APPAREILS MOBILES

EsharePRO nous offre la possibilité de projeter à partir de dispositifs portables jusqu'à un maximum de 9 en simultaneité.

Compatible avec Windows, MAC OS, Linux, Chrome, iOS et Android. En PC Windows et MAC O.S on peut contrôler le dispositif a partir du moniteur avec des points tactiles.

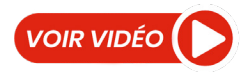

#### 3.2.4.1-. Aplication sur le moniteur

En cliquant sur l'icône EsharePRO du menu home la page d'accueil s'affiche.

| EShare - Enjing Skaring Life<br>Hotspot: TLM80<br>Password: 12345678 |                       |                         |                                             |         |
|----------------------------------------------------------------------|-----------------------|-------------------------|---------------------------------------------|---------|
|                                                                      |                       | TLM80-1                 |                                             | •       |
|                                                                      |                       | IP: 10.0.0.6            |                                             |         |
|                                                                      | Vieit sehere ore to   | download and            | install client oppo                         |         |
|                                                                      | Or you can use the Wi | ireless Presentation Do | Install client apps<br>ngle to share screen |         |
|                                                                      |                       |                         |                                             |         |
|                                                                      |                       |                         |                                             |         |
| 0                                                                    |                       | User Guide 🔨            |                                             | 显 8 尊 · |
|                                                                      |                       | traulux                 |                                             |         |

Dans l'onglet "User Guide"on pourra consulter le guide avec les instructions basiques.

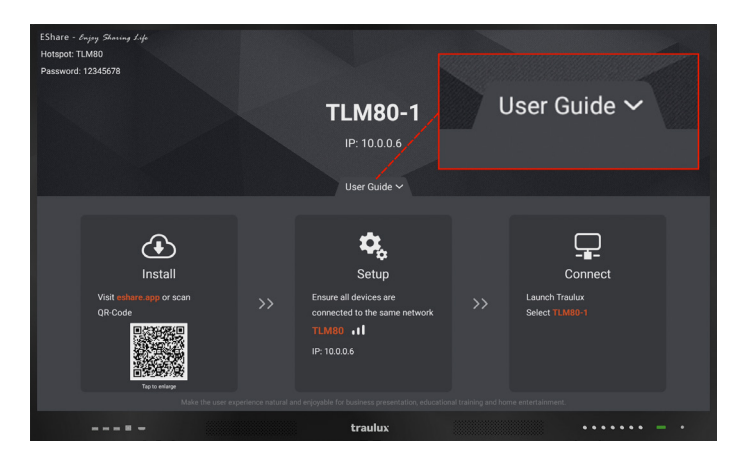

Web de download: eshare.app

| EShare for Android<br>Android 2.3 or later         |  |
|----------------------------------------------------|--|
| EShare for Windows<br>Windows:7/8/10               |  |
| COX 109 or later                                   |  |
| EShare for iPhone<br>IOS 9.0 or later              |  |
| EShare for iPad                                    |  |
| EShare for Chrome<br>Chrome OS                     |  |
| EShare for Ubuntu<br>Ubuntu 12.04 or later (64bit) |  |

#### Apple

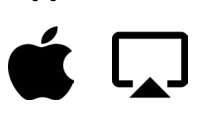

Pour iOS il n'est pas nécessaire de faire le téléchargement des applications pour la projection de dispositif du moniteur. En alternative, si on veut accéder à d'autres fonctionnalités il faudra installer l' app Eshare PRO, comme il vous será expliqué sur le point 3.2.4.4

Sur S.O Windows et MAC deux points tactiles sont transmis (la function doit être habilitée sur définitions.

## Application dans le moniteur – configuration générale

**Définitions:** Au point de configuration on pourra définir:

**1-.** Nom du moniteur/récepteur qui s'affichera de façon visible sur les dispositifs.

**2-. Mode de connexion:** Par défaut il suffit de cliquer sur le nom du récepteur qui s'affichera sur le dispositif et commencera la projection. Lors de la définition du PIN comme mode de connexion, nous pourrons établir un mot de passe qui será demandé sur le dispositif portable avant la projection.

**3-.** On pourra aussi définir l'intervalle de temps pour la mise à jour du mot de passe.

**4-.** Au moyen de l'interrupteur correspondant on pourra décider si on veut ou pas que le code soit visible.

**5-. "Auto full screen"** Remplissera l'écran du moniteur quand le format du dispositif émetteur n'est pas correspondant à celui du moniteur. (cela déformera la ratio de l'aspect de l'image originelle).

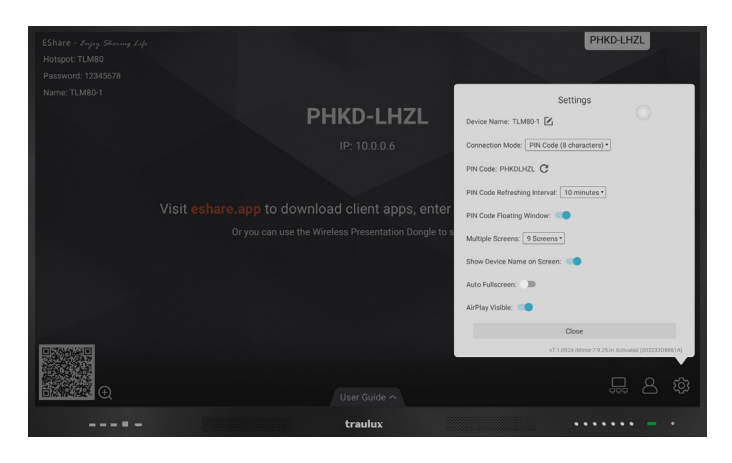

#### Application sur le moniteur – menu modérateur

Dans ce menu on pourra configurer le menu en mode modérateur:

**1-. "Share screen or File"** On établit s'il est possible de projeter ou partager des archives, ou s'il est possible de partager sous autorisation préalable du modérateur.

**2-. "View, Control and Wireless Annotation" F**ait référence au mode de projection inverse, c'est à dire, le moniteur se projète sur le PC ou dispositif mobile. Ici on peut établir s'il est visible seulement, si audélá il pourra contrôler, ou mais avec autorisation préalable du modérateur.

**3-. "Floating moderator Button"** Activez ou désactivez l'accès direct flottant au mode modérateur.

**4-.** À partir de la liste de dispositifs sur le menu modérateur on pourra sélectionner les dispositifs que l'on souhaite projeter. En plus de délier ou activer / desactiver la possibilité de Télécommande s'il sont en projection inverse (TV Mirror)

**5-.** L'accès diret de modérateur peut se configurer pour être toujours présent, seulement en Home ou jamais. En cliquant sur celui-ci le menu de modération s'affichera.

Si l'icône de modération est habilité au menu principal, à partir de celui-ci on pourra aussi lui accèder.

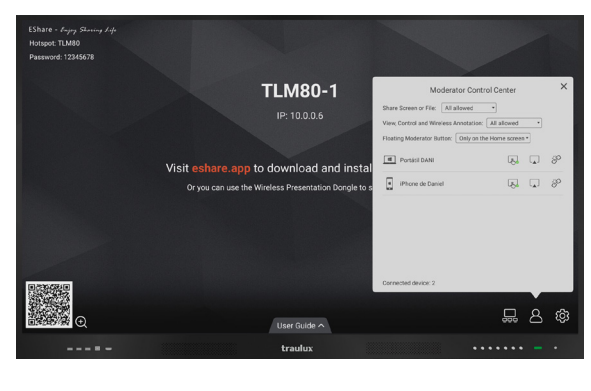

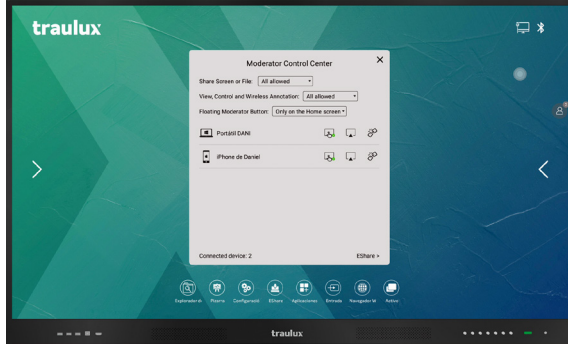

#### Projection à partir des appareils portables

Pour que la communication soit établie entre le dispositif portable et le moniteur une des trois principes sera suivi.

- Moniteur et dispositifs portables connectés à la même WiFi.

- Moniteur connecté par LAN, et dispositifs portables connectés par WiFi dans le même champ.

- Moniteur connecté par LAN, activer pont d'accés portable Hot Spot (point 3.2.3.6) connecter des dispositifs portables au WiFi géneré par le moniteur.

Si en dépit de satisfaire les conditions préalables, la connexion n'est pas établie, il est possible que le WiFi ne satisfait pas quelques exigences, consulter le distributeur.

## 3.2.4.2-. Eshare PRO –Projeção a partir d'un PC portable

#### Télécharger l'application à partir de: eshare.app

- Choisir le système opératif du PC
- Connecter le PC au même Réseau WiFi

#### **Connexion:**

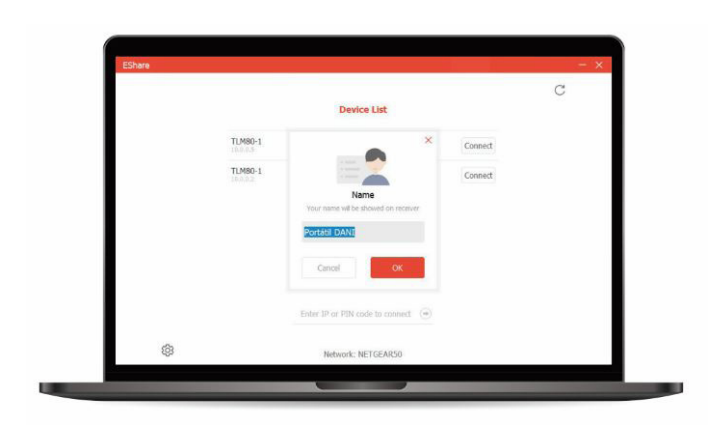

On pourra établir sur "settings" le nom de notre dispositif et le mode d'acceptation de "mirroring"

#### Seléction de recepteur

Il y a deux modes de "mirroring"

|    |         |                                |         | C |
|----|---------|--------------------------------|---------|---|
|    |         | Device List                    |         | 0 |
|    | TLM80-1 |                                | Connect |   |
|    | TLM80-1 |                                | Connect |   |
|    |         |                                |         |   |
|    |         |                                |         |   |
|    |         |                                |         |   |
|    | Entir   | r IP or PIN code to connect () |         |   |
| 63 |         | National APPEr Appen           |         |   |

| Connected | 0: TLM80-1                                              | Shartcut      | Deconnect |
|-----------|---------------------------------------------------------|---------------|-----------|
|           | Ready to share<br>Share Screen<br>Source: Share Marce + | *<br>TV Miner |           |
| <b>\$</b> |                                                         |               | <]»       |

#### Screen Share:

Il será réflechi sur le moniteur de l' l'ecran du PC doublé ou élargi, selon de son type de sélection.

Sur "Short Cut" on peut créer un accès direct sur le bureau du PC portable, il suffit de cliquer sur le même écran qui se reflétera sur le moniteur.

- En mode modérateur une autorisation vous será demandée, voir point 3.2.4.1 (lien)

- Dans le cas de l'option de contrôle n'être pas inactive à partir des options du modérateur, le PC portatile pourra etre controlé a partir du moniteur (2 points tactiles)

#### **TV Mirror**

Celui-ci est un mode de "mirroring" inverse, sur le PC portable on visualise l'image du moniteur.

On pourra contrôler le moniteur à partir du PC dès que cette option soit habilitée sur le mode modérateur (regarder point 3.2.4.1) lien

Les outils de la latérale permettent de créer une couche d'annotation à partir du PC. Cette couverture sera visible sur le moniteur mais on ne pourra pas interagir avec celle-ci.

- En mode TV Mirror le clavier du portable n'est pas opératif, le clavier doit surgir dans l'écran et cliquer sur les lettres en utilisant la souris ou l'écran tactile du portable.

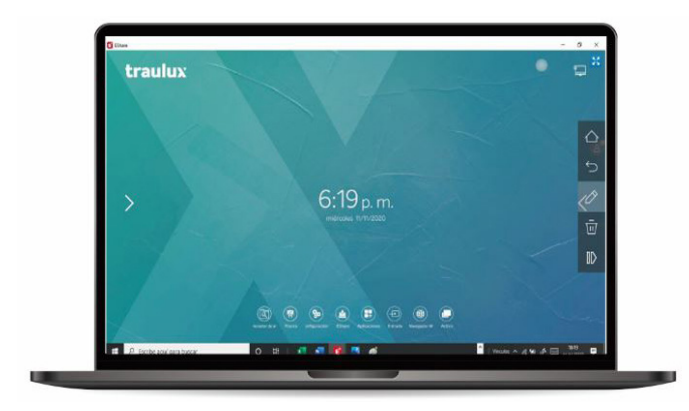

#### 3.2.4.3-. Eshare PRO – Projection à partir d'un SmartPhone ou Tablet Android

Sur un SmartPhone / Tablet Android il faut installer l'application Eshare PRO. Considérer que le système Android ne permet pas la transmission sans fils de son le Full Mirroring (partager ecran en temps réel ). En alternative il permet la transmission de son sur mode partager archives (transmettre ex. archive de vidéo au moniteur et le reproduire dans le dispositif.

#### Faire le téléchargement de l'application à partir de PlayStore ou la web de EsharePRO <u>eshare.app</u>

En établissant la connexion on verra le listage de moniteurs disponibles, ils seront tous ceux qui se trouvent dans le même bande de réseau. Il est importante de nommer preálablement le moniteurs avec une certaine logique pour qu'il soit facile de l'identifier, ex. "Leçon 01" (voir point 3.2.4.1)

#### Liste d'engins récepteurs disponibles (Moniteurs)

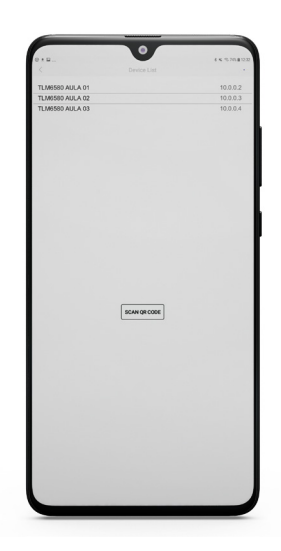

Sélectionner le nom du moniteur sur lequel on veut projeter. Ce nom s'affichera également sur le moniteur si on ouvre EsharePRO.

Dans le cas de l'option de code pin être activée, il faudra l'introduire pour le projeter.

Si le mode moderateur est activé, on ne pourra pas le projecter si le modérateur ne donne pas le permis à partir du moniteur.

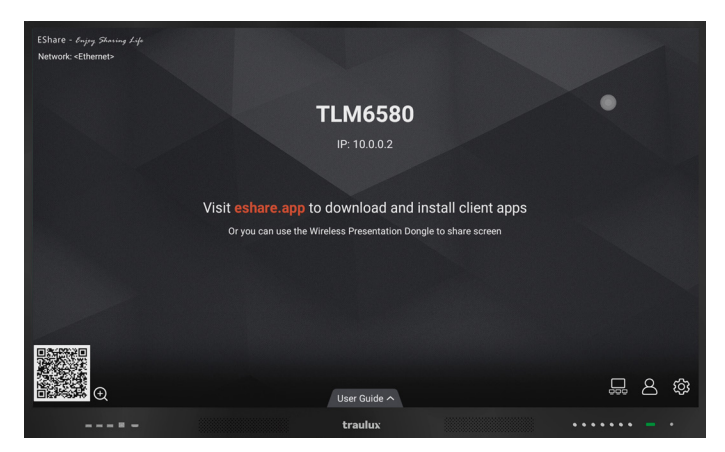

#### Page d'accueil

Dans la page d'accueil on voit l'explorateur de fichiers à la mémoire interne du dispositif.

Si on sélectionne un document (non image) compatible avec Android du moniteur, celui-ci sera envoyé directement au moniteur, sera stocké dans sa mémoire interne \*, et nous pourrons réproduire et contrôler à partir du moniteur, ou à partir de la Télécommande qui s'affichera sur le portable/ tablet. Si ce document est une image, il será controlé à partir du portable ou Tablet.

\*les archives resteront stockés temporairement, mais ils seront suprrimés quand vous fermez le moniteur.

#### **TV Mirror**

Avec cette fonction l'image du moniteur est projetée sur le dispositif portable. On pourra contrôler le moniteur à partir du dispositif chaque fois que cette fonctionalité est habilitée (point 3.2.4.1).

#### Mirror

L'écran du dispositif será projeté sur le moniteur,\* (Android n'envoie pas du son de cette façon, pour cela il faudra envoyer l'archive)

#### Caméra

L'image captée par notre dispositif s'affichera sur le moniteur. La lampe du dispositif s'allumera pour une meilleure visibilité.

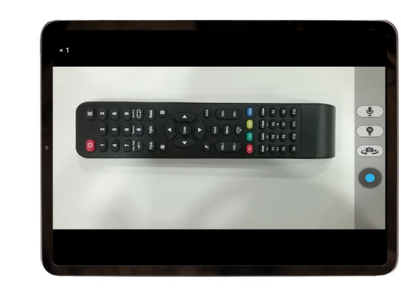

Nous pouvons faire le tour de la caméra si nous avons une caméra double.

Le bouton bleu capturera l'image et l'envoyera au moniteur.

Astuce: faites des annotations ou découpes d'images capturées et envoyez-les au tableau, ou créez le code QR pour partager avec le reste des assistants soit localement ou à distance (voir ponto3.3.3)

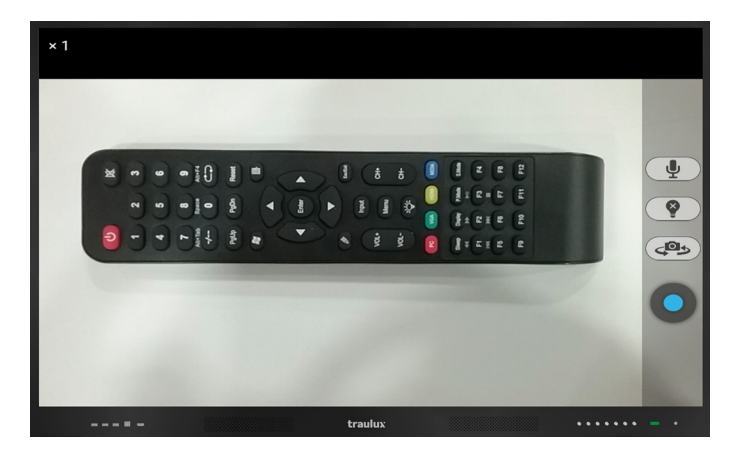

 DCDM

 displaysote

 Documents

 Devrided

 Estare

 estare\_mage

 Fords

 Univ

 Movies

 Movies

 Movies

 Movies

 Trans

 Interview

 Interview

 Interview

 Interview

 Interview

 Interview

 Interview

 Interview

 Interview

 Interview

 Interview

 Interview

 Interview

 Interview

 Interview

 Interview

 Interview

 Interview

 Interview

 Interview

 Interview

 Interview

 Interview

 Interview

 Interview

 Interview

 Interview

 Interview

 Interview

 Interview

 Interview

 Interview

Télécommande détaché sur le portable / tablet

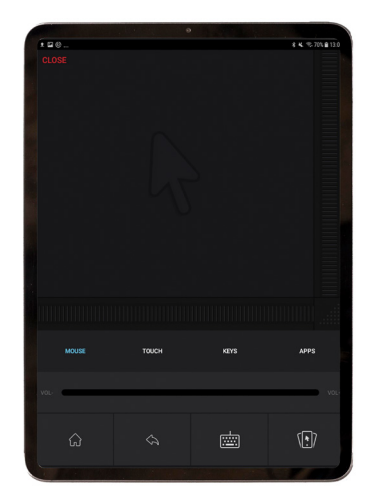

Fait des annotations sur l'image capturée

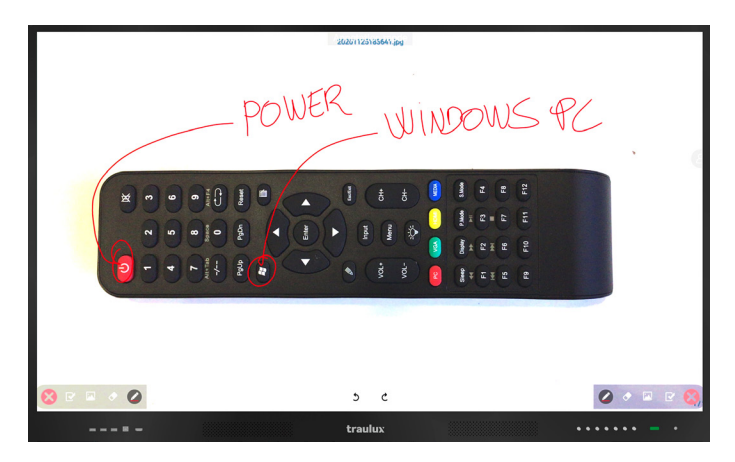

Envoie l'image capturée au tableau.

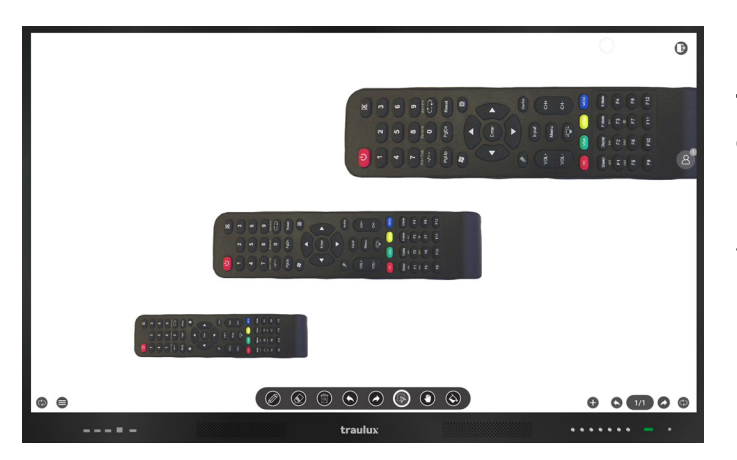

Crée un code QR pour partager de façon locale ou à la distance

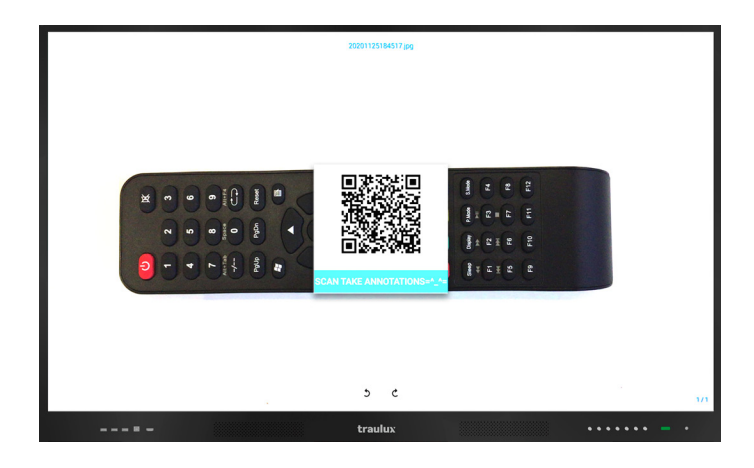

#### 3.2.4.4-.Eshare PRO – Projection à partir d'un iPhone ou iPAD (iOS)

**APPLE Airplay** 

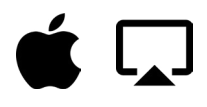

À partir d'un smartphone / iPAD iOS l'installation de l'app n'est pas nécessaire pour faire "screen mirroring" en étant compatible avec le sytème natif de Apple (Airplay).

Cependant, pour avoir accès à d'autres fonctionnalités supplémentaires il faudra installer l' app. EsharePRO

#### Télécharger l'application à partir de AppStore ou à partir de la web de EsharePRO: <u>eshare.app</u>

En établissant la connexion les dispositifs recepteurs disponibles seront affichés (moniteurs).

Listage des dispositifs disponibles

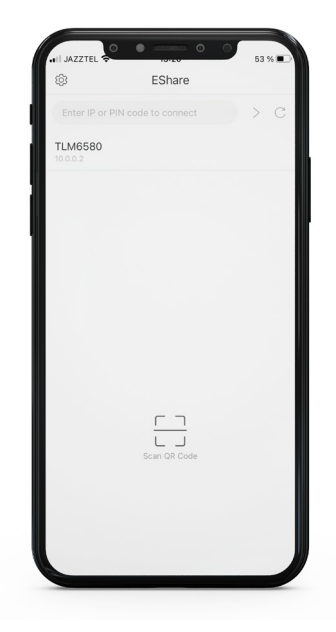

#### Accueil iOS

La page d'accueil sur iOS met à disposition les mêmes fonctions qu'e Android, toutefois elle est presentée d'une façon différente.

On pourra explorer directement les fichiers de mémoire interne, les trier par images (lorsqu'on clique sur eux, ils se projeteront et iront assurer qu'ils seront chargés à leur mémoire interne, et on pourra les contrôler soit à partir du iPhone / iPAD que à partir du moniteur).

Ici la navigation des dossiers est différente, le iOS ne permet pas l'accès des tiers à la structure interne de memóire, de sorte que EsharePRO établira un espace particulier de stockage de fichiers sur le dispositif, qui pourront être envoyés postérieurement au moniteur et à cet effet lors de l'entrée sur "Files" on aura l'option "storage" avec una addresse ip, qui nous servira pour envoyer à l'espace de mémoire nommé comme **EsharePRO** les fichiers selectionnés sur le PC portable.

| • • •                           | Start Upload                                                   |
|---------------------------------|----------------------------------------------------------------|
|                                 |                                                                |
|                                 |                                                                |
|                                 |                                                                |
| astConnectDevName.plist         | 12.8 🖪 🔯                                                       |
| 150413 Los alimentos - 2o lynx4 |                                                                |
|                                 | Copyright02013 Efficient Information Co., UK-M rights reserved |
|                                 |                                                                |
|                                 |                                                                |
|                                 |                                                                |

## Une autre différence est au moment de faire mirroring.

iOS a son propre système de mirroring, airPlay, par conséquent quando on sélectionne "share screen" un dernier pas nous sera sollicité, utiliser le classique geste de glisser à partir de la base iPhone) ou glisser à partir du haut à droite (iPAD), pour révéler les options cachées, entre elles airPlay / Screen Mirroring.

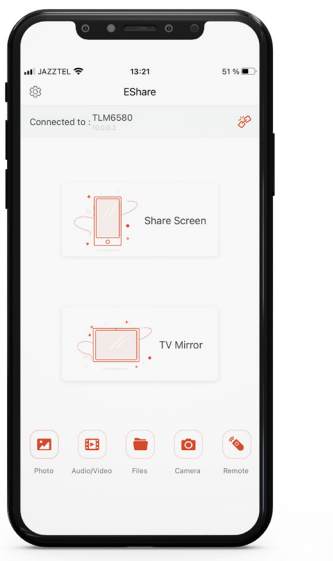

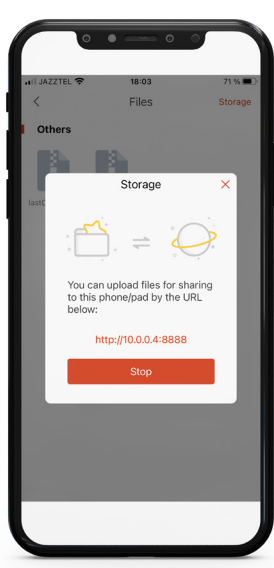

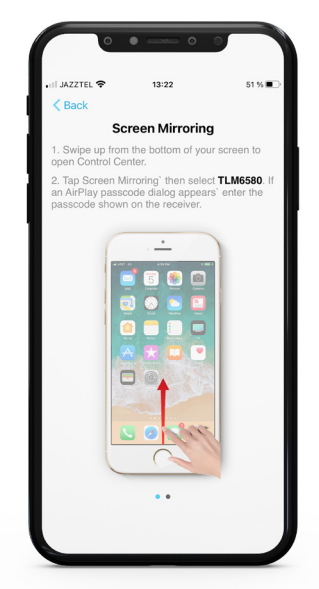

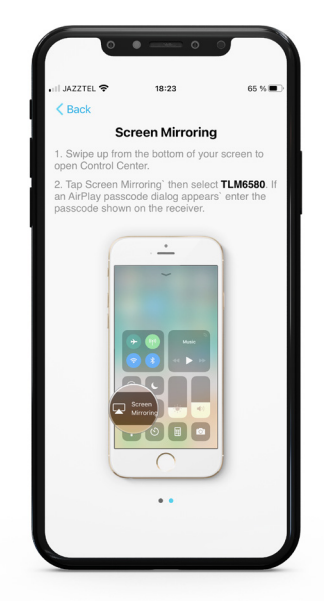

#### 3.2.4-. Explorateur d'Applications

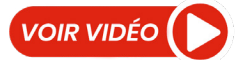

À partir de l'explorateur de fichiers on peut avoir accès à toutes les applications, soit les pré-installées comme celles qu'on installe nous mêmes, soit à partir de la Boutique d'applications, ou à partir de sources externes de téléchargements d'archives télèchargeables app\*

\*ATTENTION: Les app inconnues peuvent contenir du logiciel malveillant ou espion, on recommande télécharger toujours à partir de webs fiables ou numériser l'app avec un détecteur de virus, vous trouverez plusieurs disponibles On Line gratuits.

Quelques fonctions acessibles à partir du menu principal ou l' ícône de l'écran sont aussi acessibles à partir d'ici, comme "upgrade", tableau, explorateur de fichiers...

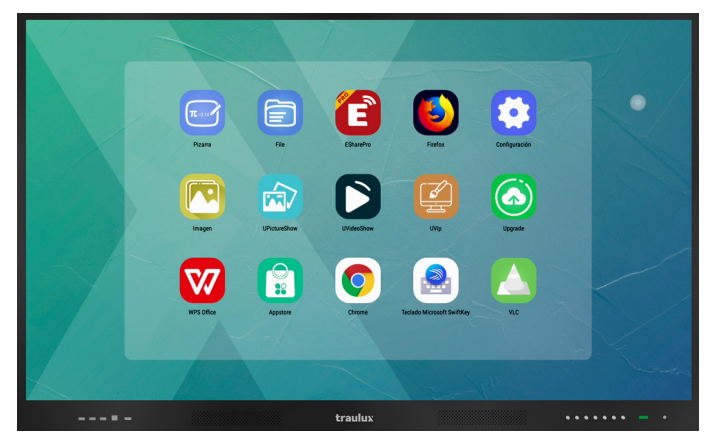

#### 3.2.5-.Boutique d'applications

Accès à l'espace convenable des applications. En cliquant sur une application celle-ci sera téléchargée et s'installera directement.

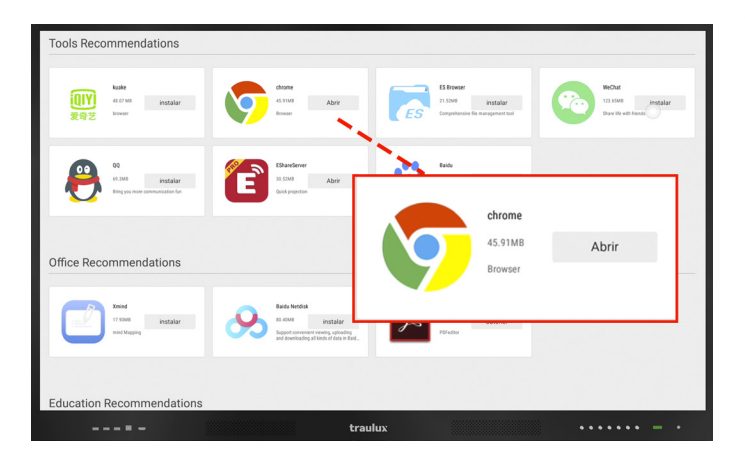

#### 3.2.6-.Sélection des sources d'entrée

#### TLM80

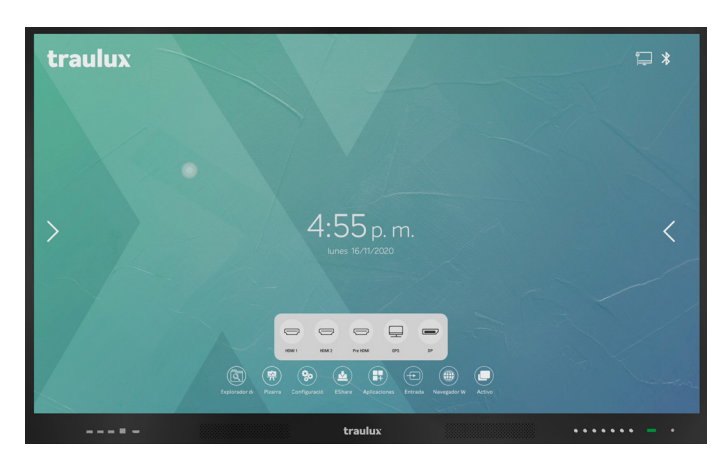

#### TLM80-1

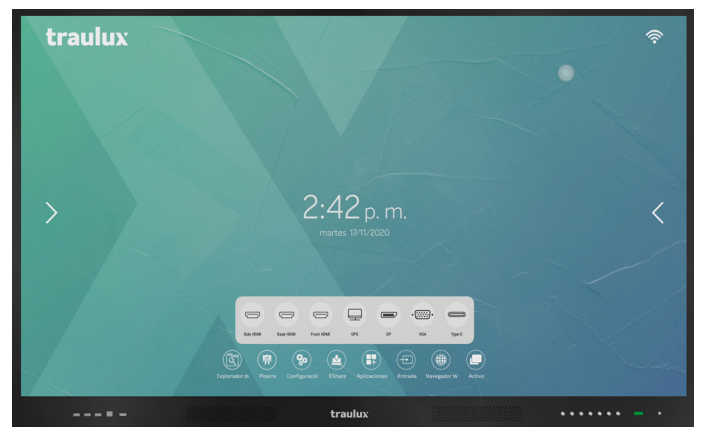

#### 3.2.7-. Navigateur web

Le navigateur web standard est FireFox.

On recommande l'utilisation de Chrome, qui se peut télécharger à partir de la boutique d'applications pour utilisateurs de Google apps. Sur le point 3.6 on vous expliquera comment utiliser les applications de Google sur le moniteur.

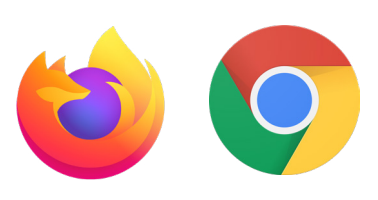

#### 3.2.8-. Actif

Affiche toutes les applications actives. En se deplaçant vers le haut ou vers le bas on localisera une application active rapidement.

Comme vous verrez sur le point 3.3 (lien) on peut accèder aussi à partir de l'icône de l'écran.

Les applications peuvent se fermer l'une après l'autre, ou toutes d'une seule fois si on se positionne en haut à droite et appuyer sur "supprimer Tout".

Conseil: On vous recommande que vous supprimez les applications actives pour libérer de la mémoire RAM. Ou Tout simplemente les fermer d'un seul coup de temps en temps, et de ouvrir de nouveau celle qui soit nécessaire.

La façon la plus rapide de localiser une app active, pour continuer à travailler sur elle, c'est de cliquer sur actif à partir de l'icône de l'écran.

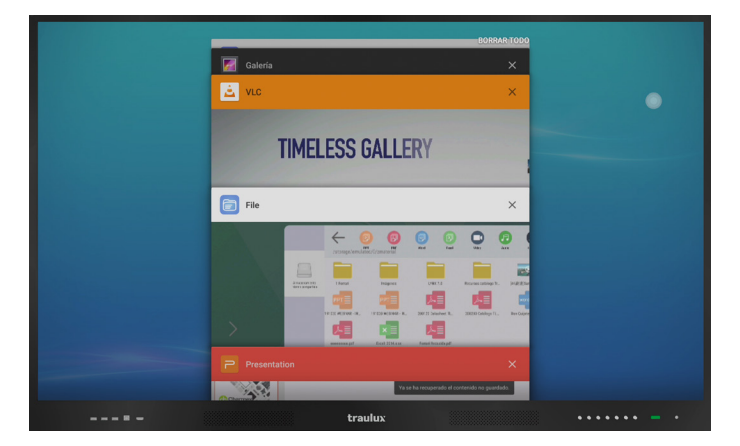

#### 3.2.9-. Mode Split

Si nous appuyons pendant plus de 2 sc le limite supérieur d'une app active deux espaces s'afficheront sur les parties latérales en suggérant que l'on glisse l'app pour entrer en mode SPLIT (dual).

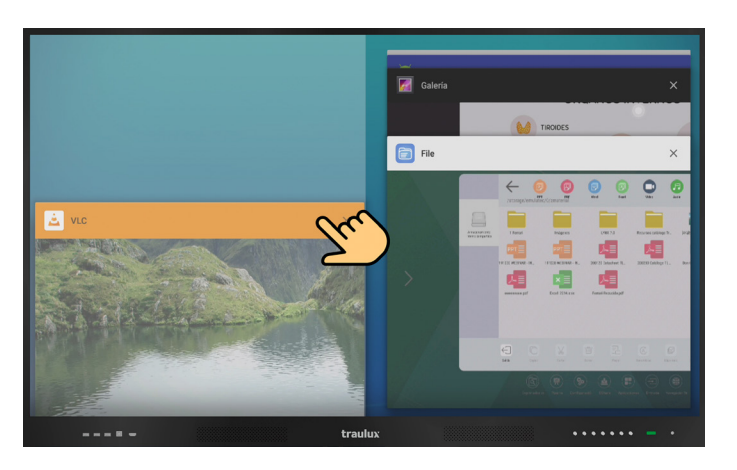

Une fois à l'intérieur du mode Split nous pourrons choisir l'app qui occupera l'espace à droite

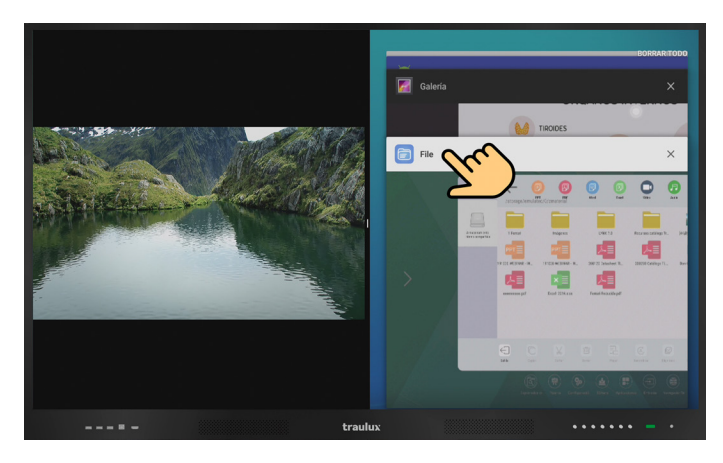

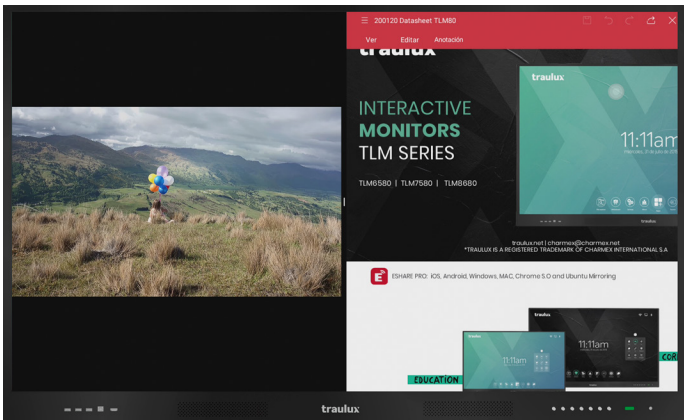

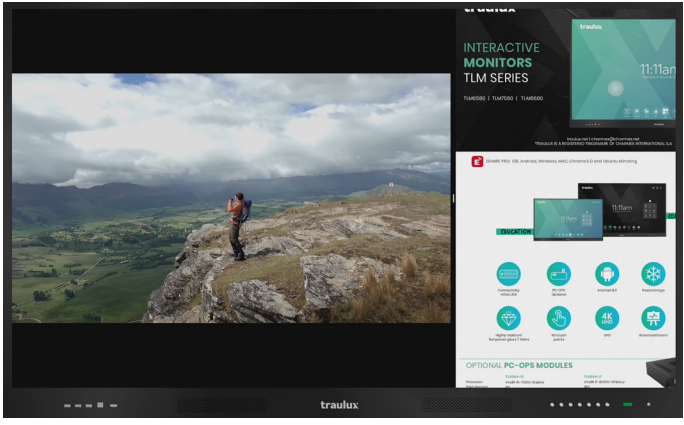

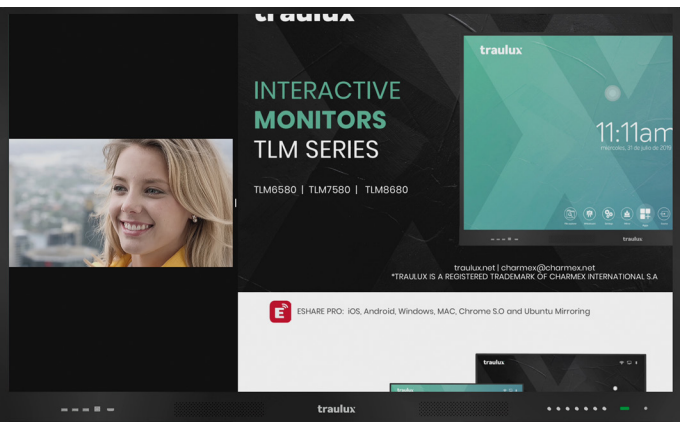

#### 3.3-. Icône d'écran

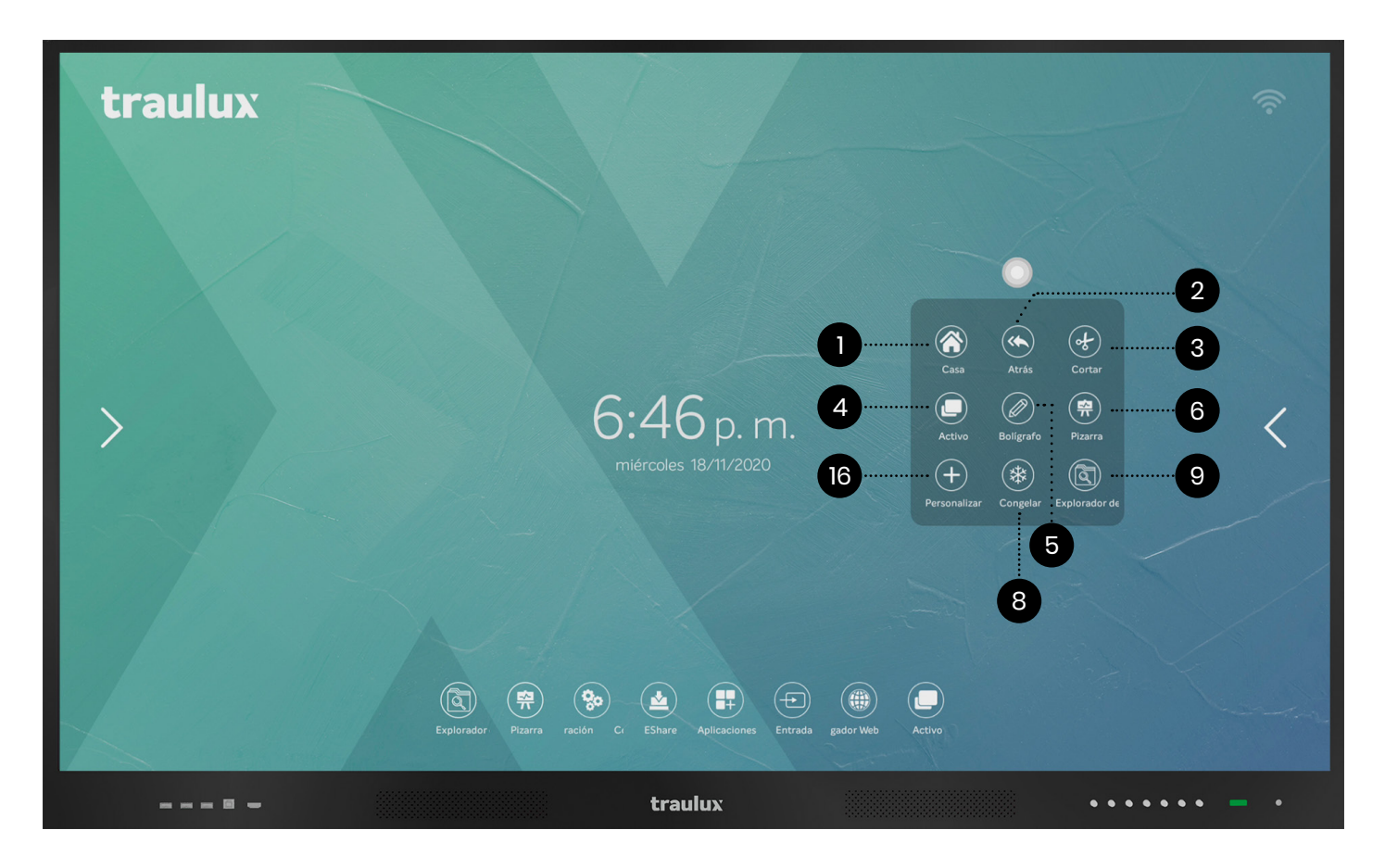

L'icône d'écran donne de l'accès immédiat aux outils plus utilisés,depuis n'importe quel endroit.

Quand il est activé (voir point 3.2.3.14) (lien) il sera visible soit sur Android, como PC-OPS ou sur une des sources externes connectées.

Quelques fonctions sont accessibles à partir d'autres locations, mais seront ajoutées à cet icône pour être plus facilement acessibles.

L'icône d'écran est la façon la plus rapide d'accéder aux fonctionalités les plus utilisées, en cliquant sur celui-ci le menu s'affiche.

1-. Home: Retourner au menu principal.

**2-. En arrière:** Un pas en arrière dans la chaîne d'actions. Idéal pour défaire un mauvais pas , ou simplement parce qu'on veut retourner à la situation antérieure.

**3-. Couper:** On peut découper les images et les envoyer directement au tableau. Voir point 3.3.1

**4-. Actif:** On visualise toutes les applications actives pour localiser celle souhaitée et l'ouvrir ou interrompre celle dont n'a plus besoin. Voir point 3.2.8

**5-.Stylo:** Active la couche d'annotations. Voir point 3.3.3

**6-. Tableau:** Accès direct au tableau. Voir point 3.2.2

**7-. Personnaliser:** On peut ajouter l' app preferée. Voir point 3.3.2

8-. Congéler: Congèle l'image Voir point 3.3.4

9-. Explorateur de fichiers: Voir point 3.2.1

#### 3.3.1-. Découper

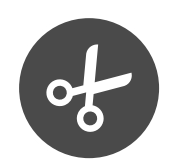

#### Donne accès à l'outil de découpage: Découpe à carreaux

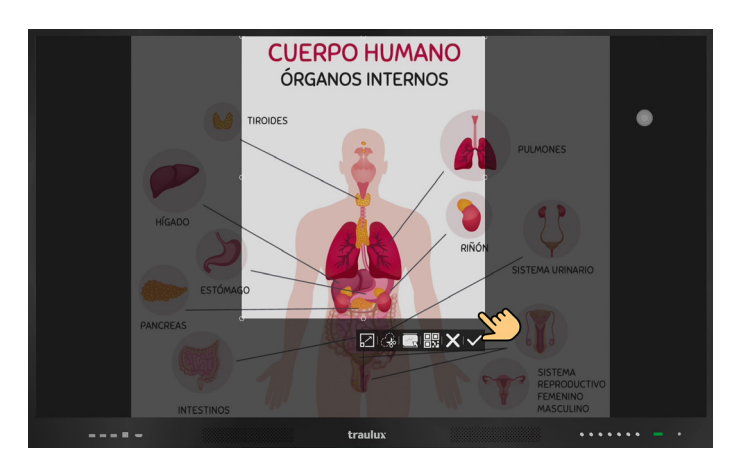

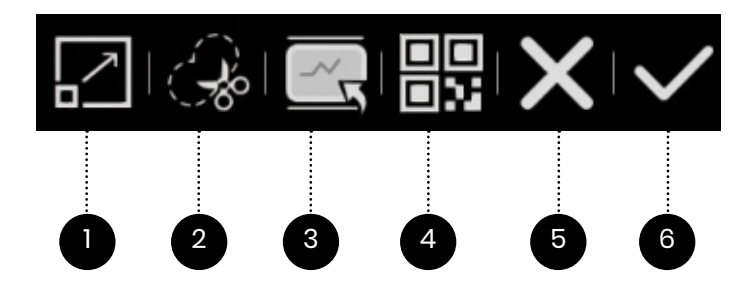

1-.La première option couvre tout l'écran

**2-.** Si on veut seulement découper une partie, on la règle avec les doigts.

**3-.**Finalement nous pourrons envoyer la découpe au tableau. (restera aussi stocké sur le fichier de la mémoire interne UCUT avec le format .png

**4-.** Génére un code QR pour partager le découpe soit localement ou à la distance si nous sommes vus a travers de Visioconférence.

#### 5-.Fermer

6-. Ou sauvegarder l'image decoupée sur le dossier UCUT en format .png

#### Découpe de la main levée

Cette découpe est assez pratique, parce qu'on peut ignorer ce qui ne nous interèsse pas, montrer et centrer nos efforts là où l'on veut exactement.

Le reste des fonctions est le même que sur la découpe quadrillée.

#### Envoi d'une découpe directement au tableau

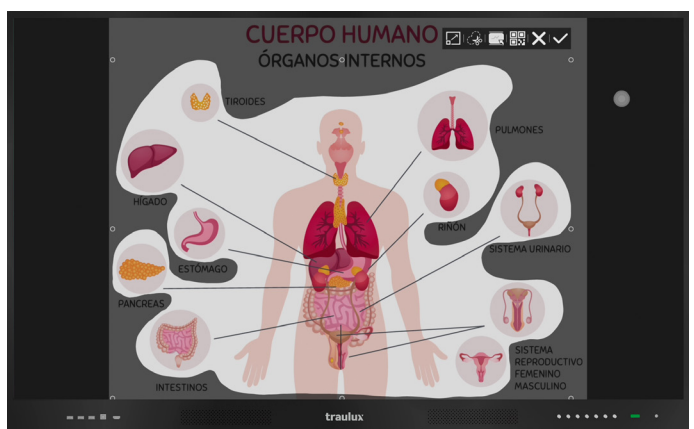

#### Restera incorporé au centre du tableau

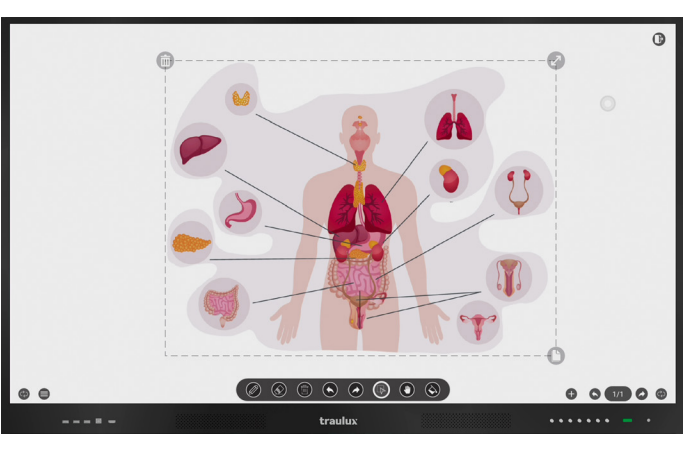

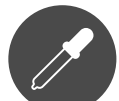

Si nous soulignons les options de fonds d'écran on trouvera l'option de doubler couleur de fonds.

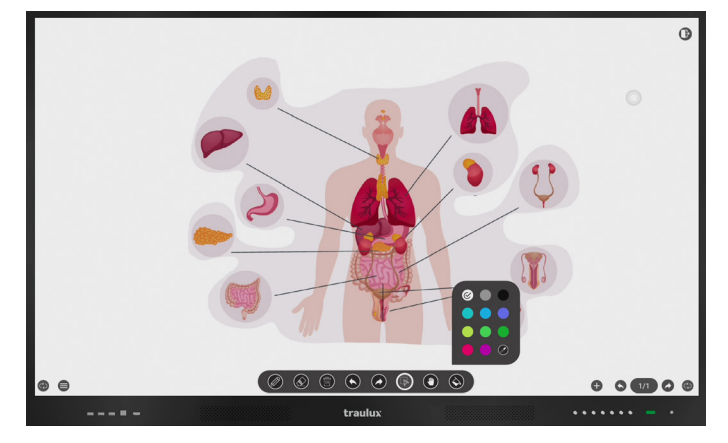

Image integrée avec la couleur de fonds doublée.. pour une meilleure intégration.

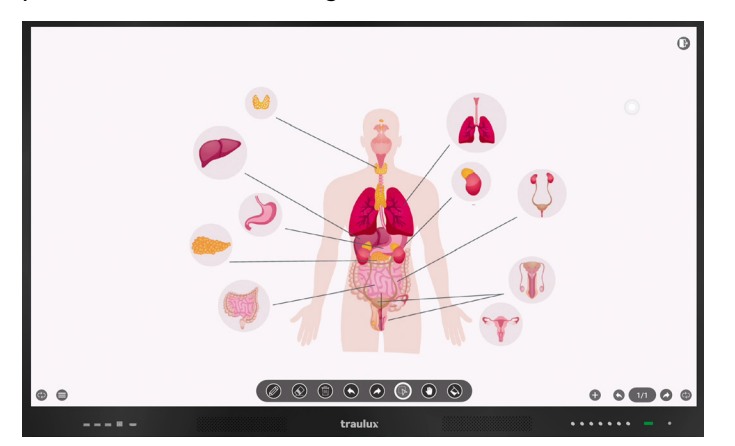

#### 3.3.2-. Accès sur mesure

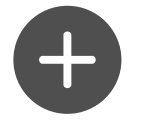

Sur l'accès personnalisable on pourra ajouter une application preferée, en cliquant sur celle-ci la liste de apps déjá installées s'affichera, on sélectionne celle qui est attribuée à cet accès.

Pour remplacer l'application, cliquer sur celle-ci pendant une période supérieur à 2 sc, et la liste des applications installées apparaîtra de nouveau.

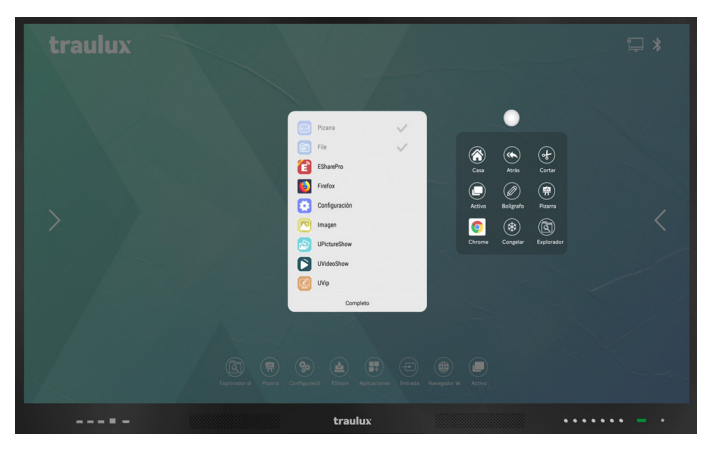

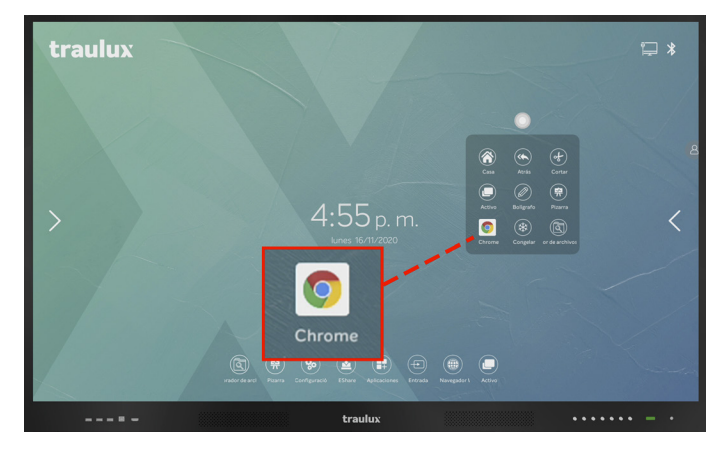

#### 3.3.3-. Stylo – Couche Android d' annotations

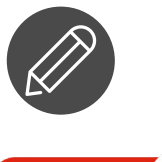

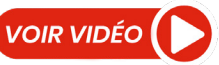

Active la couche Android d'annotations. Cette couverture se génère sur n'importe quelle image, vídeo ou source d'entrée et support jusqu'à 20 entrées d'enoncés écrits.

| W Genoma - Wikipedia, I                                                                                                    | a encici × +                                                                                                    | Annotation mode                                                                                                    |                                                                                                    |                                                                                                  |
|----------------------------------------------------------------------------------------------------|----------------------------------------------------------------------------------------------------|----------------------------------------------------------------------------------------------------|----------------------------------------------------------------------------------------------------|--------------------------------------------------------------------------------------------------|
|                                                                                                    | es.wikipedia.org/wiki/Genoma                                                                                                    |                                                                                                    |                                                                                                    | ☆ ≛ :                                                                                            |
| WIKIPEDIA                                                                                                    | Articute Discusión O                                                                                                    | IMPO                                                                                                    | Ref Elitze Ado Discussion Co                                                                                                    |                                                                                                  |
| Portada<br>Portal de la comunidad<br>Actualidad<br>Cambios recientes<br>Páginas nuevas<br>Página aleatoria                 | El genoma es el conjunto de genes conten<br>que posee un organismo o una especie en<br>organizado en cromosomas y el genoma o<br>comprende el ADN de su nucleoide. El tér<br>Hamburgo, Alemania, como un acrónimo o | idos en cromosomas, <sup>1</sup> lo que puede<br>particular. El genoma en los seres et<br>le orgánulos celulares, como las mito<br>nino fue acuñado en 1920 por Hans \<br>de las palabras 'gene' y 'cromosoma'. | interpretarse como la totalidi<br>ucariotas comprende el ADN o<br>ocondrias y los plastos. En los<br>Winkler, profesor de Botánica<br>2 | ad del material genético<br>contenido en el núcleo,<br>seres procariotas<br>en la Universidad de |
| Ayuda<br>Donaciones<br>Notificar un error<br>Herramientas                                                                  | En cuanto al genoma eucariota, se analiza<br>interfase del ciclo celular, el grado de com<br>organismos diploides tienen dos copias de                                                                              | en caso de que la célula vaya a som<br>pactación de la cromatina es menor,<br>el genoma en sus células debido a la                                                                                              | eterse a un proceso de c <mark>arioc</mark><br>lo que permite la replicación e<br>presencia de pares de cromo                           | inesis; si se trata de la<br>del material genétic<br>somas homó                                  |
| Lo que enlaza aquí<br>Cambios en enlazadas<br>Súbir achivo<br>Páginas especiales<br>Enlace permanente<br>Información de la | organismos o células haploides solo conti<br>homólogos.<br>La secuenciación del genoma de una espe<br>variaciones de un gen, se requiere la comp                                                                    | enen una copia. También existen org<br>cie no analiza la diversidad genética<br>aración entre individuos mediante el                                                                                            | anismos poliploides, con grup                                                                                                    | a estudiar las                                                                                   |
| Citar esta página<br>Elemento de Wikidata                                                                                  | Índice (ocultar)<br>1 Hitos en la investigación del genoma                                                                                                    |                                                                                                    | + 6                                                                                                    |                                                                                                  |
| Crear un libro                                                                                                    | Cantidad de información<br>Tamaño del genoma                                                                                                    |                                                                                                    |                                                                                                    | 0 🔹 🖻 😢                                                                                          |
|                                                                                                    |                                                                                                    | traulux                                                                                                    |                                                                                                    |                                                                                                  |

Après la sélection du stylo on pourra choisir épaisseur et couleur.

On peut effacer les annotations sélectionnant l'outil effaceur ou directement avec la paume de la main.

#### Insérer une image:

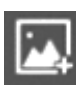

On pourra insérer une image, stockée dans la mémoire interne.

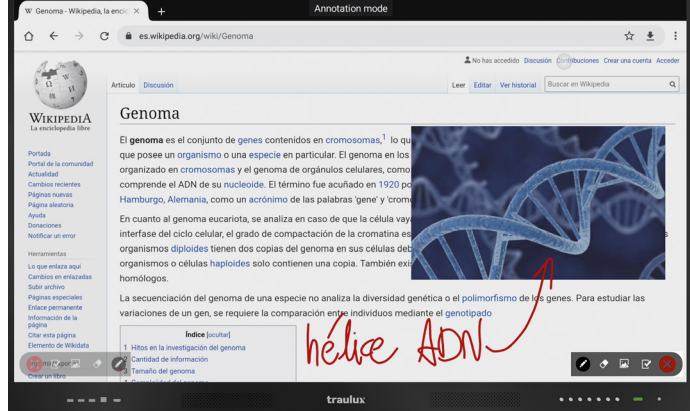

#### Sauvegarder

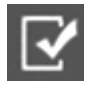

Les annotations restent stockées sur le dossier "Annotation". Si on clique sur QRSharing, un code QR sera genéré pour être partagé, après stocker l'image dans la mémoire interne.

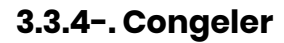

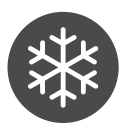

Fait une capture de toute la projection et la garde congelée. Pour décongeler il faudra déplacer l'icône verrou vers la droite.

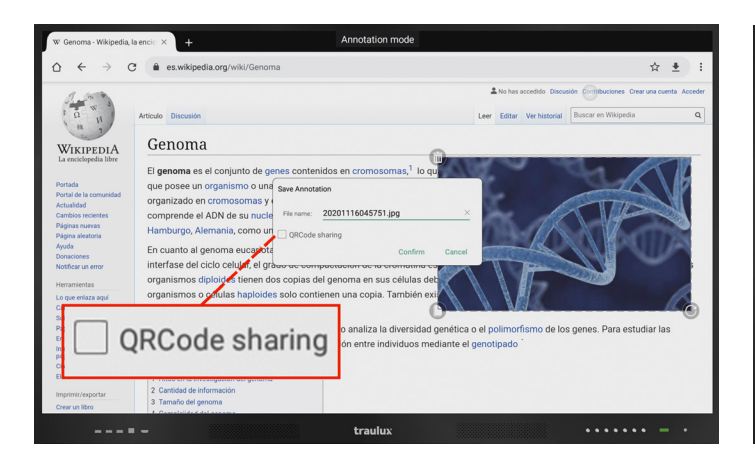

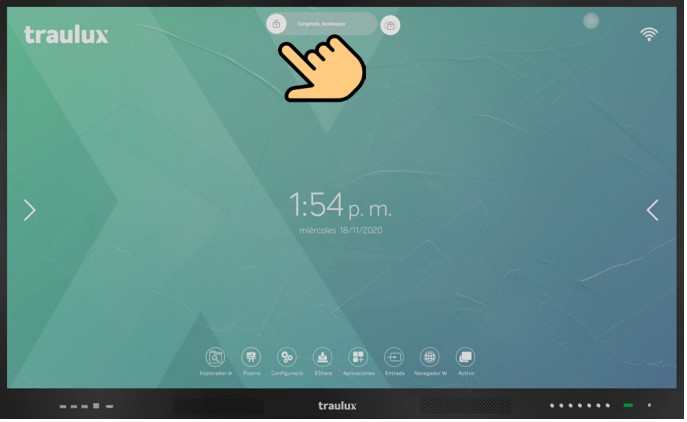

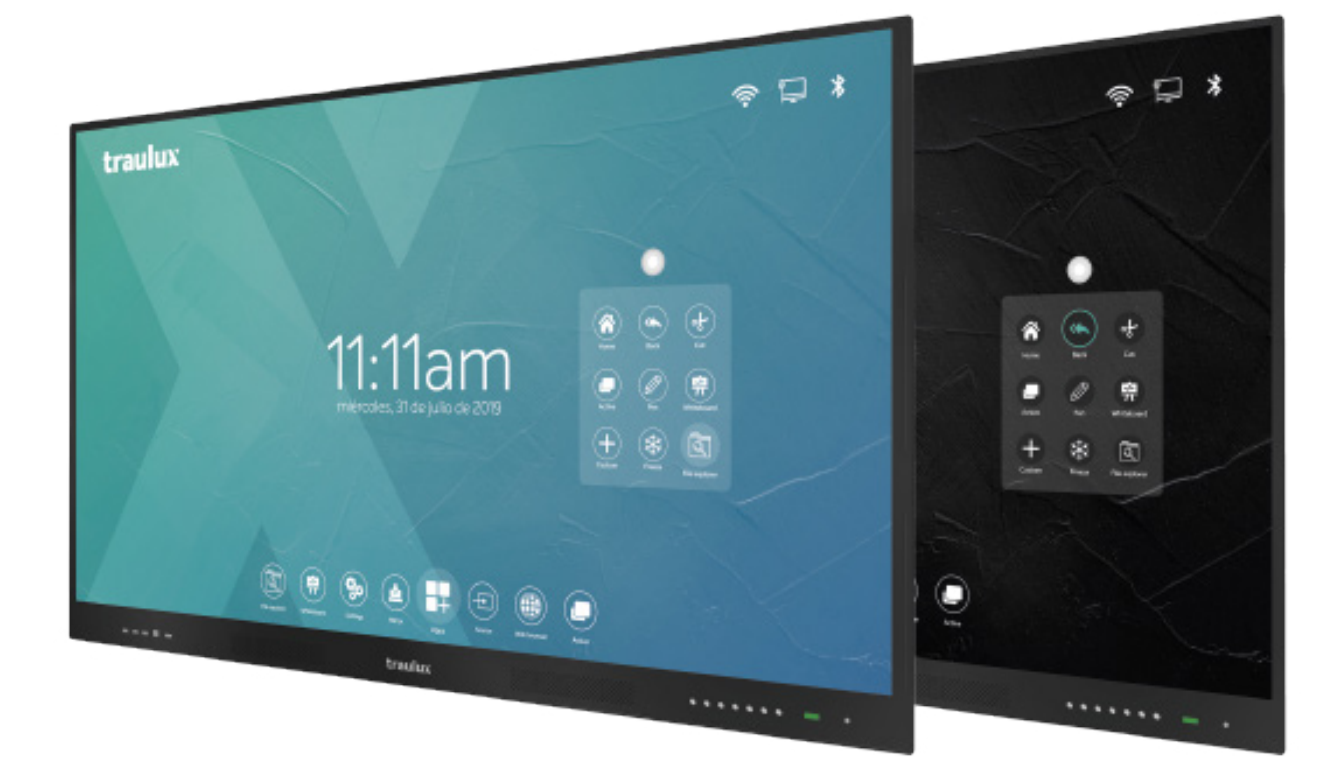

#### 3.4-. Menus latéraux

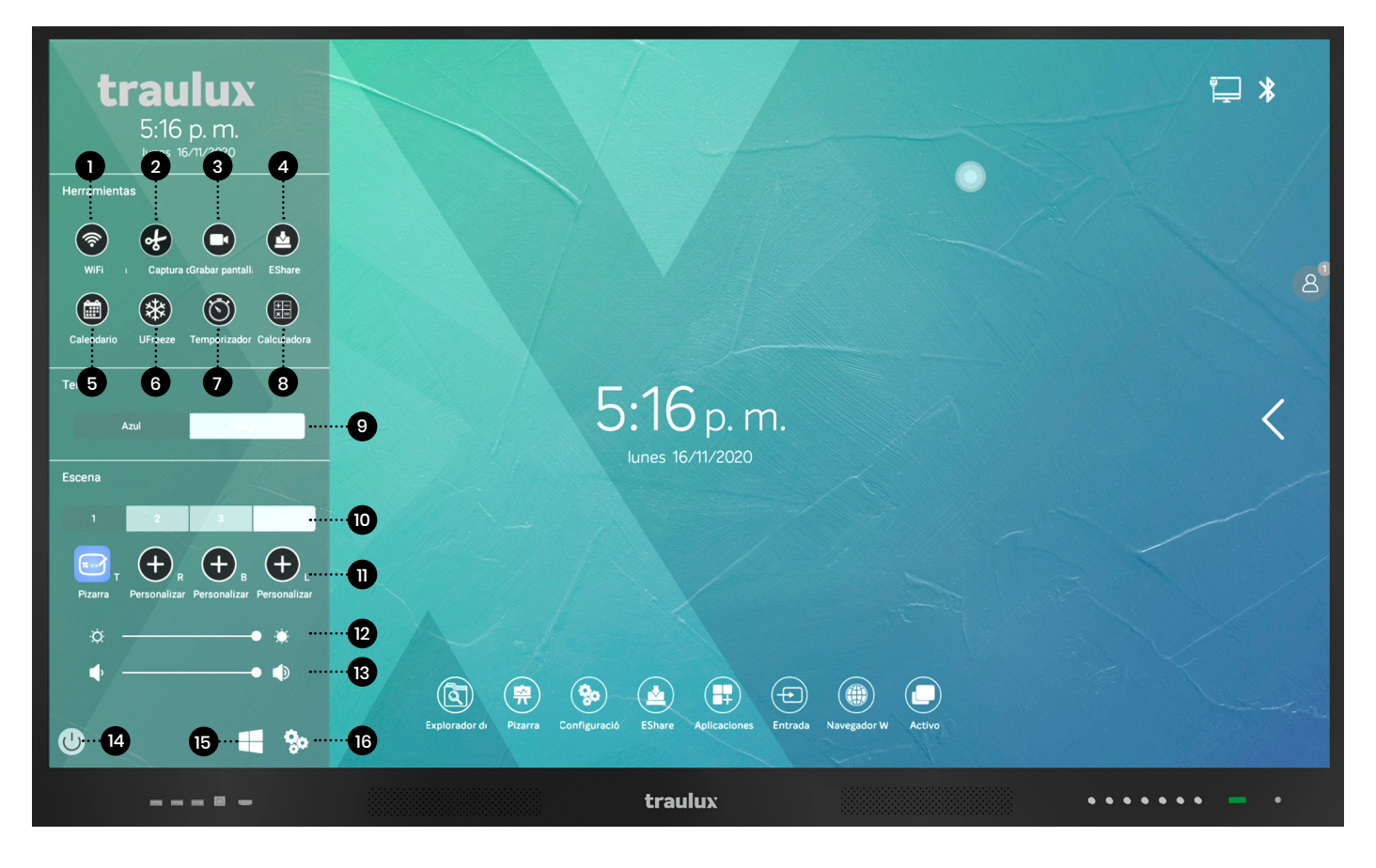

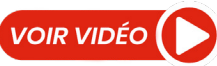

En glissant à partirde la latèrale gauche, ou de la droite vers l'intérieur, ou tout simplement en cliquant sur le signal<>, nous accédons à l'un des menus latéraux. Ce sont les même menus qui se doublent sur les deux côtés.

**1-. WiFi:**Accès direct à la configuration du WiFi. Voir point 3.2.3.5

2-. Découper d'écran: Voi point 3.4.1

- Autre accès à découper: Voir point 3.3.1
- 3-. Capturateur d' écran: Voi point 3.4.1
- 4-. EsharePRO: Voir point 3.2.4
- 5-. Calendaire Voir point 3.4.2
- 6-. Congeler: Voir point 3.3.4
- 7-. Temporisateur: Voir 3.4.3

- 8-. Calculatrice: Voir point3.4.4
- 9-. Thème: Voir point 3.4.5
- 10-. Scène: Voir point 3.4.6
- 11-. Accès sur mesure aux applications preferées
- 12-. Réglage de la brillance
- 13-. Volume

**14-. Eteindre:** Si PC-OPS est actif, Windows 10 PRO executara le proccès de fermeture correspondant .

**15-. Accès à PC-OPS Windows 10 PRO** (accessoire optionnel)

**16-. Accès à la configuration:** Voir point 3.2.3

## 0

#### 3.4.1-. Capturateur d'écran

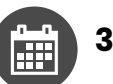

#### 3.4.2-. Calendaire

Capture ce que l'on fait en créant un vidéo .mpg4. A partir de la configuration on sélectionne le temps maximal de l'enregistrement.

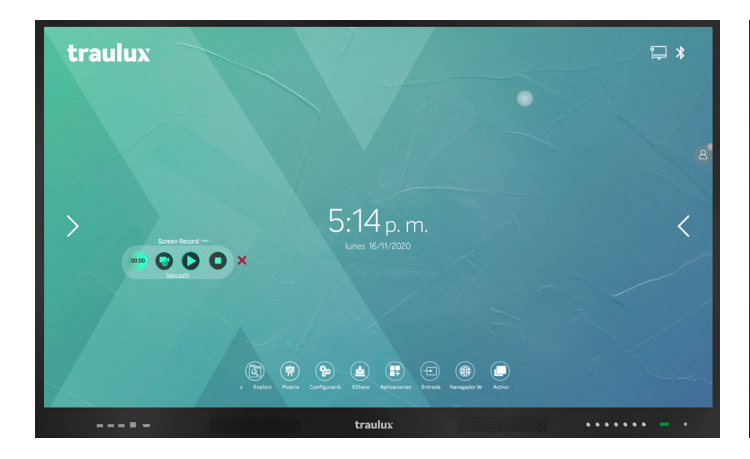

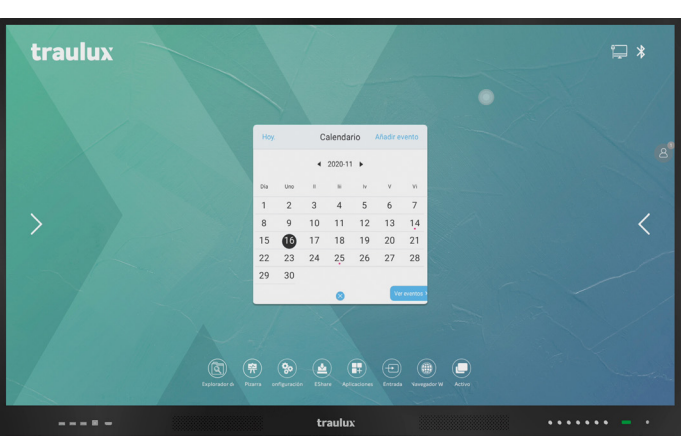

En cliquant sur<sup>«</sup>save path" on peut choisir le dossier où se stockent les captures de vidéo . Par défauts elles sont stockées sur "ScreenRecord".

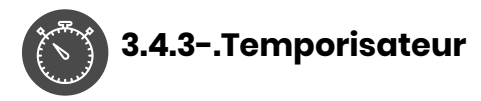

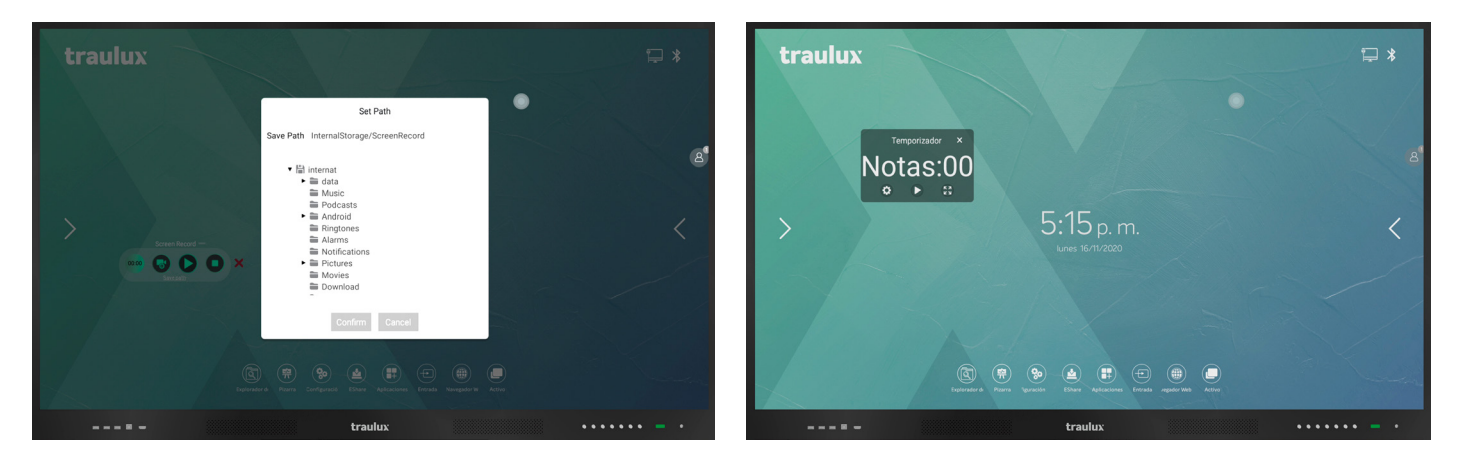

Settings nous permet d'établir un limite de temps dans l'enregistrement.

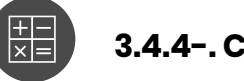

#### 3.4.4-. Calculatrice

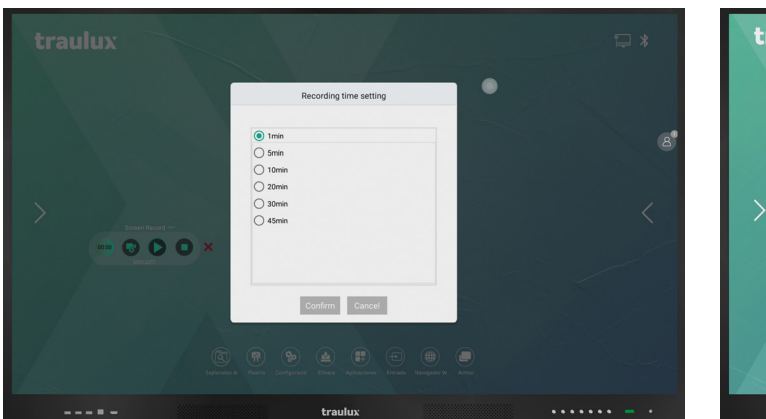

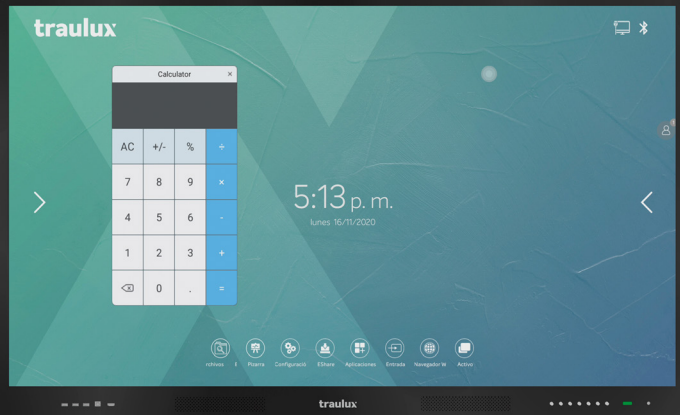

#### 3.4.5-. Thème - Couleur de fonds HOME

On peut changer la couleur de fonds.

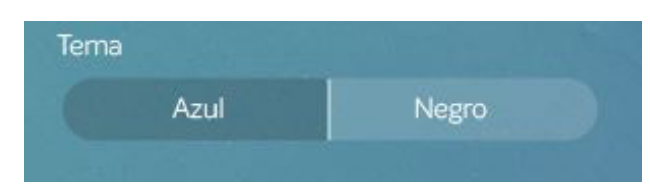

#### 3.4.6-. Scène

#### ll y a a 4 scènes configurables

- Sur chacune de celles-ci 4 accès directs peuvent être crées avec nos app preferées, le tout pouvant configurer jusqu'à 16 accès directs. Cliquer sur le sinal + pour faire afficher la liste d'applications disponibles et choisit l'app preferée. Cliquer pendant une période supérieure à 2 secondes dans un accès pour changer l'app.

- Sur chaque scène on peut aussi établir un niveau de volumen et de brillance spécifiques.

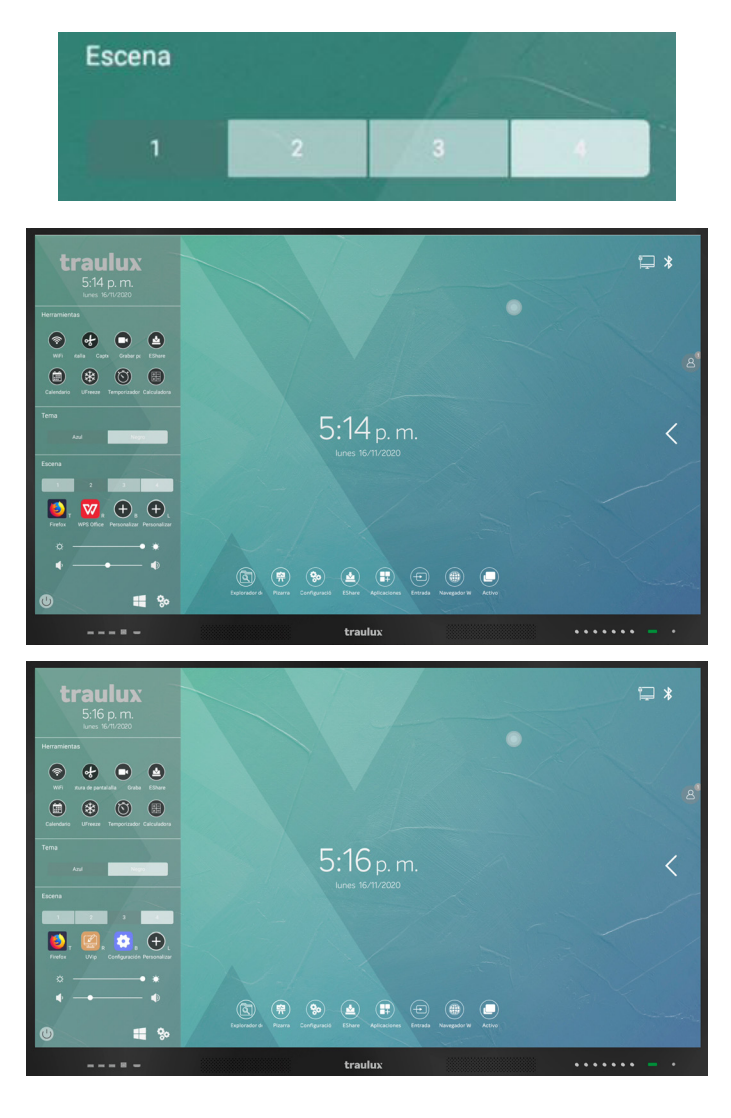

#### 3.5-. Travail avec des archives

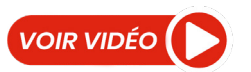

## 3.5.1-. Fichiers Office: PDF, Word, Excel, PowerPoint

Pour le travail avec des fichiers PDF, Word, Excel, PowerPoint l'application pré-installée est WPS. Avec celle-ci on peut non seulement ouvrir les documents, ainsi que faire annotations sur ceux-ci et les garder avec les annotations inserées, qui seront editables après, à partir du propre moniteur ou à partir de Tout autre dispositif comme un PC.

Avec l'entrée double on peut faire des mouvements de zoom in /out ou déplacer un document alors que avec une entrée on fait des annotations em même temps, sans besoin de changer d'outil.

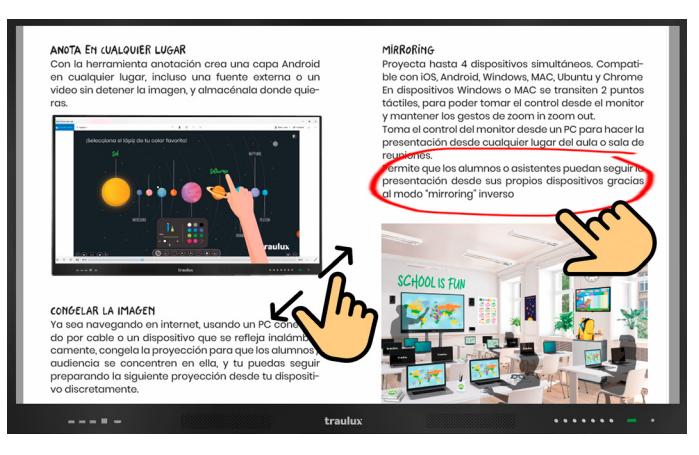

#### 3.5.2-. Reproduire des vidéos

#### Le lecteur prédéfini de vidéo est VLC.

Des archives de vídeo peuvent être réproduits jusqu'à 4 K à partir du processeur Android, la visualisation est en 4K réel, sans redimensionner.

#### Annotations sur vídeo

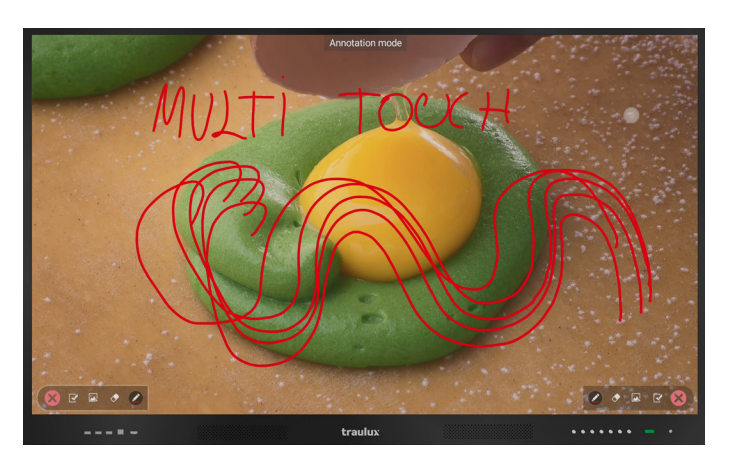

#### Extrait du vidéo:

On peut faire une découpe sur un vidéo et l'envoyer au tableau ou le stocker. En ce cas s'arrêtera. Voir point 3.3.1

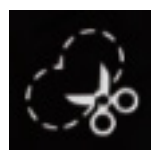

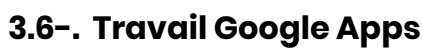

#### Communiqué à propos de GOOGLE Suite Apps

Selon la norme de Google les moniteurs TRAULUX n'ont pas les services Google pré-installés pour dispositifs portables (GMS). Pour cela il n'est pas possible de télécharger ni utiliser des applications proprieté de Google como Google PlayStore, Google Drive, Google Meet, Youtube, etc... Cependant, quelques-unes de ces applications peuvent être utilisées de façon ilimitée dans leurs version web . Dans de nombreux cas cet usage limité est déjà suffisant, au présent paragraphe on va vous expliquer comment le faire.

Pour une utilisation ilimitée des applications propriété de Google il faut connecter le dispositif necessaire certifié GMS optionnel qui on le recommande sur le point 2.3.2

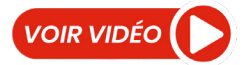

#### 3.6.1-.Installation du navigateur Chrome

Pour pouvoir utiliser Google Apps sur le moniteur il faudra installer préalablement le navigateur Web Chrome, qui vous trouverez dans notre Boutique d'applications.

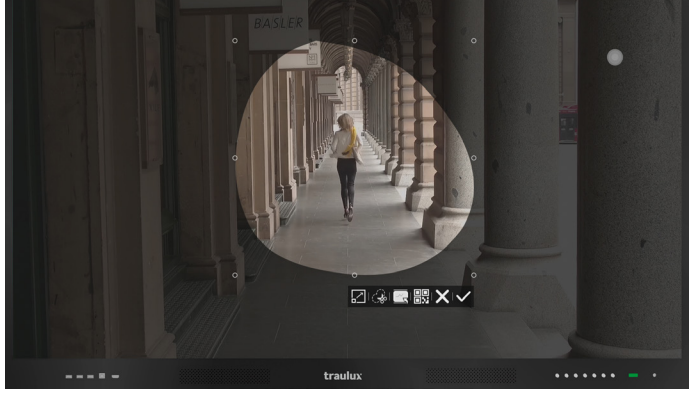

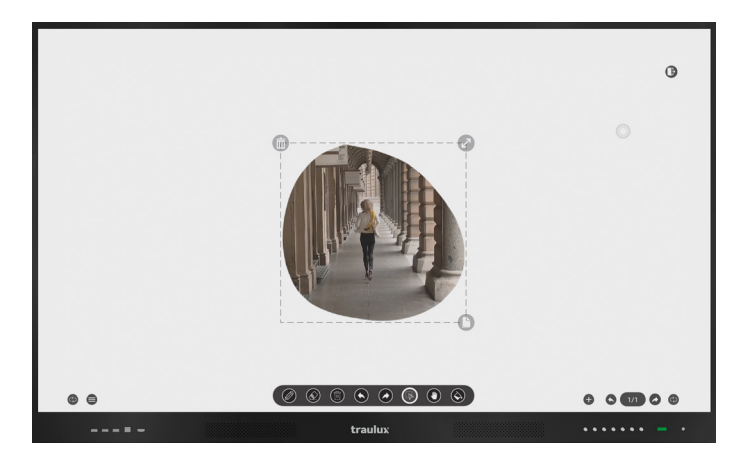

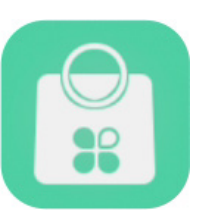

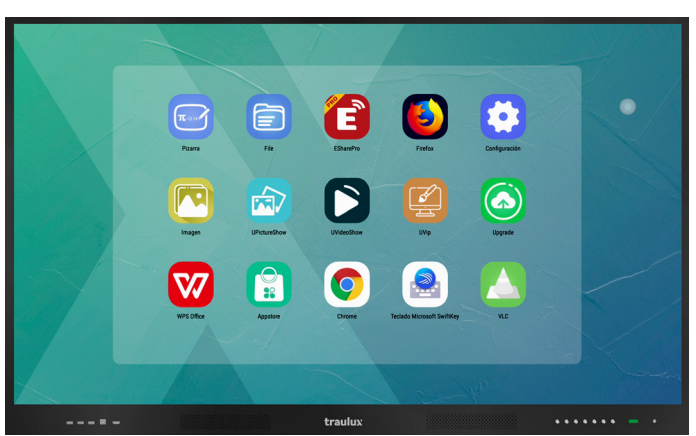

Seulement en cliquant sur celle-ci il sera téléchargé et s'installera sur le moniteur

Conseil: Ajoutez à l'icône d'écran Chrome pour le localiser rapidement s'il s'agit de son navigateur preferé comme on vous explique sur le point 3.3.2

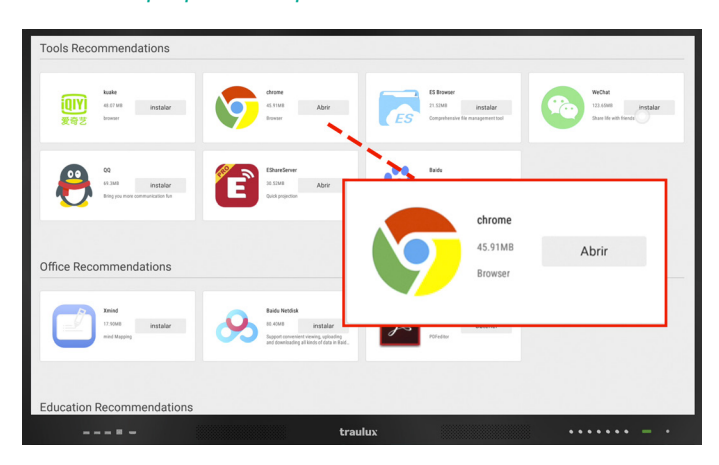

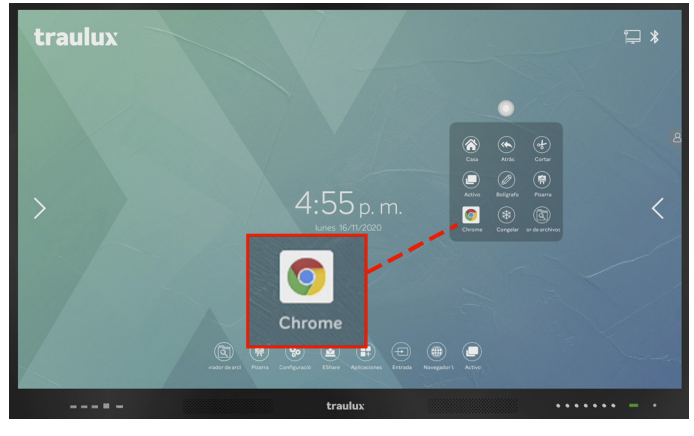

Comme il vous sera expliqué sur chacun des points suivants, les applications fonctionneront seulement si le navigateur est en mode "version pour ordinateur". On doit vérifier celui-ci en utilisant chacune des applications Google, Chrome aura la tendance de se commuter dans sa version Android.

Pour commuter pour "version pour ordinateur" on doit cliquer sur les trois points en haut à droite et cliquer sur l'option :

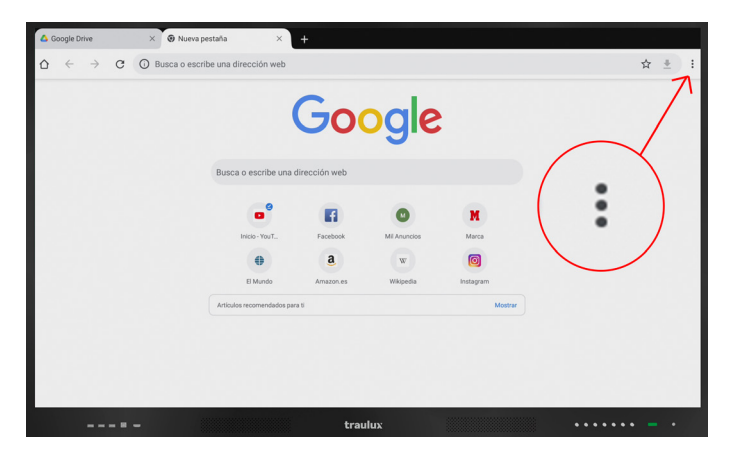

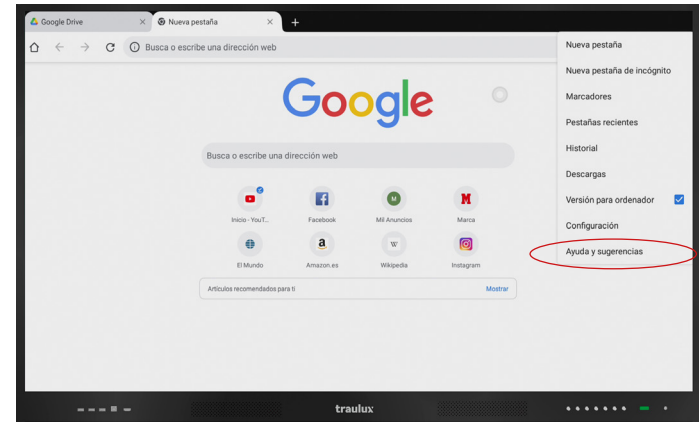

#### 3.6.2-. Gmail

Cliquer sur Chrome, et taper sur le Champ de Recherche le mot Gmail.

Introduire nos crédentielles. Décider de garder la session ouverte si l'on veut que le compte de Gmail soit aussi valable pour le reste de Google Apps.

Commuter pour mode version pour PC

| C Recibidos (37) - charmesp            | aru: X   | +                                |                               |                                                   |                            |
|----------------------------------------|----------|----------------------------------|-------------------------------|---------------------------------------------------|----------------------------|
| $\Delta \leftrightarrow \mathbf{x}$    | ê mi     | ail.google.com/mail/u/0/#inbox   |                               |                                                   | Nueva pestaña              |
| = M Gmail                              |          | Q Buscar correo                  |                               |                                                   | Nueva pestaña de incógnito |
|                                        |          |                                  |                               |                                                   | Marcadores                 |
| + Redactar                             |          | ∐ * C :                          |                               | 1-5                                               | Pestañas recientes         |
| Recibidos                              | 37       | Principal                        | 🚉 Social                      | Promociones                                       | Historial                  |
| * Destacados                           |          | 🗌 🚖 WPS Office                   | 029434 is your WPS verific    | ation code - Dear charmexpruebas There is the f   | Descargas                  |
| Pospuestos     Foviados                |          | 🗌 🔄 WPS Office                   | (sin asunto) - Hi, thanks for |                                                   | Compartir                  |
| Borradores                             |          |                                  |                               |                                                   | ounpartin.                 |
| ✓ Más                                  |          |                                  |                               |                                                   | Buscar en la pagina        |
| Meet                                   |          |                                  |                               |                                                   | Versión para ordenador 🗹   |
| Nueva reunión     Unirse a una reunión |          |                                  |                               |                                                   | Configuración              |
|                                        |          |                                  |                               |                                                   | Ayuda y sugerencias        |
| Charmex -                              |          |                                  |                               |                                                   |                            |
| No hav chate recipitar                 |          | Daniel Galindo                   |                               |                                                   |                            |
| Habilita las notificacion              | es de es | critorio para Gmail. Aceptar No, | gracias ×                     | iniciado soción donde un denoción nuevo en c      | brances por 26 ort         |
| ± 0 %                                  |          |                                  | fundad - se na                | necessor search searce of dispositive needs en ci | >                          |
|                                        |          |                                  | traulux                       |                                                   |                            |

version pour PC

#### Joindre des fichiers

En cliquant sur le clip sign, un navigateur de fichiers navigateur.

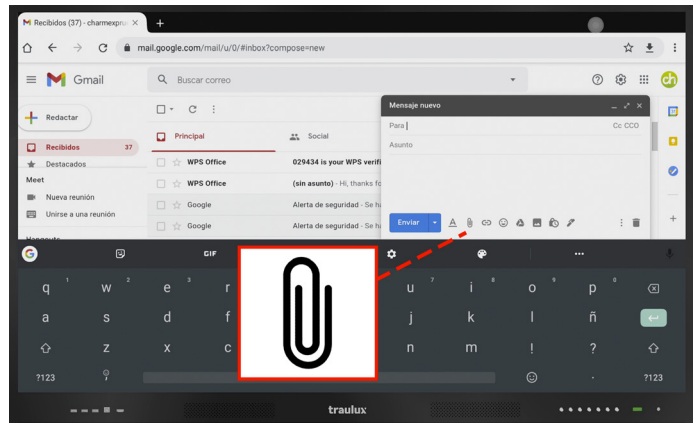

| Abrir    | desde      |         | ● ٩ ■      | : |
|----------|------------|---------|------------|---|
|          | Imágenes   |         | Modificado | ~ |
|          | Videos     |         |            |   |
| 0        | Reciente   |         |            |   |
| *        | Descargas  |         |            |   |
| <b>W</b> | WPS Office |         |            |   |
| 8        | Contactos  |         |            |   |
| 2        | Galería    |         |            |   |
|          |            |         |            |   |
|          |            |         |            |   |
|          |            |         |            |   |
|          |            |         |            |   |
|          |            |         |            |   |
|          | =-         | traulux | •••• - •   | Γ |

# Rociente III : Nombre Resumen Tamaño Modificado v Screenthol.2020117/085963.png 44,74 K8 8.99 a.m. Screenthol.2020117/085964.png 61,31 K8 8.99 a.m. Screenthol.2020117/085969.png 95,58 K8 8.99 a.m. Screenthol.2020117/085962.png 95,58 K8 8.99 a.m. Screenthol.2020117/085962.png 95,98 K8 8.99 a.m. Screenthol.2020117/085972.png 3.99 K8 8.99 a.m. Screenthol.20201117/085972.png 5.99 K8 8.99 a.m. Screenthol.20201117/085972.png 5.99 K8 1.6 nov. 2020111617338771.png 5.99 K8 1.6 nov. proxy-image(1).jpeg 1.15 K8 1.6 nov. 20201116173117481.png 2.42 K8 1.6 nov. proxy-image.jpeg 1.15 K8 1.6 nov.

#### **Filtrer archives**

On peut filtrer les archives pour les localiser rapidement dans la mémoire interne du moniteur, ou une clé USB si elle est connectée.

Lors du filtrage des images ou des videos les dossiers de mémoire interne seront affichés ou mémoire USB qui contiennent seulement ce type d'archives.

Sur des téléchargements récents la liste d'images s'affichera par ordre du moment de création ou la liste d'archives par l'ordre de moment de téléchargement.

| ≡ Descargas                      |                                  |                                  |                                  |                               |                                 | ● २ ≡ ः                     |  |
|----------------------------------|----------------------------------|----------------------------------|----------------------------------|-------------------------------|---------------------------------|-----------------------------|--|
|                                  |                                  |                                  |                                  |                               |                                 | Modificado 🗸                |  |
| P                                | 8                                |                                  |                                  |                               | niinii<br>Buirrich              | ÷                           |  |
| Solar System<br>3,78 MB 16 nov.  | Dropbox Clo<br>43,67 MB 16 nov.  | Dropbox Clo<br>43,67 MB 16 nov.  | Cx File Explo<br>6,02 MB 16 nov. | proxy-image<br>125 KB 16 nov. | proxy-image.j<br>115 KB 16 nov. | Lynx7.apk<br>232 MB 16 nov. |  |
| POF                              | PDF                              | POF                              | Por                              |                               |                                 |                             |  |
| Clave-de-sol<br>11,97 KB 10 nov. | Clave-de-sol<br>11,97 KB 10 nov. | Clave-de-sol<br>11,97 KB 10 nov. | Clave-de-sol<br>11,97 KB 10 nov. |                               |                                 |                             |  |
|                                  |                                  |                                  |                                  |                               |                                 |                             |  |
|                                  |                                  |                                  | traulux                          |                               |                                 | •••• - •                    |  |

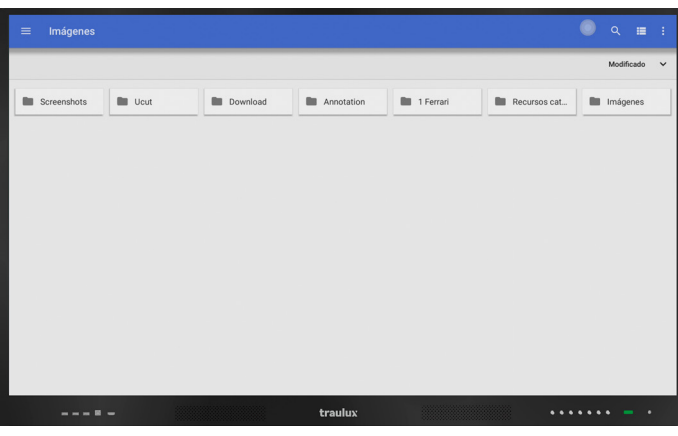

## Recherche des fichiers par dossiers

harmex Pru..

On peut localiser les fichiers en utilisant l'explorateur WPS. Si on clique sur "ouvrir" la structure de dossiers de la mémoire interne sera affichée ou clé USB si elle est connectée et on pourra localiser l'archive de façon à savoir où il se trouve.

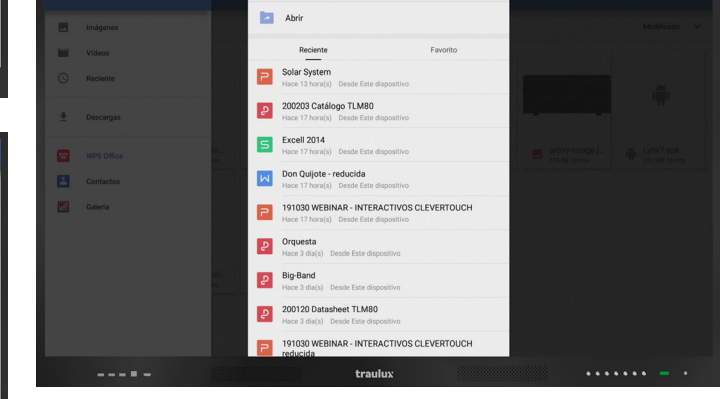

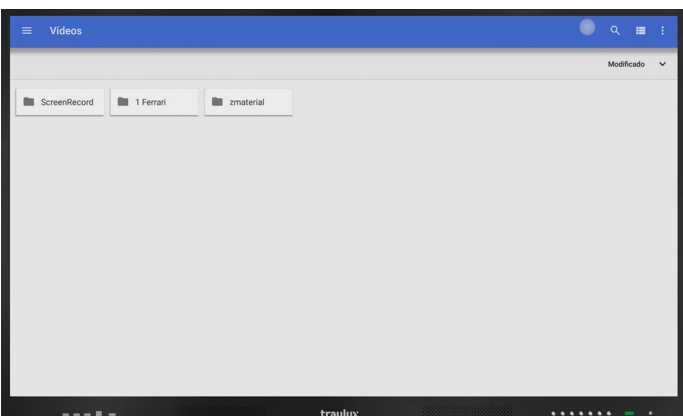

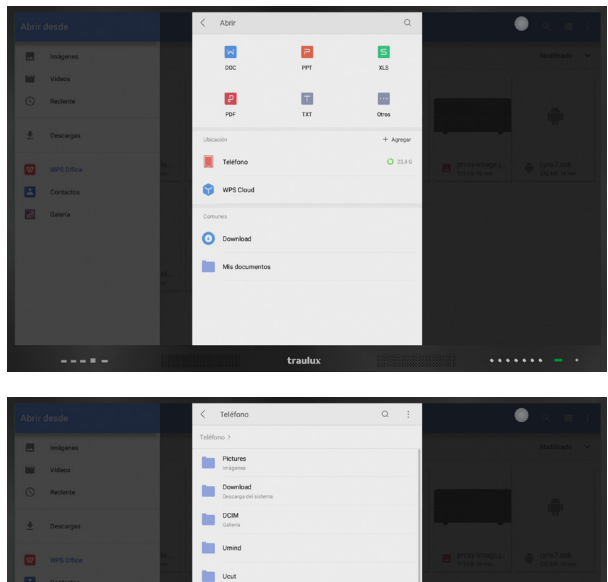

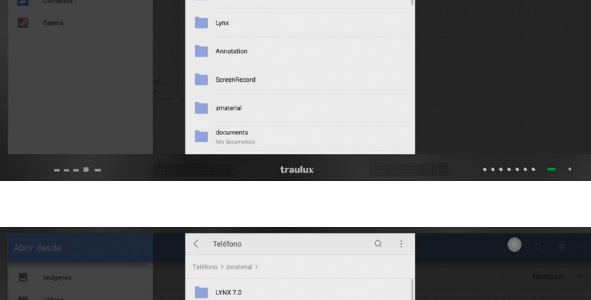

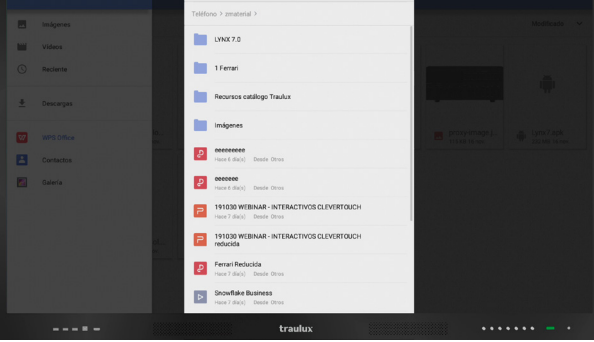

#### 3.6.3-. Google Drive

Cliquer sur Chrome, et taper dans le Champs de recherche le mot Google Drive.

Commuter en mode version pour PC, et dans les premier liens de resultats de recherche.

| A M | unidad - Google Drive X | +                               |             |                            | •                 |       |
|-----|-------------------------|---------------------------------|-------------|----------------------------|-------------------|-------|
| ٥   | ← → ♂ ● ○               | drive.google.com/drive/my-drive |             |                            |                   | à ± ∃ |
| 4   | Drive                   | Q. Buscar en Drive              |             |                            | 0 *               | III 🔂 |
| 4   | Nuevo                   | Mi unidad 👻                     |             |                            |                   | 0     |
|     | Mumber                  | Nombre 🤟                        | Propietario | Ültima modificación        | Tamaño de archivo |       |
| •   | Compartido acomias      | zmaterial                       | yo          | 25 jul. 2019 yo            |                   |       |
| 0   | Reciente                | WEBINAR LYNX                    | уо          | 4 nov. 2020 yo             |                   | 0     |
| \$  | Destacodos              | Gira On Line IFP 2020           | ую          | 8 abr. 2020 yo             |                   | 17    |
| Ð   | Papelera                | Clevermaths                     | σų          | 9 sept. 2020 yo            |                   | +     |
| =   | Almacenamiento          | Ceptures                        | ую          | 19:13 yo                   |                   |       |
|     | 7,5 GB de 15 GB usado   | apk .                           | ую          | 8 nov. 2019 yo             |                   |       |
|     | Comprar espacio         | Screenshot, 20201116-171444.png | ую          | 17:14 yo                   | 2 MB              |       |
|     |                         | Jam sin titulo                  | ую          | 11 nov. 2020 yo            |                   |       |
|     |                         | Jam sin titulo 🕮                | ую          | 16 oct. 2020 Anseimo Jover |                   |       |
|     |                         | Don quijote.doc 45              | ую          | 31 адо. 2020 ую            | 3 M8              |       |
|     |                         |                                 | traulux     |                            |                   |       |

#### Faire le upload des fichiers

A partir du dossier où l'on veut faire le upload du fichier et on clique sur nouveau.

Le nouveau navigateur d'archives s'affichera où on pourra: Les trier par date de création...

|                            | ve.gooi | gle.com/drive/folders/1yDDHItRps | FWrzugZECz3238LasGr5 | SaH                 | ١                  | <u>+</u> |
|----------------------------|---------|----------------------------------|----------------------|---------------------|--------------------|----------|
| 🛆 Drive                    | ۹       | Buscar en Drive                  |                      | -                   | 0 🕸                |          |
| T+ Carpeta                 |         | id > Capturas +                  |                      |                     |                    | 0        |
| D Subir archivo            |         |                                  | Propietario          | Ultima modificación | Tamalio de archivo |          |
| Subir carpeta              |         | wflake Business.mov              | уо                   | 9 nov. 2020 yo      | 78 MB              |          |
| Documentos de Google       | >       | eenshot_20201116-184645.png      | ую                   | 19.26 yo            | 889 kB             |          |
| Hojas de cálculo de Google | >       | venshot_20201116-184531.png      | yo                   | 19.30 ую            | 2 M8               |          |
| Formularios de Google      | >       | venshot_20201116-173832.png      | уо                   | 19.25 ус            | 86 kB              |          |
| Más                        | >       | venshot_20201116-173820.png      | уo                   | 19.25 ую            | 682 kB             |          |
| 7,5 GB de 15 GB usado      | 4       | Screenshol_20201116-173531.png   | σų                   | 19.25 yo            | 131 kB             |          |
| Comprar espacio            | -       | Screenshot, 20201116-173457.png  | уо                   | 19.25 ус            | 260 kB             |          |
|                            |         | Screenshot_20201116-173428.png   | ую                   | 19.25 yo            | 231 kB             |          |
|                            |         | Screenshot_20201116-172757.png   | уо                   | 19.25 yo            | 241 kB             |          |
|                            | 100     | Screenshot 20201116-122209 pag   | 10                   | 19.25 wh            | 220.48             |          |

Lors de la sélection des archives cliquer sur ouvrir ils se chargent sur Google Drive.

| $\heartsuit \leftrightarrow \circlearrowright $ $\bigcirc$ | drive.google.com/drive/folders/1yDDHItRps | sFWrzuqZECz3238LasGr5 | SsH                 |                              | ☆≛  |
|------------------------------------------------------------|-------------------------------------------|-----------------------|---------------------|------------------------------|-----|
| 🛆 Drive                                                    | Q Buscar en Drive                         |                       | •                   | 0 0                          |     |
| + Nuevo                                                    | Mi unidad > Capturas ~                    |                       |                     |                              | (i) |
| Mi unided                                                  | Nombre 🤟                                  | Propietario           | Última modificación | Tamaño de archivo            |     |
| R Compartido conmigo                                       | Snowflake Business.mov                    | yo                    | 9 nov. 2020 yo      | 78 MB                        |     |
| C Reciente                                                 | Screenshol_20201116-195241.prg            | yo                    | 19:52 yo            | 268 kB                       |     |
| ☆ Destacados                                               | Screenshot, 20201116-195229.prg           | уо                    | 19:52 yo            | 278 kB                       |     |
| Papelera                                                   | Screenshot_20201116-195221.prg            | yo                    | 19:52 yo            | 281 kB                       |     |
| Almacenamiento                                             | Screenshot_20201116-194448.prg            | yo                    | 19:48 yo            | 412 kB                       |     |
| 7,5 GB de 15 GB usadi                                      | Screenshot, 20201116-194436.prg           | уо                    | 19:48 yo Se han     |                              |     |
| Comprer especio                                            | Screenshot_20201116-194419.prg            | yo                    | 19:48 ya 🖪 Sc       | reenshot_20201116-195221.prg | (   |
|                                                            | Screenshol, 20201116-194410.prg           | уо                    | 19:48 yo 📃 So       | reenshot_20201116-195229.prg |     |
|                                                            | Screenshot, 20201116-194338.prg           | yo                    | 19:48 yo 🖬 So       | reenshot_20201116-195241.prg | (   |
|                                                            | Scoreschart 20201116-194332 and           | 20                    | 19:48 vo            | 58316                        |     |

#### Ouvrir en Google Docs

Cliquer sur l'archive pour qu'il puisse s'ouvrir sur Google Docs (sélectioner les archives compatibles, Word, Excel, PowerPoint, PDF...)

|                       |                                   | in the second second seco |                     |                   | ~ <u>-</u> |
|-----------------------|-----------------------------------|----------------------------------------------------------------------------------------------------|---------------------|-------------------|------------|
| 🛆 Drive               | Q, Buscar en Drive                |                                                                                                    | *                   | * *               |            |
| + Nuevo               | Mi unidad > zmaterial = as        |                                                                                                    |                     |                   | 0          |
| A Miunidad            | Nombre 🧅                          | Propietario                                                                                                    | Última modificación | Tamaño de archivo |            |
| Compartido conmigo    | Ferrari                           | yo                                                                                                    | 20 nov. 2019 yp     |                   |            |
| () Reciente           | Solar System.ppt 25.              | yo                                                                                                    | 9 abr. 2019 yo      | 4 MB              |            |
| ☆ Destacados          | Snowflake Multiteach.mov 11.      | yo                                                                                                    | 9 abr. 2019 yo      | 92.MB             |            |
| Papelera              | Snowflake Business.mov 22         | yo                                                                                                    | 9 abr. 2019 yo      | 78 MB             |            |
| Almacenamiento        | plano-alhambra.png 🕮              | yo                                                                                                    | 9 atr. 2019 yo      | 1 MB              |            |
| 7,5 GB de 15 GB usado | P-003866.jpg #1.                  | yo                                                                                                    | 9 abr. 2019 yo      | 545 kB            |            |
| Comprar espacio       | mæresdefault.jpg 45.              | yo                                                                                                    | 9 abr. 2019 yo      | 317 k8            |            |
|                       | Los alimentos - reducida.lyrus4 📖 | yo                                                                                                    | 9 abr. 2019 yo      | 9 MB              |            |
|                       | Excell 2014.adax 45               | yo                                                                                                    | 9 atr. 2019 yo      | 41 kB             |            |
|                       | Excell 2014. 45                   | VO.                                                                                                    | 18 sent 2020 yp     | _                 |            |

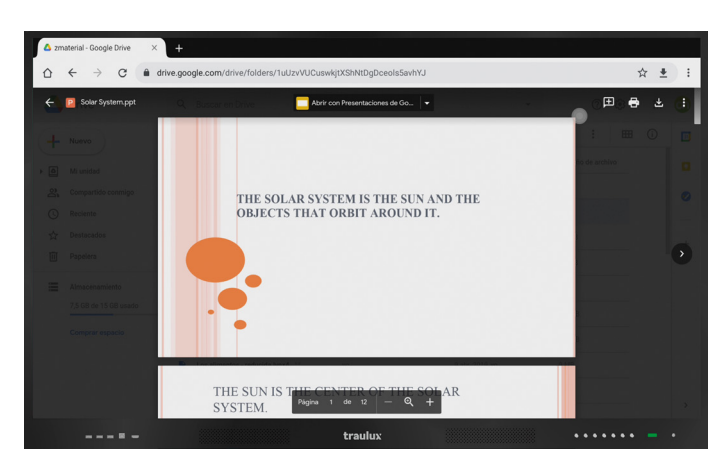

#### 3.6.4-. Google Classroom

Cliquer sur Chrome, et taper sur le champ de recherche le mot Google Classroom.

Commuter en mode version pour PC, et cliquer sur le premier lien des résultats de recherche.

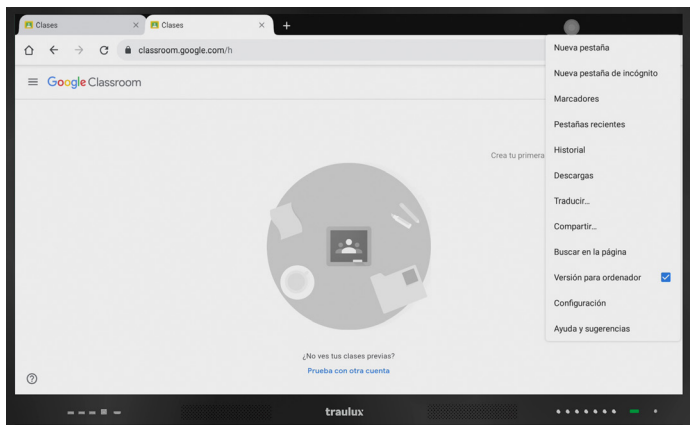

version pour PC

#### 3.6.5-. Google Docs

Cliquer sur le navigateur Chrome, commuter en mode version pour PC, cliquer sur l'accès de Google Aps le type de documents sur lesquels on veut travailler.

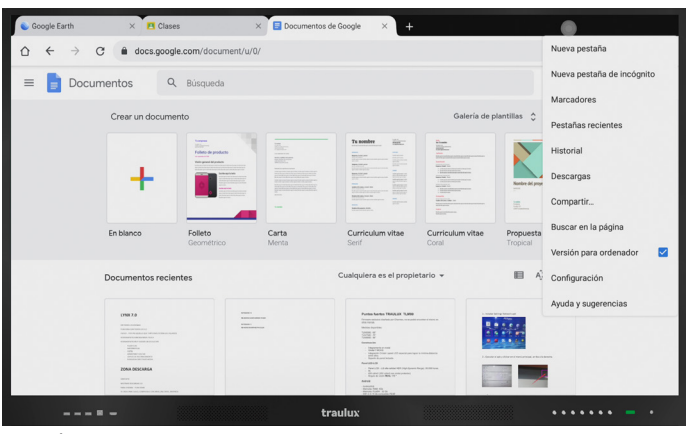

version pour PC

#### 3.6.6-. Google earth

Cliquer sur Chrome, et taper sur le Champ de recherche l'expression Google Earth.

Commuter en mode version pour PC, et cliquer sur le premier lien des résultats de recherche

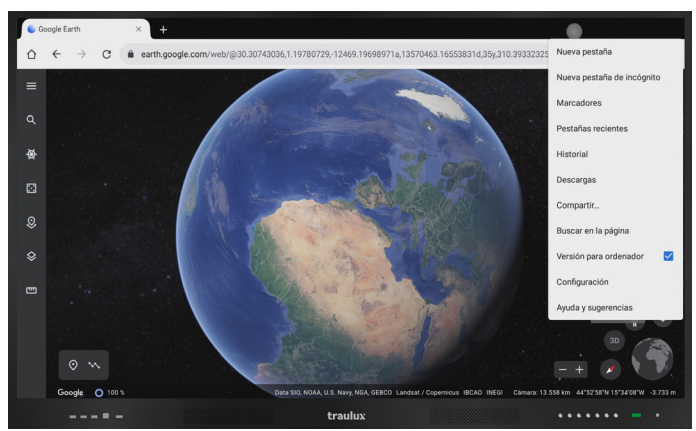

version pour PC

#### 3.6.7-. Google Jamboard

Cliquer sur Chrome, et taper dans le Champ de recherche le mot Google Jamboard.

Commuter en mode version pour PC, et cliquer sur le premier lien des résultats de la recherche

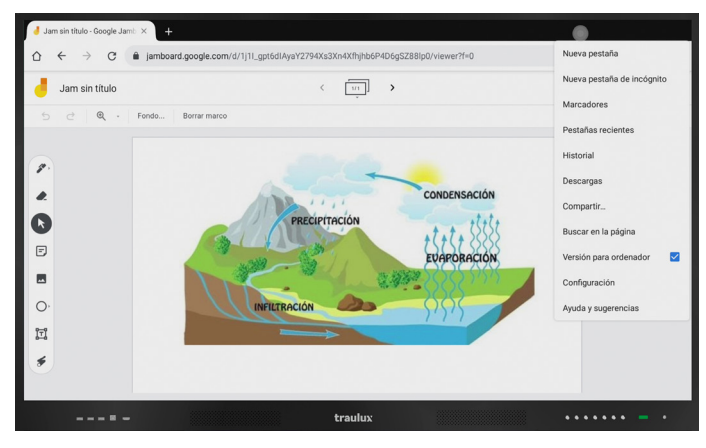

version pour PC

#### 3.6.8-. Google Meet

Cliquer sur Chrome, et écrire sur le champ de recherche le mot Google Meet.

Commuter en mode version pour PC, et cliquer sur le premier lien des resultats de recherche.

Il faudra avoir préalablement une Webcam compatible avec Android par USB.

Il faut tenir compte qu'il ne sera pas possible de partager le bureau Android, mais d'établir un appel. Cela est un example des limitations que nous pouvons rencontrer quand on travaille avec Google Apps sur Android, ayez en compte que pour avoir une utilisation 100 % compatible il faudra l'acessoire ChromeBox, point2.3.2

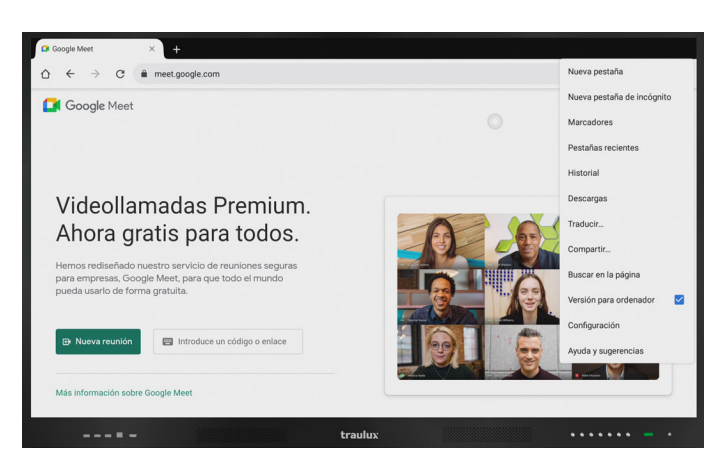

version pour PC

#### 3.6.9-. Youtube

Cliquer sur Chrome, rechercher dans l'accès de Google apps en haut à droite, Youtube.

Bien qu' il puisse fonctionner sur n'importe quel mode, en version pour ordinateur on peut choisir la résolution du vidéo.

La résolution optimale reproductible est de 4k (on recommande connexion par LAN)

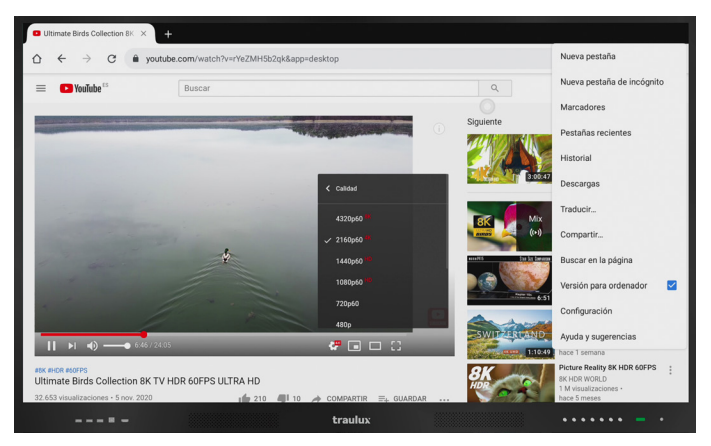

version pour PC

# DOSSIER TECHNIQUE

# SPÉCIFICATIONS TECHNIQUES TLM80

#### CARACTERISTIQUES

#### **ECRAN**

Diagonale Technologie écran Surface Active (mm) Ratio Contraste Résolution Luminosité Angle de vue Capteur de luminosité Mise en veille programmable Haut-parleurs Dalle de proctection Slot OPS Durée de vie de l'écran LED

#### CONNECTIVITÉ

HDMI Entrées Sortie HDMI Entrée DisplayPort USB-B (tactile) USB-A (2.0) USB-A (3.0) USB-C VGA + Audio RJ45 RS232 Sortie casque Sortie audio numérique Sortie audio analogique Entrée microphone Wi-Fi Bluetooth

#### TACTILE

Technologie Précision tactile Temps de réponse Points tactile Outil s d'écriture Effacemen t à l a main

#### ANDROID

Processeur intégré Mémoire Mises à jour automatiques

#### **APPS**

Installation APK Gel i mage Bulle de navigation Partage d'écran Tableau "Infini" Redimensionner objets sur l'écran Dupliquer éléments sur l'écran Gesti Gestion des couleurs Annotation Android Découpe image Générateur de QR code Navigateur internet Lecture Vidéo Videostreaming

#### Mirroring

WPS (Lecteur documents) U apps (vidéo, photos...) Calendrier Calculatrice Timer E nregist rement vidéo intégré App Store

#### **ACCESSOIRES INCLUS**

Support mural Stylets Poin teur téléscopique Télécommande Câble d'ali mentation HDMI Câ ble Câble USB Câble Audio

#### **DIMENSIONS ET POIDS**

VESA Poi ds Net (kg ±2) Dimensions (LxPxH)

#### ALIMENTATION Tension

Puissance Consommation électrique

#### TRAULUX TLM6580-1

65 LCD - DLED backlight 1428.48 (H) x 803.52 (V) 16.9 4000:1 4K Ultra HD (3840 \* 2160) 400 cd/m2 (350 avec cristal) 1789 Oui (avec luminosité auto) Oui (auto) 2 x 15 Watt (à l'avant) 4mm, Mohs7, Anti-reflets 1 (pour l'option PC-OPS) 30.000 Heures

3 (1 x avant, 1 x côté, 1 x base) 14K (latéral) 1 (Base) 2 x (1 dévant, 1 x sur le côté) 5 (3 x Avant, 2 x Base) 1 (latéral) 1 transmission totale (latérale) 2 entrées / sorties (base) 1 (Base) 1 mini-jack 3,5 mm (Base) 1 SPDIF (Base) 2 x RCA Dongle USB 2,4 / 5GHz Oui

Infrarouge 3 mm 7 ms 40 (20 en écriture) Stylet ou doigt Oúi

#### TRAULUX TLM7580-1

LCD - DLED backlight 1650.24 (H) x 928.26 (V) 16·9 4000:1 4K Ultra HD (3840 \* 2160) 400 cd/m2 (350 avec cristal) 178° Oui (avec luminosité auto) Oui (auto) 2 x 15 Watt (à l'avant) 4mm, Mohs7, Anti-reflets 1 (pour l'option PC-OPS) 30.000 Heures

3 (1 x avant, 1 x côté, 1 x base) 1 4K (latéral) 1 (Base) 2 x (1 devant, 1 x sur le côté) 5 (3 x Avant, 2 x Base) 1 (latéral) 1 transmíssion totale (latérale) 2 entrées / sorties (base) 1(Base) 1 mini-jack 3,5 mm (Base) 1 SPDIF (Base) 2 x RCA

Infrarouge 3 mm 7 ms

Oui

Dongle USB 2,4 / 5GHz

40 (20 en écriture) Stylet ou doigt Oúi

TRAULUX TLM80-1 SERIES

TRAULUX TLM8680-1 86' LCD - DLED backlight 1913.0 (H) x 1084.0 (V) 16.9 4000.1 4K Ultra HD (3840 \* 2160) 400 cd/m2 (350 avec cristal) 178° Oui (avec luminosité auto) Oui (auto) 2 x 15 Watt (à l'avant) 4mm, Mohs7, Anti-reflets 1 (pour l'option PC-OPS) 30.000 Heures

3 (1 x avant, 1 x côté, 1 x base) 14K (latéral) 1 (Base) 2 x (1 dévant, 1 x sur le côté) 5 (3 x Avant, 2 x Base) 1 (latéral) 1 transmíssion totale (latérale) 2 entrées / sorties (base) 1(Base) 1 mini-jack 3,5 mm (Base) 1 SPDIF (Base) 2 x RCA Dongle USB 2,4 / 5GHz Oui Infrarouge

3 mm 7 ms 40 (20 en écriture) Stylet ou doigt Oúi

| Android 8.0, CPU: Dual-                                                                                                    | c Système Android ore A73 , GPU : Dualcor                                                                                                    | eA53 1.5Hz.                                                                                                    |
|----------------------------------------------------------------------------------------------------|----------------------------------------------------------------------------------------------------|----------------------------------------------------------------------------------------------------|
| RAM 4G DDR4, Flash 32GB<br>Oui                                                                                                    | RAM 4G DDR4, Flash 32GB<br>Oui                                                                                                    | RAM 4G DDR4, Flash 32GB<br>Oui                                                                                                    |
| Oui<br>Oui<br>Oui (configurable)<br>Oui<br>Oui<br>Annotations et images (vectoriel)<br>Oui<br>Oui (couleurs fond d'écran écriture)<br>Oui<br>Oui<br>Oui<br>Oui<br>Oui<br>Parl 4k | Oui<br>Oui<br>Oui (configurable)<br>Oui<br>Oui<br>Oui<br>Oui<br>Oui (couleurs fond d'écran écriture)<br>Oui<br>Oui<br>Oui<br>Oui<br>Oui<br>Oui<br>Oui<br>Oui<br>Pard 4k | Oui<br>Oui<br>Oui (configurable)<br>Oui<br>Oui<br>Oui<br>Oui<br>Oui (couleurs fond d'écran écriture)<br>Oui<br>Oui<br>Oui<br>Oui<br>Oui<br>Oui<br>Oui<br>Paci 4k |
| Oui, jusqu'à 4k (Youtube)                                                                                                    | Oui, jusqu'à 4k (Youtube)                                                                                                    | Oui, jusqu'à 4k (Youtube)                                                                                                    |

EsharePRO: 4 projec tions simultan ées, p oin t d'a ccès d édié a vec tr ansm i ssion v ers applica ti on Android, iOS (direct Airplay), Chrome, Ubuntu, Windows (2 points tactiles) and MAC O.S (2 points tactiles)

| Oui | Oui | Oui |
|-----|-----|-----|
| Oui | Oui | Oui |
| Oui | Oui | Oui |
| Oui | Oui | Oui |
| Oui | Oui | Oui |
| Oui | Oui | Oui |
| Oui | Oui | Oui |
|     |     |     |

600X400

600x400 1 x 1,5 m 1 x 1,5 m 1 x 3m 1 x 1,5m / 3,5 mm

600 x 400 45 1.522 x 107 x 944 mm

100-240V AC Max <220W Eco <75W | Standby <0.5W

5 ans

1 x 1,5 m 1 x 1,5 m 1 x 3m 1 x 1,5m / 3,5 mm

600 x 400 60 1.744 x 107 x 1069 mm

5 ans

100-240V AC Max <300W Eco <75W | Standby <0.5W

800X600 1 x 1,5 m 1 x 1,5 m 1 x 3m 1 x 1,5m / 3,5 mm

800 x 600 75 1.989 x 107 x 1207 mm

100-240V AC Max. <360W Eco <75W | Standby <0.5W

5 ans

# SPÉCIFICATIONS TECHNIQUES TLM80-1

#### CARACTERISTIQUES

#### ECRAN

Diagonale Technologie écran Surface Active (mm) Ratio Contraste Résolution Luminosité Angle de vue Capteur de luminosité Mise en veille programmable Haut-parleurs Dalle de proctection Slot OPS Durée de vie de l'écran LED

#### CONNECTIVITÉ

HDMI Entrées Sortie HDMI Entrée DisplayPort USB-B (tactile) USB-A (2.0) USB-A (3.0) USB-C VGA + Audio **RJ45** RS232 Sortie casaue Sortie audio numérique Sortie audio analogique Entrée microphone Wi-Fi Bluetooth

#### TACTILE

Technologie Précision tactile Temps de réponse Points tactile Outil s d'écriture Effacemen t à l a main

#### ANDROID

Processeur intégré Mémoire Mises à jour automatiques

#### **APPS**

Installation APK Gel i mage Bulle de navigation Partage d'écran Tableau "Infini" Redimensionner objets sur l'écran Dupliquer éléments sur l'écran Gesti Gestion des couleurs Annotation Android Découpe image Générateur de QR code Navigateur internet Lecture Vidéo Videostreaming

#### Mirroring

WPS (Lecteur documents) U apps (vidéo, photos...) Calendrier Calculatrice Timer E nregist rement vidéo intégré App Store

#### **ACCESSOIRES INCLUS**

Support mural Stylets Poin teur téléscopique Télécommande Câble d'ali mentation HDMI Câ ble Câble USB Câble Audio

#### **DIMENSIONS ET POIDS**

VESA Poi ds Net (kg ±2) Dimensions (LxPxH)

ALIMENTATION Tension Puissance Consommation électrique

#### TRAULUX TLM6580-1

65 LCD - DLED backlight 1428.48 (H) x 803.52 (V) 16:9 4000.1 4K Ultra HD (3840 \* 2160) 400 cd/m2 (350 avec cristal) 178 Oui (avec luminosité auto) Oui (auto) 2 x 15 Watt (à l'avant) 4mm, Mohs7. Anti-reflets 1 (pour l'option PC-OPS) 30,000 Heures

3 (1 x avant, 1 x côté, 1 x base) 1 4K (latéral) 1 (Base) 2 x (1 devant, 1 x sur le côté) 5 (3 x Avant, 2 x Base) 1 (latéral) 1 transmission totale (latérale)

2 entrées / sorties (base) 1(Base) 1 mini-jack 3,5 mm (Base) 1 SPDIF (Base) 2 x RCA Dongle USB 2,4 / 5GHz Oui

Infrarouge 3 mm 7 ms 40 (20 en écriture) Stylet ou doigt Oui

Oui

Oui

Oui

Oui Oui

Oui

Oui

Max. <220W

5 ans

Eco <75W | Standby <0.5W

#### TRAULUX TLM7580-1

75 LCD - DLED backlight 1650.24 (H) x 928.26 (V) 16:9 4000:1 4K Ultra HD (3840 \* 2160) 400 cd/m2 (350 avec cristal) 178 Oui (avec luminosité auto) Oui (auto) 2 x 15 Watt (à l'avant) 4mm, Mohs7, Anti-reflets 1 (pour l'option PC-OPS) 30,000 Heures

3 (1 x avant, 1 x côté, 1 x base) 1 4K (latéral) 1 (Base) 2 x (1 devant, 1 x sur le côté) 5 (3 x Avant, 2 x Base) 1 (latéral) 1 transmission totale (latérale) 2 entrées / sorties (base) 1(Base) 1 mini-jack 3,5 mm (Base) 1 SPDIF (Base) 2 x RCA Dongle USB 2,4 / 5GHz

Oui Infrarouge 3 mm

7 ms 40 (20 en écriture) Stylet ou doigt Oui

#### TRAULUX TLM80-1 SERIES

#### TRAULUX TLM8680-1

86' LCD - DLED backlight 1913.0 (H) x 1084.0 (V) 16:9 40001 4K Ultra HD (3840 \* 2160) 400 cd/m2 (350 avec cristal) 1789 Oui (avec luminosité auto) Oui (auto) 2 x 15 Watt (à l'avant) 4mm, Mohs7, Anti-reflets 1 (pour l'option PC-OPS) 30,000 Heures

3 (1 x avant, 1 x côté, 1 x base) 14K (latéral) 1 (Base) 2 x (1 dévant, 1 x sur le côté) 5 (3 x Avant, 2 x Base) 1 (latéral) 1 transmission totale (latérale) 2 entrées / sorties (base) 1 (Base) 1 mini-jack 3,5 mm (Base) 1 SPDIF (Base) 2 x RCA Dongle USB 2,4 / 5GHz Oui

Infrarouge 3 mm 7 ms 40 (20 en écriture) Stylet ou doigt Oui

Android 8.0, CPU: Dual-c Système Android ore A73, GPU: DualcoreA53 1.5Hz. RAM 4G DDR4, Flash 32GB RAM 4G DDR4, Flash 32GB RAM 4G DDR4, Flash 32GB Oui Oui Oui Oui Oui Oui Oui Oui Oui Oui (configurable) Oui (configurable) Oui (configurable) Oui Oui Oui Oui Oui Oui Annotations et images (vectoriel) Annotations et images (vectoriel) Annotations et images (vectoriel) Oui Oui Oui Oui (couleurs fond d'écran écriture) Oui (couleurs fond d'écran écriture) Oui (couleurs fond d'écran écriture) Oui Oui Oui Oui Oui Oui Oui (Cloud) Oui (Cloud) Oui (Cloud) Oui Oui Oui Real 4k Real 4k Real 4k Oui, jusqu'à 4k (Youtube) Oui, jusqu'à 4k (Youtube) Oui, jusqu'à 4k (Youtube)

EsharePRO : 4 projections simultan ées, p oin t d'a ccès d édié a vec transm i ssion v ers applicati on Android. iOS (direct Airplay), Chrome, Ubuntu, Windows (2 points tactiles) and MAC O.S (2 points tactiles)

| Oui | Oui |
|-----|-----|
| Oui | Oui |
| Oui | Oui |
| Oui | Oui |
| Oui | Oui |
| Oui | Oui |
| Oui | Oui |
|     |     |

| 600x400                                                  | 600X400<br>2                                                       | 800X600<br>2                                          |
|----------------------------------------------------------|--------------------------------------------------------------------|-------------------------------------------------------|
| 1                                                        |                                                                    |                                                       |
| 1<br>x 1,5 m<br>1 x 1,5 m<br>1 x 3m<br>1 x 1,5m / 3,5 mm | 1 x 1,5 m<br>1 x 1,5 m<br>1 x 1,5 m<br>1 x 3m<br>1 x 1,5m / 3,5 mm | 1 x 1,5 m<br>1 x 1,5 m<br>1 x 3m<br>1 x 1,5m / 3,5 mm |
| 600 x 400<br>45<br>1.522 x 107 x 944 mm                  | 600 x 400<br>60<br>1.744 x 107 x 1069 mm                           | 800 x 600<br>75<br>1.989 x 107 x 1207 mm              |
| 100-240V AC                                              | 100-240V AC                                                        | 100 - 240V AC                                         |

5 ans

100-240V AC Max. <300W Eco <75W | Standby <0.5W

Eco <75W | Standby <0.5W 5 ans

Max. <360W

GARANTIE

# DESSINS TECHNIQUES TLM80

Mesures en millimètres.

#### TLM6580

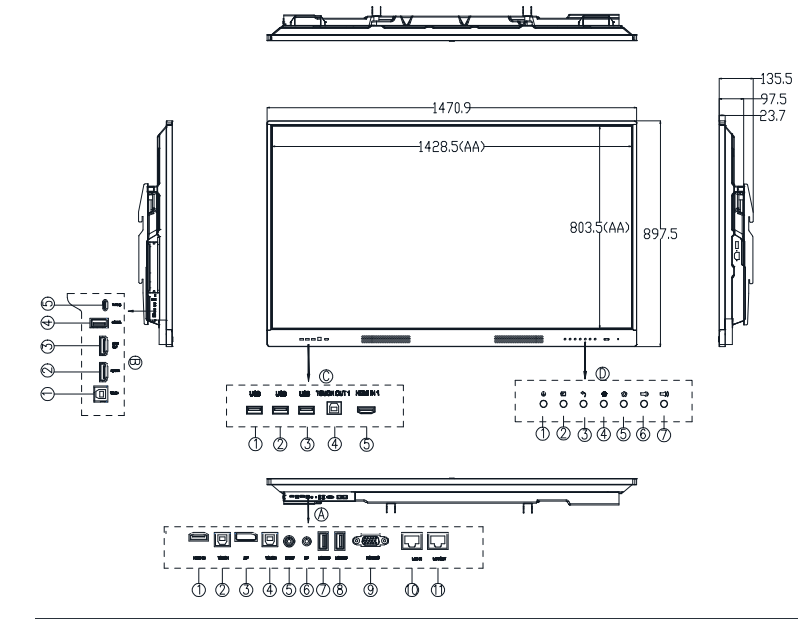

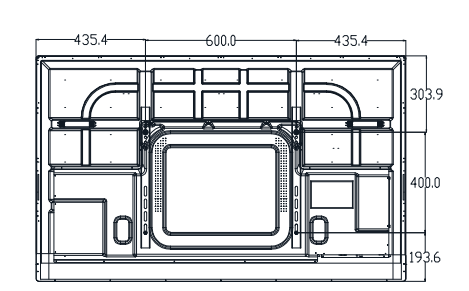

#### TLM7580

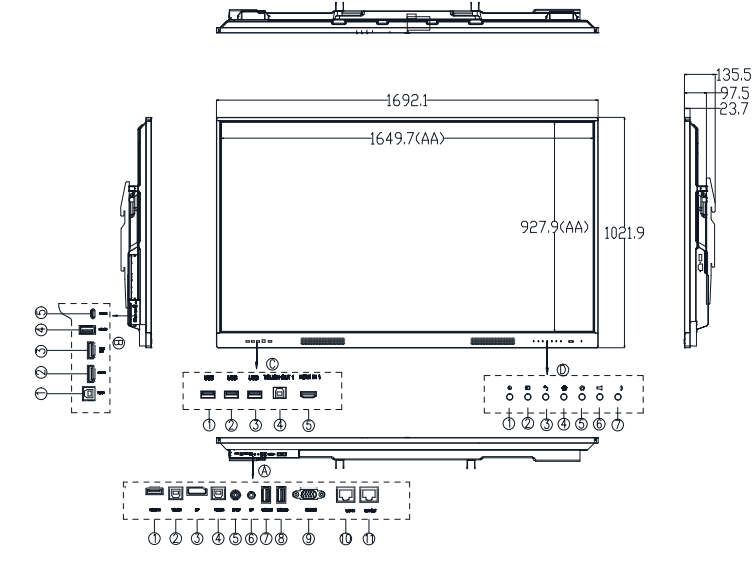

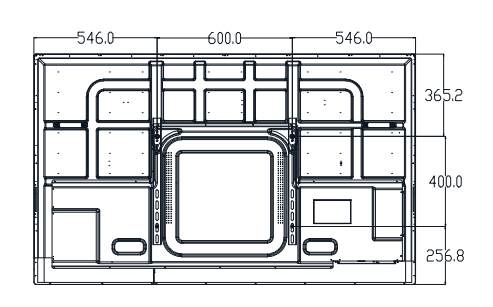

#### TLM8680

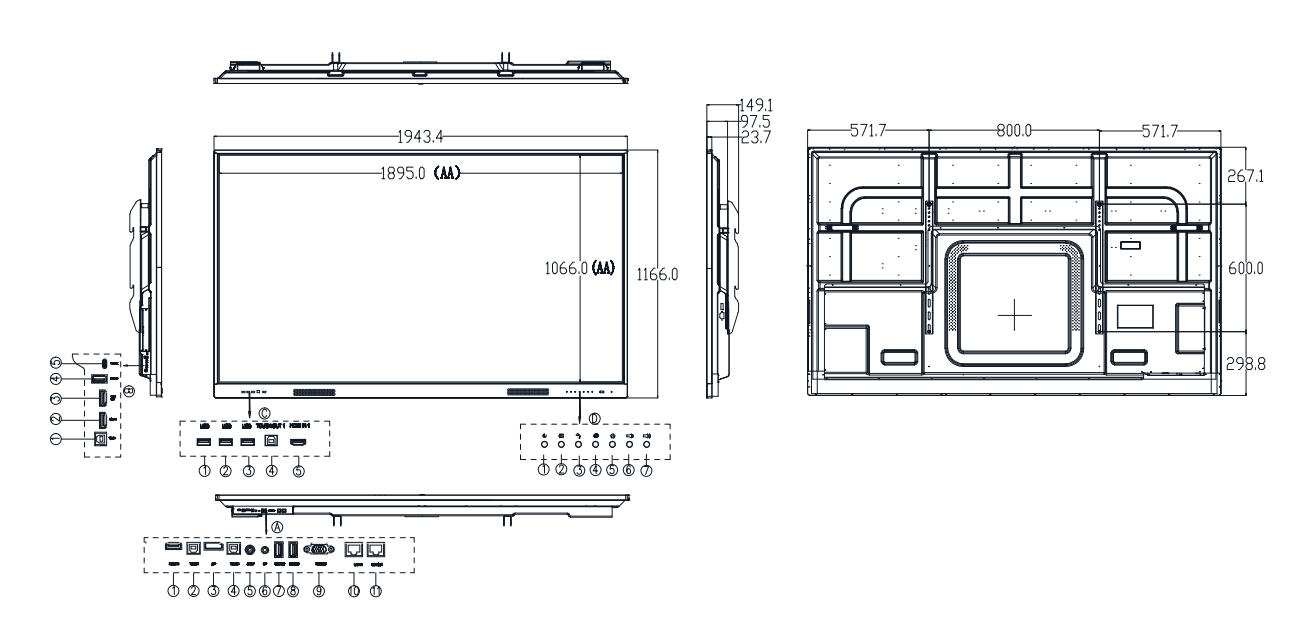

# DESSINS TECHNIQUES TLM80-1

Mesures en millimètres.

#### TLM6580-1

-----

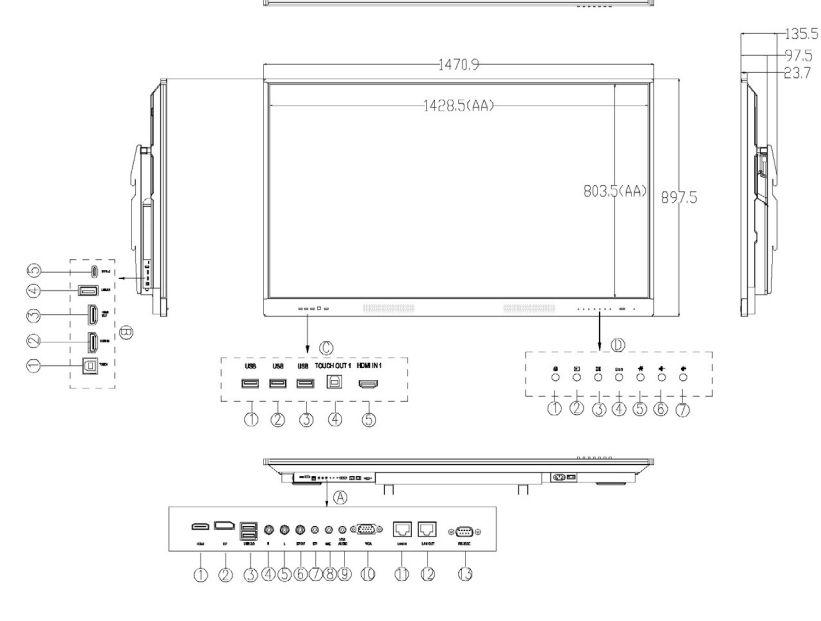

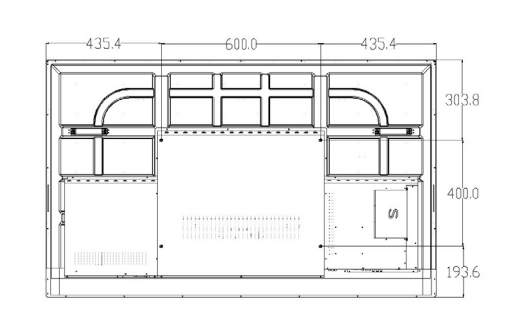

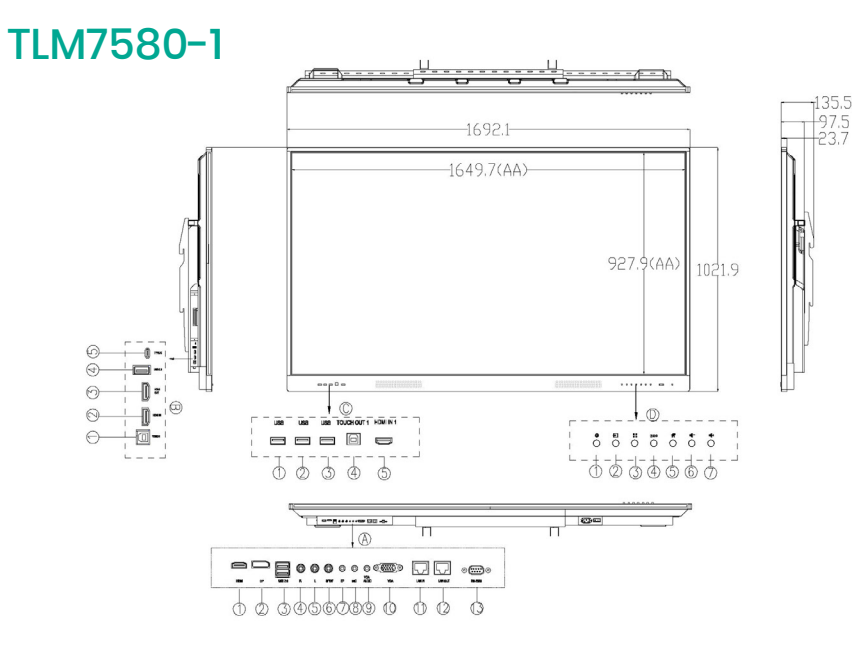

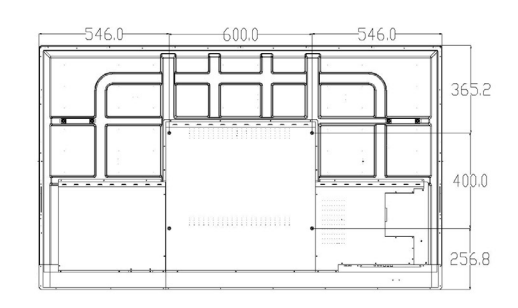

#### TLM8680-1

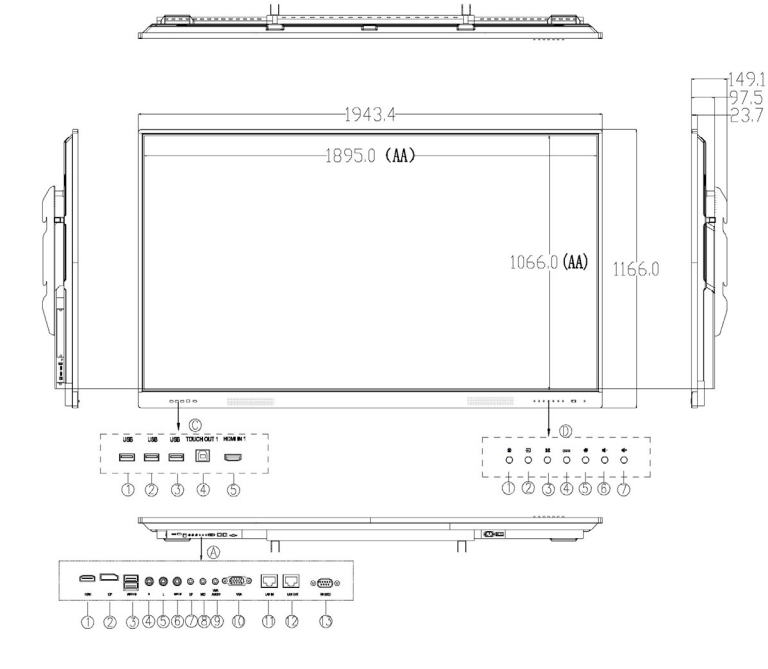

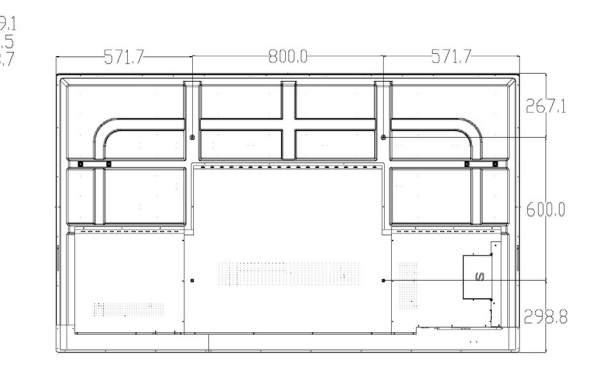

# SUPPORT MURAL

#### Support mural TLM80 et TLM80-1.

Mesures en millimètres.

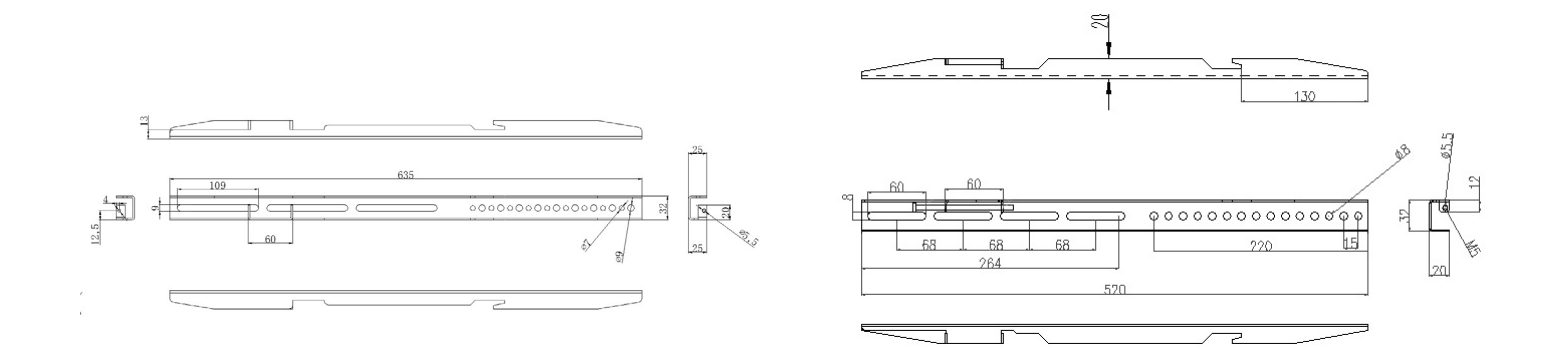

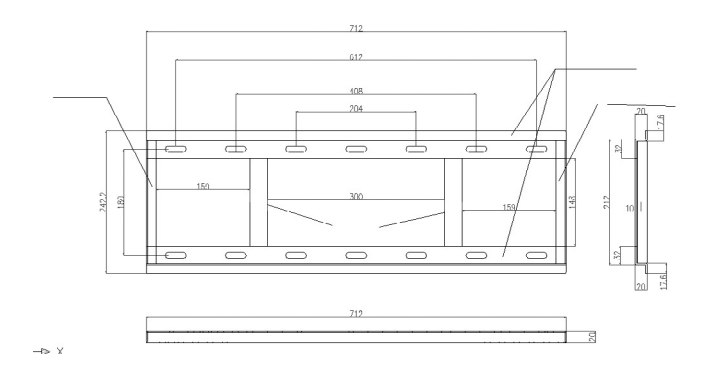

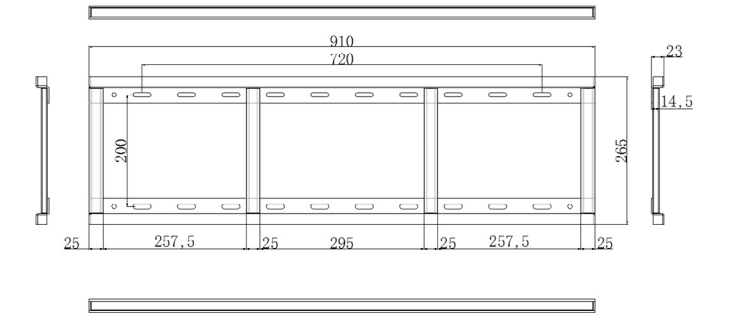

# COMMANDES RS232

#### Baud Rate 115200

Start Code 99£¬Client Code 23, Function ID£¬Device ID: 01£¬Check Code + Function ID=FF£¬End Code AA Power on/off **YPbPr**\_\_\_\_\_99 23 0A 01 F5 AA Down\_\_\_\_\_99 23 23 01 DC AA Left\_\_\_\_\_99 23 24 01 DB AA **Right**\_\_\_\_\_\_99 23 25 01 DA AA Media

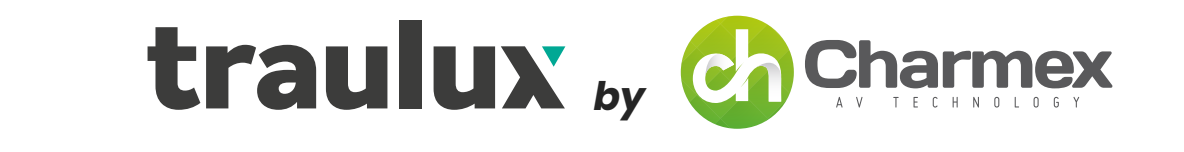

# PUISSANT, AGILE ET INTUITIF

# traulux MANUEL D'UTILISATION

ÉCRANS INTERACTIFS

GAMMES TLM80 ET TLM80-1

TRAULUX.NET | CHARMEX@CHARMEX.NET